# 取扱説明書 FieldPort SWA50

HART 計測機器用高性能 WirelessHART アダプタ

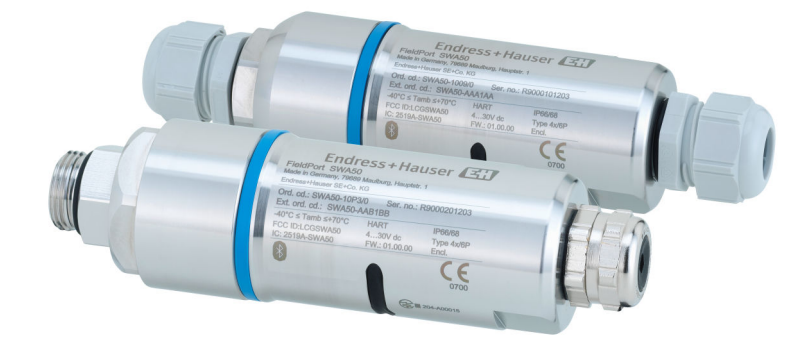

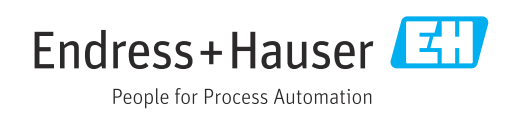

## 改訂履歴

| 製品バージョン | 取扱説明書                | 変更                                                      | コメント    |
|---------|----------------------|---------------------------------------------------------|---------|
| 1.00.XX | BA02046S/04/EN/01.20 | -                                                       | 初期バージョン |
| 1.00.XX | BA02046S/04/EN/02.21 | 電源<br>バースト                                              | 修正      |
| 1.00.XX | BA02046S/04/EN/03.21 | 位置合せ<br>範囲<br>ステータス信号に関する注意事項<br>注記および参照情報<br>「診断」セクション | 修正および変更 |

## 目次

| 1          | 本説明書について                                                 | 5      |
|------------|----------------------------------------------------------|--------|
| 1.1        | 資料の機能                                                    | 5      |
| 1.2        | シンボル                                                     | 5      |
|            | <b>1.2.1</b> 安全シンボル                                      | 5      |
|            | <b>1.2.2</b> 特定情報に関するシンボル                                | 5      |
|            | <b>1.2.3</b> 凶中のシンホル・・・・・・・・・・・・・・・・・・・・・・・・・・・・・・・・・・・・ | 6<br>6 |
|            | 1.2.5 SmartBlue アプリのアイコン                                 | 6      |
| 1.3        | 用語および略語                                                  | 6      |
| 1.4        | 有効バージョン                                                  | 7      |
| 1.5        | 関連資料                                                     | 7      |
| 16         | 1.5.1 女生Lの注息争項 (XA)<br>容碍商栖                              | /<br>7 |
| 1.0        | 立外间际•••••                                                | ,      |
| 2          | 安全上の基本注意事項                                               | 8      |
| 2.1        | 作業員の要件                                                   | 8      |
| 2.2        |                                                          | 8      |
| 2.3<br>2.4 | 労働女生                                                     | 8<br>Q |
| 2.5        | 製品の安全性                                                   | 8      |
| 2.6        | IT セキュリティ                                                | 9      |
| 2.7        | 機器固有の IT セキュリティ                                          | 9      |
|            | 2.7.1 Bluetooth <sup>®</sup> ワイヤレス技術を利用                  | 0      |
|            | したアクセス                                                   | 9      |
| 3          | 製品説明1                                                    | L0     |
| 3.1        | 機能                                                       | 10     |
| 3.2        | FieldPort SWA50 WirelessHART バージョ                        |        |
|            | ンのシステム構成                                                 | 11     |
| 4          | 納品内容確認および製品識別表示 コ                                        | L2     |
| 4.1        | 納品内容確認                                                   | 12     |
| 4.2        | 製品識別表示                                                   | 12     |
|            | 4.2.1 銘板                                                 | 12     |
| 4.5        | <b>4.2.2</b> 製造者テータ                                      | 12     |
| 4.5        | 休官わよい軸広・・・・・・・・・・・・・・・・・・・・・・・・・・・・・・・・・・・・              | 12     |
| 5          | 取付け1                                                     | L3     |
| 5.1        | 取付方法                                                     | 13     |
| 5.2        | 範囲                                                       | 13     |
| 5.3        | 取付力法                                                     | 14     |
|            | <b>5.3.1</b> 「直接取付け」バージョン<br><b>5.3.2</b> 「分離型取付け」バージョン  | 14     |
| 5.4        | 「直接取付け」バージョンの取付け                                         | 15     |
| 5.5        | 「分離型取付け」バージョンの取付け                                        | 21     |
| 5.6        | 取付金具を使用した FieldPort SWA50 の取                             | o -    |
|            | 何じ                                                       | 25     |
|            | J.U.I 取削りわよび世直行せのオノン<br>ヨン                               | 25     |
|            | 5.6.2 寸法                                                 | 26     |
|            | 5.6.3 取付金具と FieldPort SWA50 の取                           |        |
|            | 付け                                                       | 27     |
| 5.7        | 設直状況の確認                                                  | 28     |

| 6          | 電気接続                                                                                                 | 29        |
|------------|----------------------------------------------------------------------------------------------------|-----------|
| 61         | 雷源雷圧                                                                                                 | 29        |
| 6.2        | モルモニケーブル仕様                                                                                           | 29        |
| 6.2        | ジーンルに休・・・・・・・・・・・・・・・・・・・・・・・・・・・・・・・・・・・・                                                           | 20        |
| 0.5        | 珈」の司当し・・・・・・・・・・・・・・・・・・・・・                                                                          | 50        |
| 6.4        | シールトケーノル用ケーノルクラントを使用する場合のストリッピング                                                                     | 30        |
| 6.5        | パッシフ電流出力付き 2 線式 HART フィー<br>ルド機器                                                                     | 31        |
| 6.6        | パッシブ電流出力付き 4 線式 HART フィー<br>ルド機器                                                                     | 31        |
| 6.7        | アクティブ電流出力付き 4 線式 HART フィ<br>ールド機器                                                                    | 32        |
| 6.8        | FieldPort SWA50 (HART フィールド機器な                                                                       | 22        |
| 6.0        |                                                                                                    | 33        |
| 6.9        | FieldPort SWA50の接地         6.9.1         「直接取付け」バージョン                                                | 33<br>33  |
| 6.10       | <b>6.9.2</b> 「分離型取付け」バージョン<br>配線状況の確認                                                                | 33<br>34  |
| 7          | 操作オプション                                                                                              | 35        |
| 7.1        | 操作オプションの概要                                                                                           | 35        |
| 72         | SmartBlue $\mathcal{P}\mathcal{T}^{1}$                                                               | 35        |
| 73         | Field Xpert SMTxx                                                                                    | 36        |
| 1.5        |                                                                                                    | 20        |
| 8          | 設定                                                                                                   | 37        |
| 81         | 以須冬供                                                                                                 | 37        |
| 0.1        | 名11 FieldPort SWA50の更件                                                                               | 37        |
|            | 817<br>設定<br>必要<br>た<br>「<br>に<br>い<br>の<br>の<br>の<br>の<br>の<br>の<br>の<br>の<br>の<br>の<br>の<br>の<br>の | 37        |
|            | <b>9.1.2</b>                                                                                         | 27        |
|            | 0.1.3 収止則の唯秘事項・・・・・・・・・・・・・・・・・・・・・・・・・・・・・・・・・・・・                                                   | יכ<br>דכ  |
| 0.2        | O.1.4 初期ハムワート                                                                                        | יכ<br>דר  |
| 0.2        | FIEIdPoil SWA50 の保住                                                                                  | וכ<br>20  |
|            | 8.2.1 SmartBlue ナノリを使用した設定                                                                           | 38<br>/ 1 |
|            | 8.2.2 Field Apert を使用した設定                                                                            | 41        |
| 9          | 操作                                                                                                   | 44        |
| Q 1        | ハードウェアのロック                                                                                           | 44        |
| 9.1<br>0.2 |                                                                                                    | 44        |
| 9.2        | LED                                                                                                  | 44        |
| 10         | SWA50 用の SmartBlue アプリの                                                                              |           |
|            | 説明                                                                                                   | 45        |
| 10 1       | メニュー概要(ナビゲーション)                                                                                      | 45        |
| 10.1       | $\begin{bmatrix} Device information \\ & & & \\ & & \\ \end{bmatrix} $                               |           |
| 10.2       |                                                                                                    | 42        |
| 10.3       |                                                                                                    | 4/        |
|            | 10.3.1 Measured values $\checkmark \checkmark \checkmark \checkmark$                                 | 4/        |
|            | 10.3.2 HARTフィールド機器の「"HART<br>info」ページ                                                                | 47        |
| 10 4       | $[FieldPort SWA50   \checkmark \neg \neg - ([Swetam   \checkmark$                                    | т/        |
| 10.7       |                                                                                                    | 47        |
|            | 10.4.1 「Device management」 ページ                                                                       |           |
|            | (「FieldPort SWA50」メニュー)                                                                              | 47        |
|            | 10.4.2 「Connectivity (接続)」ページ                                                                        |           |
|            | (「FieldPort SWA50」メニュー)                                                                              | 48        |
|            |                                                                                                    |           |

|              | 10.4.3 [Information] $\sim - \checkmark$ ([FieldPort                                                      |
|--------------|----------------------------------------------------------------------------------------------------|
| 10.5         | SWA50」メニュー)                                                                                               |
|              | $(1)$ (1) System $(2 \times 7 \times 7)$ $(2 \times -3 - 7)$ 51<br>10.5.1 [Device management] $\sqrt{-3}$ |
|              | (「Field device」メニュー) 51<br>10.5.2 「Information」ページ(「Field                                                 |
|              | device」メニュー) 51                                                                                           |
| 11           | 設定およびオンラインパラメータ                                                                                           |
|              | 設定 52                                                                                                    |
| 11.1         | アクセスオプションおよび必須条件 52<br>11.1.1 アクセスオプション52                                                                 |
| 11 0         | 11.1.2 FieldCare で必要な設定 52                                                                                |
| 11.2<br>11.3 | 藏別情報                                                                                                    |
| 11.4         | Wired Communication (有線通信) 57                                                                             |
| 11.5         | Device variable Mapping (機器変数マッピング)                                                                       |
| 11.6         | バーストモード                                                                                                   |
| 11./         | 1、ノト連丸                                                                                                    |
| 12           | Diagnosis(診断) 70                                                                                          |
| 12.1         | 診断の実行                                                                                                    |
| 12.2<br>12.3 | Wireless Communication (無線通信) 70                                                                          |
| 12.4         | Wired Communication (有線通信) 72                                                                             |
| 12.5         | Health Status (診断ステータス) 72<br>1251 NAMUR NE 107 73                                                        |
|              | 12.5.2 ASM                                                                                                |
|              | 12.5.3 HART                                                                                               |
| 13           | その他の DTM 機能 75                                                                                            |
| 13.1         | Lock/Unlock (ロック/ロック解除) 75                                                                                |
| 14           | 診断およびトラブルシューティン                                                                                           |
|              | グ 76                                                                                                    |
| 14.1<br>14 2 | 診断                                                                                                    |
| 1 1.2        |                                                                                                    |
| 15           | メンテナンス 78                                                                                                 |
| 15.1<br>15.2 | <ul> <li>一般的なメンテナンス</li></ul>                                                                             |
| 19.2         | // ////////////////////////////////////                                                                   |
| 16           | 修理81                                                                                                    |
| 16.1         | 一般的注意事項                                                                                                   |
| 10.2         | /光木・・・・・・・・・・・・・・・・・・・・・・・・・・・・・・・・・・・・                                                                   |
| 17           |                                                                                                    |
|              | アクセリリ                                                                                                    |

| 19   | 付録              | 84 |
|------|-----------------|----|
| 19.1 | メニュー概要(ナビゲーション) | 84 |

## 1 本説明書について

## 1.1 資料の機能

本取扱説明書には、機器ライフサイクルの各種段階において必要とされる、以下を含む あらゆる情報が記載されています。

- 製品識別表示
- 納品内容確認
- 保管
- 設置
- 接続
- 操作
- 設定
- トラブルシューティング
- メンテナンス
- 廃棄

## 1.2 シンボル

### 1.2.1 安全シンボル

#### 🛕 危険

危険な状況を警告するシンボルです。この表示を無視して誤った取り扱いをすると、死 亡したり、大けがをしたりするほか、爆発・火災を引き起こす恐れがあります。

#### ▲ 警告

危険な状況を警告するシンボルです。この表示を無視して誤った取り扱いをすると、死 亡、大けが、爆発、火災の恐れがあります。

#### ▲ 注意

危険な状況を警告するシンボルです。この表示を無視して誤った取り扱いをすると、け が、物的損害の恐れがあります。

#### 注記

人身傷害につながらない、手順やその他の事象に関する情報を示すシンボルです。

## 1.2.2 特定情報に関するシンボル

| シンボル         | 意味                           |
|--------------|------------------------------|
|              | <b>許可</b><br>許可された手順、プロセス、動作 |
|              | <b>推奨</b><br>推奨の手順、プロセス、動作   |
| $\mathbf{X}$ | <b>禁止</b><br>禁止された手順、プロセス、動作 |
| i            | ヒント<br>追加情報を示します。            |
|              | 資料参照                         |
|              | ページ参照                        |
|              | 図参照                          |
| ►            | 注意すべき注記または個々のステップ            |
| 1., 2., 3    | 一連のステップ                      |

| シンボル          | 意味            |
|---------------|---------------|
| L <b>&gt;</b> | 操作・設定の結果      |
| ?             | 問題が発生した場合のヘルプ |
|               | 目視確認          |

## 1.2.3 図中のシンボル

| シンボル     | 意味   | シンボル           | 意味           |
|----------|------|----------------|--------------|
| 1, 2, 3, | 項目番号 | 1., 2., 3      | 一連のステップ      |
| А, В, С, | 図    | А-А, В-В, С-С, | 断面図          |
| EX       | 危険場所 | ×              | 安全区域 (非危険場所) |

## 1.2.4 電気シンボル

| シンボル     | 意味                                                                                                    |
|----------|----------------------------------------------------------------------------------------------------|
|          | 直流                                                                                                    |
| $\sim$   | 交流                                                                                                    |
| $\sim$   | 直流および交流                                                                                                    |
| <u> </u> | 接地接続<br>オペレータを保護するために、接地システムを使用して接地された接地端子                                                                     |
|          | <b>電位平衡接続(PE:保護接地)</b><br>その他の接続を行う前に接地端子の接地接続が必要です。                                                           |
|          | 接地端子は機器の内側と外側にあります。<br><ul> <li>内側の接地端子:電位平衡を電源ネットワークに接続します。</li> <li>外側の接地端子:機器とプラントの接地システムを接続します。</li> </ul> |

## 1.2.5 SmartBlue アプリのアイコン

| アイコン           | 意味             |
|----------------|----------------|
|                | SmartBlue      |
| <sup>(C)</sup> | アクセス可能なフィールド機器 |
| A              | ホーム            |
| $\equiv$       | メニュー           |
| \$\$<br>\$\$   | 設定             |

## 1.3 用語および略語

| 用語         | 説明                                                                           |
|------------|------------------------------------------------------------------------------|
| DeviceCare | Endress+Hauser HART、PROFIBUS、FOUNDATION フィールドバス、Ethernet フィールド機器用の汎用設定ソフトウェア |
| DTM        | デバイスタイプマネージャ                                                                 |

| 用語             | 説明                                                 |
|----------------|----------------------------------------------------|
| FieldCare      | デバイスの設定からコンディションモニタリングまでカバーするプラントアセット<br>マネジメントツール |
| ループ電源式アダプ<br>タ | ループ電源式アダプタ                                         |

## 1.4 有効バージョン

| コンポーネント | バージョン    |
|---------|----------|
| ソフトウェア  | V1.00.xx |
| ハードウェア  | V1.00.xx |

## 1.5 関連資料

#### FieldPort SWA50

技術仕様書 (TI01468S) を参照

## 1.5.1 安全上の注意事項(XA)

認証に応じて、以下の安全上の注意事項(XA)が機器に同梱されます。これは、取扱 説明書の付随資料です。

😭 機器に対応する安全上の注意事項 (XA) の情報が銘板に明記されています。

## 1.6 登録商標

#### HART®

FieldComm Group, Austin, Texas, USA の登録商標です。

#### Bluetooth®

Bluetooth®の文字商標とロゴは Bluetooth SIG, Inc. の登録商標であり、Endress+Hauser は許可を受けてこのマークを使用しています。その他の商標や商品名は、その所有者に 帰属します。

#### Apple®

Apple、Apple ロゴ、iPhone、iPod touch は、米国その他各国で登録された Apple Inc. の商標です。App Store は Apple Inc. のサービスマークです。

#### Android®

Android、Google Play、Google Play ロゴは Google Inc. の登録商標です。

## 2 安全上の基本注意事項

## 2.1 作業員の要件

設置、設定、診断、およびメンテナンスを実施する要員は、以下の要件を満たさなけれ ばなりません。

- ▶ 訓練を受け、資格を有する専門作業員:特定の任務や作業を行うための適切な資格 を有し、Endress+Hauserが提供する訓練を受ける必要があります。弊社サービス部 門の専門スタッフ。
- ▶ 施設責任者の許可を得ている作業員であること。
- ▶ 各地域/各国の法規を熟知していること。
- ▶ 作業を開始する前に、取扱説明書、補足資料、ならびに証明書(用途に応じて異なります)の説明を読み、内容を理解しておくこと。
- ▶ 本書の説明に従い、基本的な方針に従うこと。

オペレータ要員は、以下の要件を満たす必要があります。

- ▶ 施設責任者からその作業に必要な訓練および許可を得ていること。
- ▶ 本書の説明に従うこと。

## 2.2 用途

FieldPort SWA50 はループ電源式のアダプタであり、接続された HART フィールド機器 の HART 信号を信頼性の高い暗号化された WirelessHART 信号に変換します。 FieldPort SWA50 は、すべての 2 線式/4 線式 HART フィールド機器への追加設置が可 能です。

制御機能を使用する安全アプリケーションの場合、有線通信の代替として Bluetooth 信 号を使用しないでください。

#### 不適切な用途

指定用途以外での使用は、安全性を危うくする可能性があります。不適切な、あるいは 指定用途以外での使用に起因する損傷については、製造者は責任を負いません。

## 2.3 労働安全

機器で作業する場合:

▶ 各地域/各国の規定に従って必要な個人用保護具を着用してください。

## **2.4 操作上の安全性**

けがに注意!

- ▶ 適切な技術的条件下でエラーや不具合がない場合にのみ、機器を操作してください。
- ▶ 施設作業者には、機器を支障なく操作できるようにする責任があります。

#### 機器の改造

機器を無断で変更することは、予測不可能な危険を招く恐れがあり、認められません。

▶ 変更が必要な場合は、Endress+Hauser 営業所もしくは販売代理店にお問い合わせく ださい。

## 2.5 製品の安全性

本機器は、最新の安全要件に適合するように GEP (Good Engineering Practice) に従っ て設計され、テストされて安全に操作できる状態で工場から出荷されます。 本機器、一般的な安全要件および法的要件を満たしています。また、機器固有の EU 適 合宣言に明記された EU/EC 指令にも準拠します。Endress+Hauser は機器に CE マーク を添付することにより、機器の適合性を保証します。

## 2.6 IT セキュリティ

弊社は、取扱説明書に記載されている条件に従って使用されている場合のみ保証いたし ます。本機器は、いかなる予期しない設定変更に対しても保護するセキュリティ機構を 備えています。

弊社機器を使用する事業者の定義する IT セキュリティ規格に準拠し、尚且つ機器と機器のデータ伝送に関する追加的な保護のために策定される IT セキュリティ対策は、機器の使用者により実行されなければなりません。

## 2.7 機器固有の IT セキュリティ

#### 2.7.1 Bluetooth<sup>®</sup> ワイヤレス技術を利用したアクセス

Bluetooth® ワイヤレス技術を介した信号伝送では、フラウンホーファー研究所(AISEC) で試験された暗号化技術が使用されます。

- Bluetooth<sup>®</sup> 経由の接続を行うには、対応する Endress+Hauser 製機器または SmartBlue アプリが必要となります。
- ■1台の FieldPort SWA50 機器と1台のスマートフォン/タブレット端末間に、1つの ポイントツーポイント接続のみが確立されます。
- ハードウェアロックを使用することにより、Bluetooth<sup>®</sup> ワイヤレス技術インターフェイスの保護を強化できます。→ 44
- ●操作ツールを使用して、ハードウェアロックを無効化/回避することはできません。

## 3 製品説明

## 3.1 機能

FieldPort SWA50 は、接続された HART フィールド機器の HART 信号を信頼性の高い Bluetooth<sup>®</sup> または WirelessHART 暗号化信号に変換します。FieldPort SWA50 は、すべ ての 2 線式/4 線式 HART フィールド機器への追加設置が可能です。

Endress+Hauser の SmartBlue アプリと Field Xpert を使用して、以下を実行できます。

- FieldPort SWA50 の設定
- 接続された HART フィールド機器の測定値の可視化
- FieldPort SWA50 と接続された HART フィールド機器の各ステータスに基づいた現 在の総合ステータスの可視化

FieldPort SWA50 と FieldEdge 機器を使用して、HART フィールド機器を Netilion クラウドに接続できます。

Mailion クラウドの詳細情報: https://netilion.endress.com

WirelessHART バージョンの FieldPort SWA50 は、Endress+Hauser WirelessHART Fieldgate SWG70 または互換性のある任意の WirelessHART ゲートウェイを使用して、 WirelessHART ネットワークに統合できます。詳細については、弊社営業所もしくは販 売代理店にお問い合わせください (www.addresses.endress.com)。

また、WirelessHART バージョンを以下の用途に使用することもできます。

- FieldPort SWA50 用の DTM を使用した FieldCare SFE500 または DeviceCare による 現場設定
- WirelessHART Fieldgate SWG70 および FieldPort SWA50/Fieldgate SWG70 用の DTM を使用した FieldCare SFE500 によるリモート設定

### 注記

#### 制御機能を使用する安全アプリケーションにおける WirelessHART 信号の使用 安全アプリケーションの非推奨事項

▶ 制御機能を使用する安全アプリケーションでは、WirelessHART などの無線信号を使用しないでください。

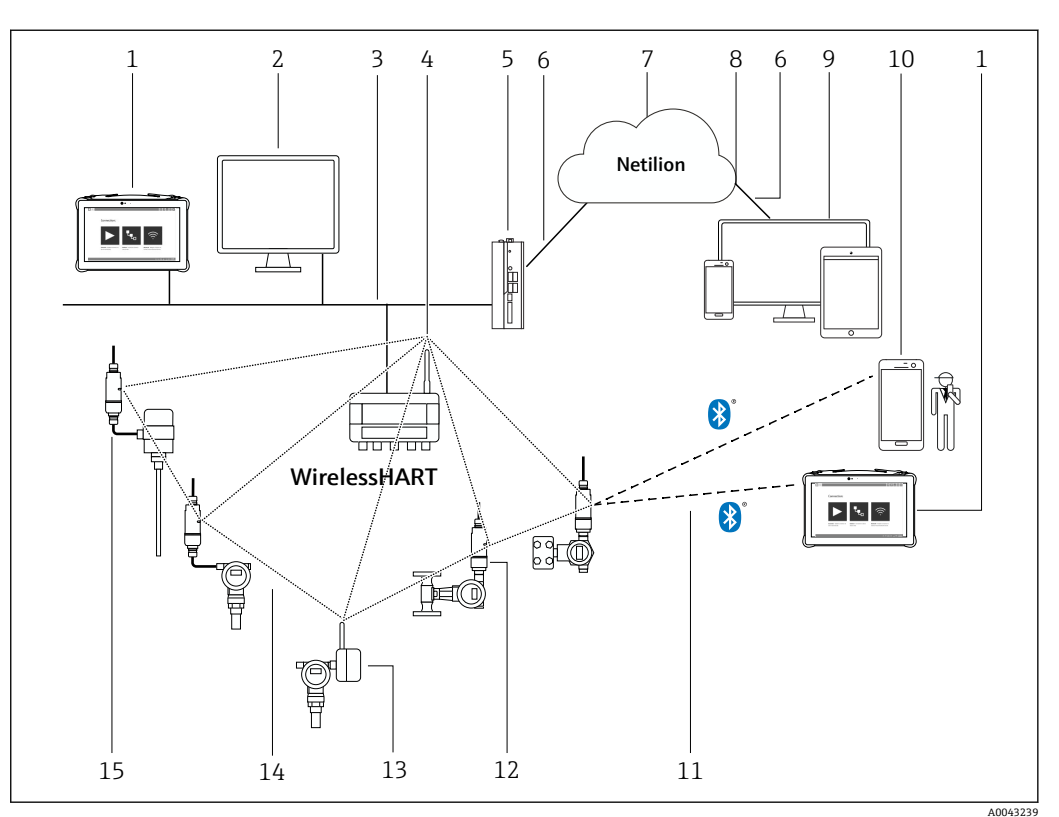

## 3.2 FieldPort SWA50 WirelessHART バージョンのシステ ム構成

SWA50 WirelessHART バージョンのシステム構成
 SWA50 WirelessHART バージョンのシステム構成
 SWA50 WirelessHART バージョンのシステム
 SWA50 WirelessHART バージョンのシステム
 SWA50 WirelessHART バージョンのシステム
 SWA50 WirelessHART バージョンのシステム
 SWA50 WirelessHART バージョンのシステム
 SWA50 WirelessHART バージョンのシステム
 SWA50 WirelessHART バージョンのシステム
 SWA50 WirelessHART バージョンのシステム
 SWA50 WirelessHART バージョンのシステム
 SWA50 WirelessHART バージョンのシステム
 SWA50 WirelessHART バージョンのシステム
 SWA50 WirelessHART バージョンのシステム
 SWA50 WirelessHART バージョンのシステム
 SWA50 WirelessHART バージョンのシステム
 SWA50 WirelessHART バージョンのシステム
 SWA50 WirelessHART バージョンのシステム
 SWA50 WirelessHART バージョンのシステム
 SWA50 WirelessHART バージョンのシステム
 SWA50 WirelessHART バージョンのシステム
 SWA50 WirelessHART バージョンのシステム
 SWA50 WirelessHART バージョンのシステム
 SWA50 WirelessHART バージョンのシステム
 SWA50 WirelessHART バージョンのシステム
 SWA50 WirelessHART バージョンのシステム
 SWA50 WirelessHART バージョンのシステム
 SWA50 WirelessHART バージョンのシステム
 SWA50 WirelessHART バージョンのシステム
 SWA50 WirelessHART バージョンのシステム
 SWA50 WirelessHART バージョンのシステム
 SWA50 WirelessHART バージョンのシステム
 SWA50 WirelessHART バージョンのシステム
 SWA50 WirelessHART バージョンのシステム
 SWA50 WirelessHART バージョンのシステム
 SWA50 WirelessHART バージョンのシステム
 SWA50 WirelessHART バージョンのシステム
 SWA50 WirelessHART バージョンのシステム
 SWA50 WirelessHART バージョンのシステム
 SWA50 WirelessHART バージョンのシステム
 SWA50 WirelessHART バージョンのシステム
 SWA50 WirelessHART バージョンのシュ
 SWA50 WirelessHART バージョンのシュ
 SWA50 WirelessHART バージョンのシュ
 SWA50 WirelessHART バージョンのシュ
 SWA50 WirelessHART バージョンのシュ
 SWA50 WirelessHART バージョンのシュ
 SWA50 WirelessHART バージョンのシュ
 SWA50 WirelessHART バージョンのシュ
 SWA50 WirelessHART バージョンのシュ
 SWA50 WirelessHART バージョンのシュ
 SWA50 WirelessHART バージョンのシュ
 SWA50 WirelessHART バージョンのシュ
 SWA50 WirelessHART バージョンのシュ
 SWA50 WirelessHART バージョンのシュ
 SWA50 WirelessHART バージョンのシュ
 SWA50 WirelessHART バージョンのシュ
 SWA50 WirelessHART バージュ
 SWA50 WirelessHART バージョンのシュ
 SWA50 WirelessHART バージョンのシュ
 SWA50 WirelessHART バージョンのシュ
 SW

- 1 Endress+Hauser Field Xpert (SMTxx など)
- 2 ホストアプリケーション/FieldCare SFE500
- 3 イーサネット通信
- 4 WirelessHART Fieldgate (SWG70など)
- 5 FieldEdge SGC500
- 6 https インターネット接続
- 7 Netilion クラウド
- 8 Application Programming Interface (API)
- 9 インターネットブラウザベースの Netilion サービスアプリまたはユーザーアプリケーション
  - 10 Endress+Hauser SmartBlue アプリ
  - 11 Bluetooth® 経由の暗号化された無線接続
  - 12 HART フィールド機器および FieldPort SWA50、直接取付け
- 13 HART フィールド機器および WirelessHART アダプタ (SWA70 など)
- 14 WirelessHART 経由の暗号化された無線接続
- 15 HART フィールド機器および FieldPort SWA50、分離型取付け

## 4 納品内容確認および製品識別表示

## 4.1 納品内容確認

- 輸送時の梱包の損傷がないかどうかを点検する
- 梱包を丁寧に開封する
- 各納入品目に損傷がないかどうかを点検する
- すべての納入品目が揃っており、欠品がないことを確認する
- ■すべての付属資料を保管する

納入品目の損傷が事前に確認された場合、機器を稼働しないでください。この場合、弊社営業所もしくは販売代理店にお問い合わせください:
 www.addresses.endress.com

可能な場合は納入時の梱包を使用して、機器を Endress+Hauser まで返却してください。

納入範囲

- FieldPort SWA50
- ■ご注文のバージョンに対応したケーブルグランド
- ■オプション:取付金具

納入範囲に含まれる関連資料

- 簡易取扱説明書
- ■ご注文のバージョンが該当する場合:安全上の注意事項

## 4.2 製品識別表示

### 4.2.1 銘板

機器の銘板はハウジングにレーザー刻印されています。

その他の機器情報については、以下から入手できます。

- 銘板に記載されたシリアル番号をデバイスビューワーに入力します (www.endress.com → 製品ツール → 機器固有情報を入手 → デバイスビューワー(シ リアル番号から機器情報や関連資料にアクセスできます) → オプションを選択 → シ リアル番号を入力):機器の関連情報がすべて表示されます。
- 銘板に記載されたシリアル番号を Endress+Hauser Operations アプリに入力します:
   機器の関連情報がすべて表示されます。

### 4.2.2 製造者データ

Endress+Hauser SE+Co. KG

Hauptstraße 1

79689 Maulburg

Germany

www.endress.com

## 4.3 保管および輸送

- ●機器は、保管および輸送時に衝撃から完全に保護されるように梱包されています。
- 許容保管温度は -40~+85 °C (-40~185 °F) です。
- 納入時の梱包材を使用して、機器を乾燥した場所に保管してください。
- 可能な場合は、必ず納入時の梱包材を使用して機器を輸送してください。

## 5 取付け

## 5.1 取付方法

- 位置合せと範囲に注意してください。→ 

   13
- 壁面およびパイプから6cm以上の間隔を確保してください。フレネルゾーンの範囲 を考慮する必要があります。
- 高電圧機器の近くに取り付けないでください。
- 良好な接続状態を確保するために、FieldPort SWA50 を WirelessHART FieldPort (SWA50、SWA70) または WirelessHART ゲートウェイ (Fieldgate SWG70 など)の 視界内に取り付けてください。
- 取付位置での振動の影響に注意してください。

## 5.2 範囲

😭 範囲は、FieldPort SWA50の位置合せ、取付位置、環境条件に応じて異なります。

通常、WirelessHART ゲートウェイまたは FieldEdge のアンテナは垂直に位置合せ されるため、FieldPort SWA50 も垂直に取り付けることをお勧めします。機器と異 なる方向にアンテナを位置合せすると、アンテナ範囲が大幅に縮小してしまう可能 性があります。

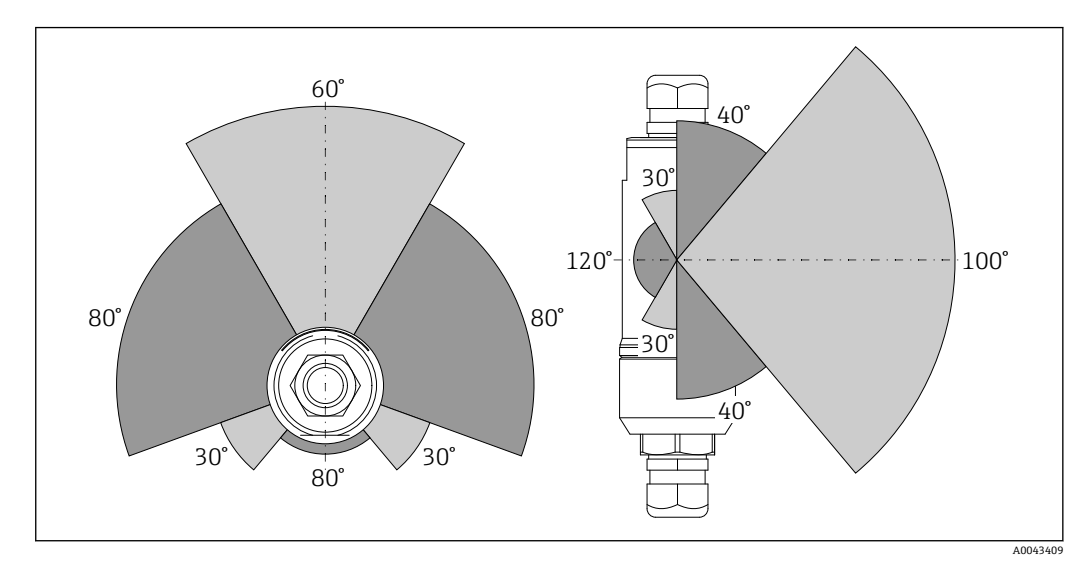

🖻 2 伝送窓の位置による範囲の違い

#### Bluetooth

最大 40 m (FieldPort SWA50 の位置合せが最適化されており、障害物が存在しない場合)

#### WirelessHART

最大 200 m (FieldPort SWA50 の位置合せが最適化されており、障害物が存在しない場合)

範囲および耐振動性の詳細については、FieldPort SWA50の技術仕様書を参照して
 ください。→ 
 う

FieldPort SWA50 を降雨や直射日光から保護することをお勧めします。信号品質が低下するため、金属製のカバーは使用しないでください。

## 5.3 取付方法

## 5.3.1 「直接取付け」バージョン

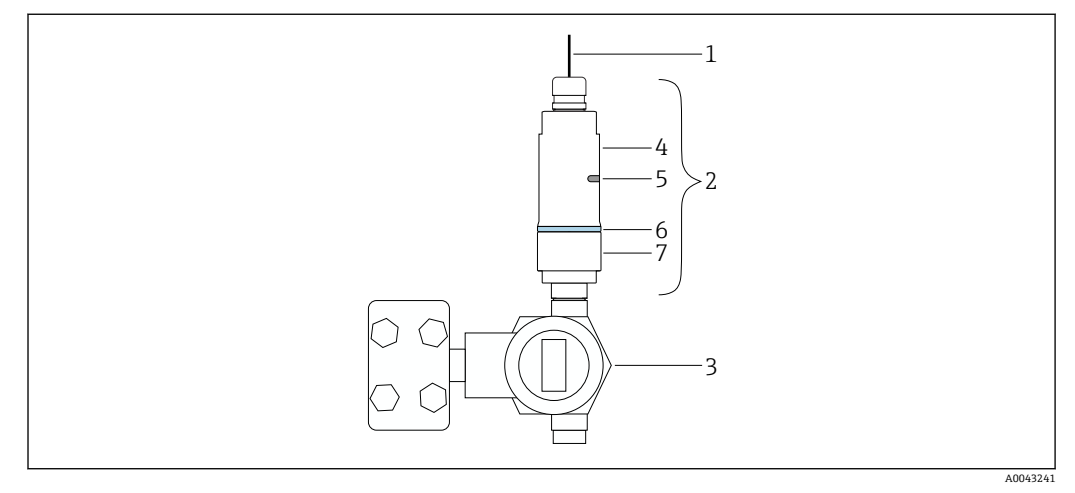

#### 図 3 直接取付けの例

- 1 ケーブル
- 2 FieldPort SWA50「直接取付け」バージョン
- 3 HART フィールド機器
- 4 ハウジング下部
- 5 伝送窓
- 6 構成リング
- 7 ハウジング上部

取付け

#### 「分離型取付け」バージョン 5.3.2

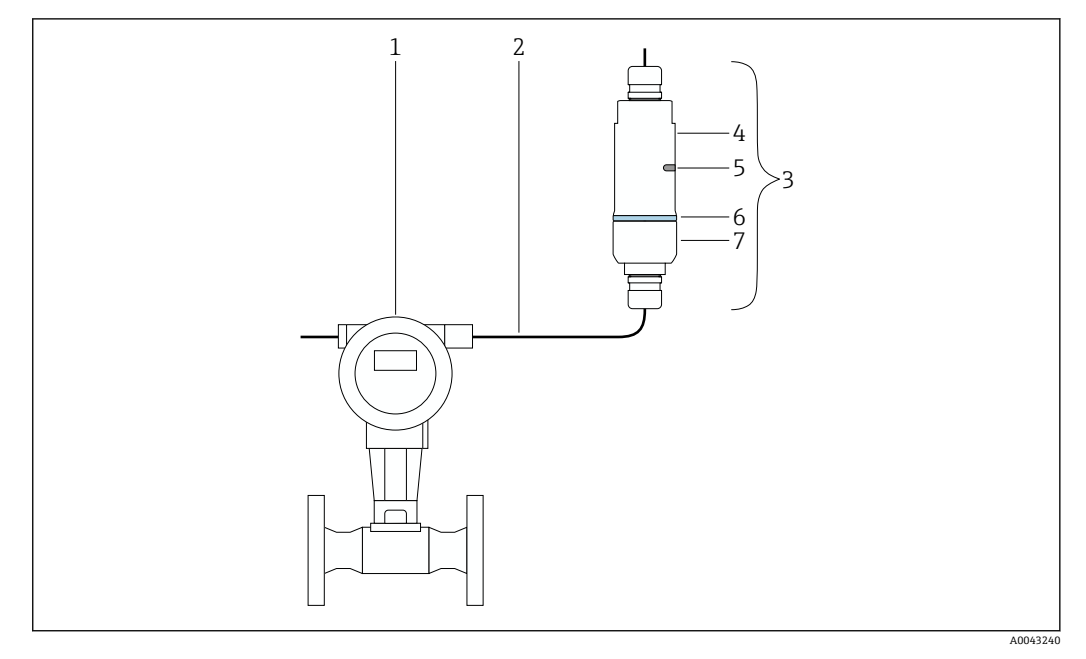

- € 4 分離型取付けの例
- HART フィールド機器 1
- 2 ケーブル
- FieldPort SWA50「分離型取付け」バージョン 3
- ハウジング下部 4
- 5 伝送窓 構成リング 6
- ハウジング上部 7

分離型取付けの場合、取付金具(オプション)の使用をお勧めします。あるいは、 パイプクリップを使用して分離型バージョンを固定することもできます。

【 「分離型取付け」バージョンの取付手順:→ 〇21

#### 「直接取付け」バージョンの取付け 5.4

#### 注記

#### 破損したシール

IP 保護等級の保証が失われます。

▶ 破損したシールを使用しないでください。

#### 注記

#### 取付時の電源電圧の印加

機器が損傷する可能性があります。

- ▶ 取付作業を実施する前に、電源をオフにしてください。
- ▶ 機器が解磁状態になっていることを確認してください。
- ▶ 電源がオンに切り替わらないようにスイッチを保護してください。

🚹 「直接取付け」の概要 : → 🗎 14

😭 電気接続:→ 🗎 29

#### 必要な工具

- スパナ:二面幅 24 mm
  スパナ:二面幅 36 mm

FieldPort SWA50 の取付け

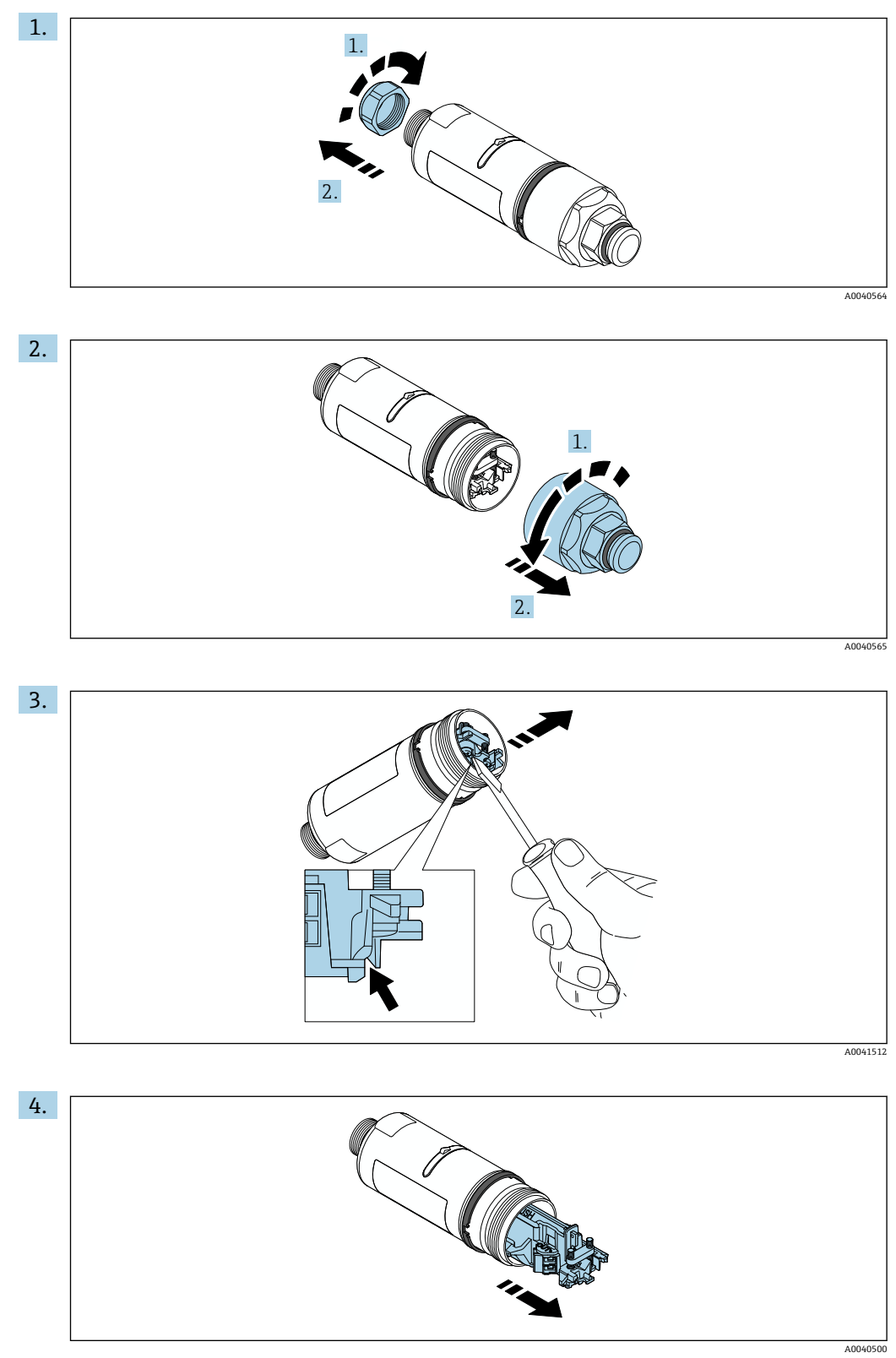

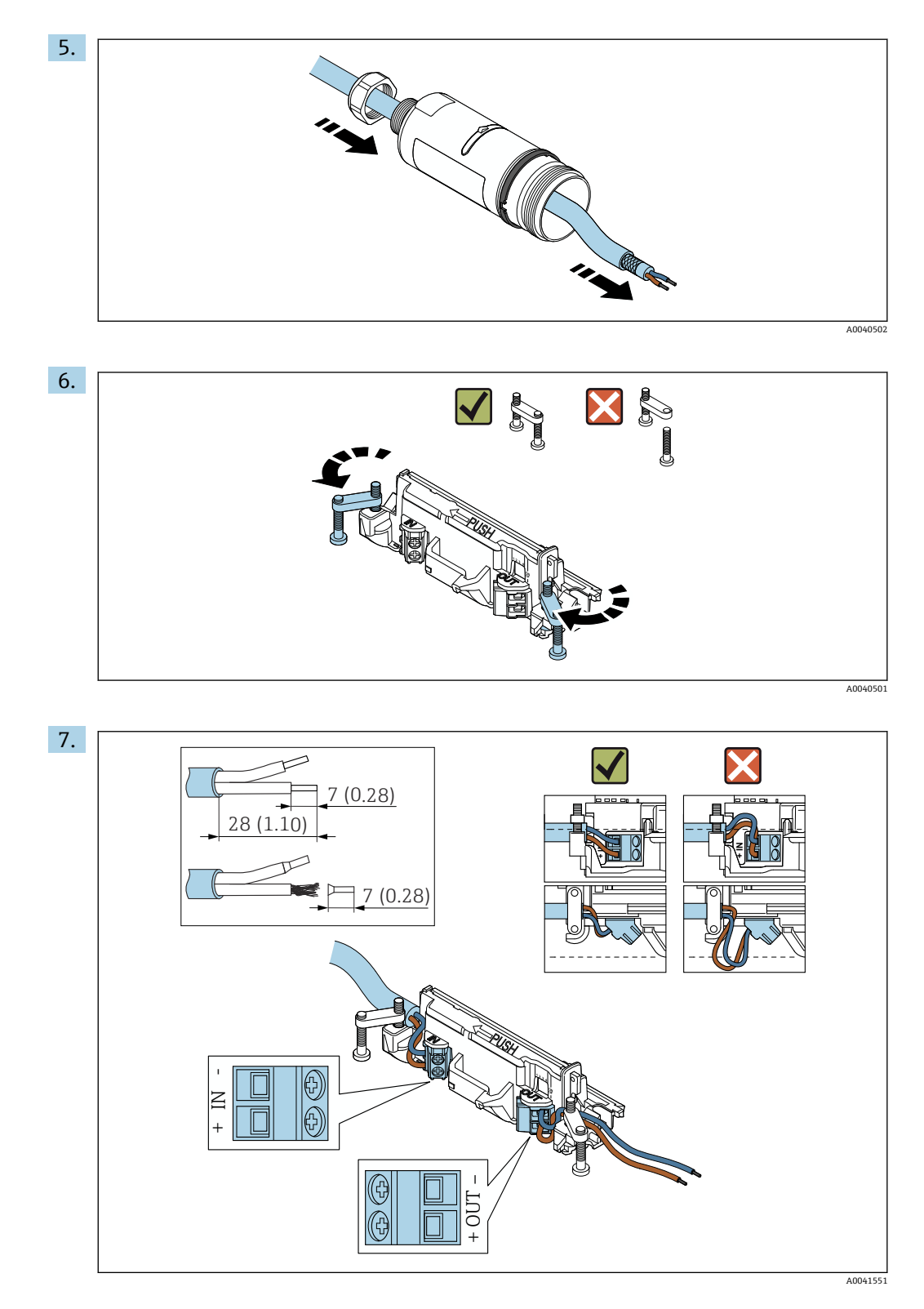

フィールド機器を接続するための十分な長さの芯線を確保してください。フィー ルド機器を接続する前に、芯線を必要な長さに切断しないでください。

・パッシブ電流出力付き2線式 HART フィールド機器の電気接続:→ 
 ○ 31
 ・パッシブ電流出力付き4線式 HART フィールド機器の電気接続:→ 
 ○ 31
 ・アクティブ電流出力付き4線式 HART フィールド機器の電気接続:→ 
 ○ 32

FieldPort SWA50 (HART フィールド機器なし)の電気接続: → 
 33

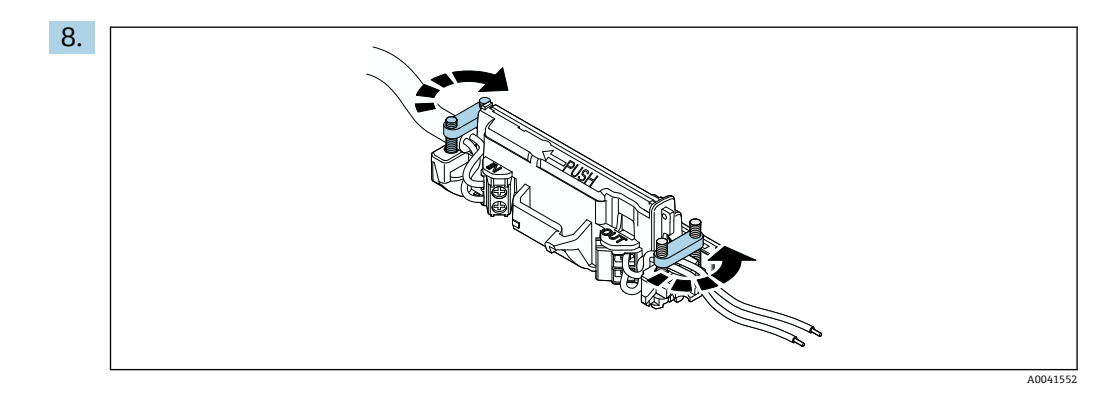

ストレインリリーフ用のネジを締め付けます。トルク:0.4 Nm ± 0.04 Nm

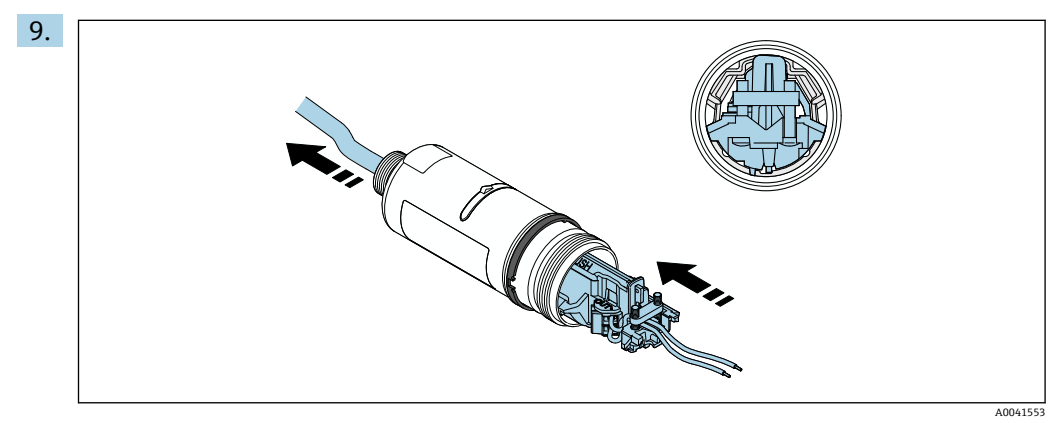

電子回路インサートをスライドさせて、ハウジング内部のガイドに挿入します。

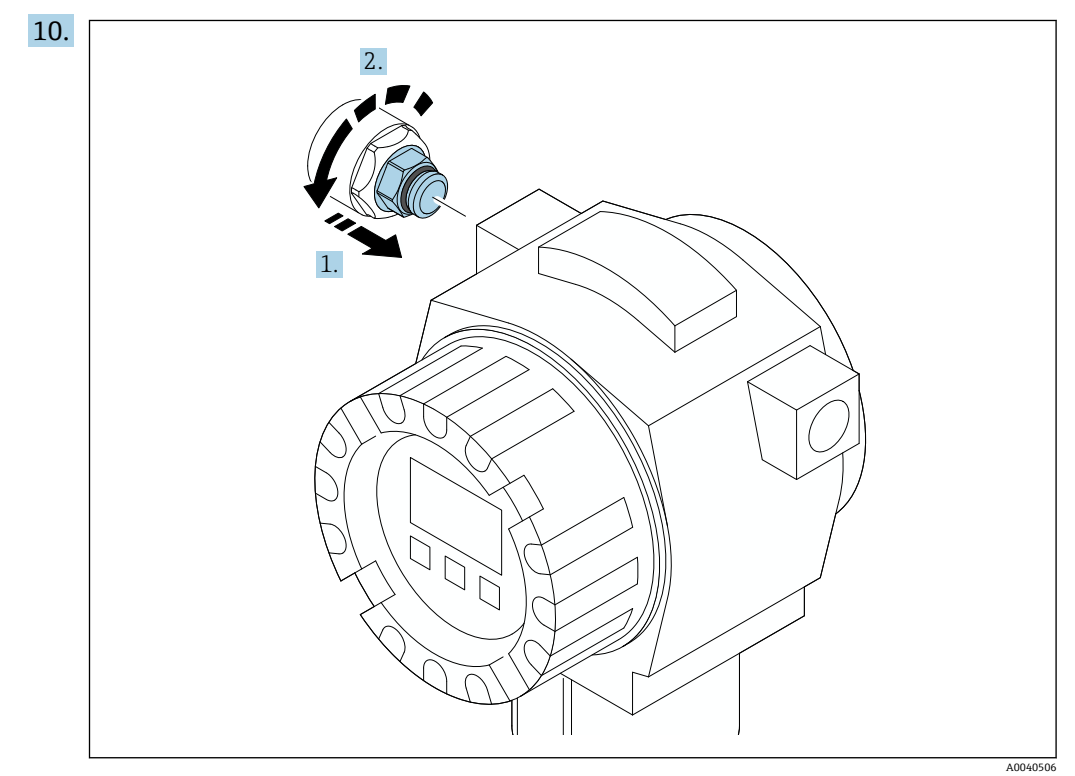

トルクについては、フィールド機器の関連資料を参照してください。

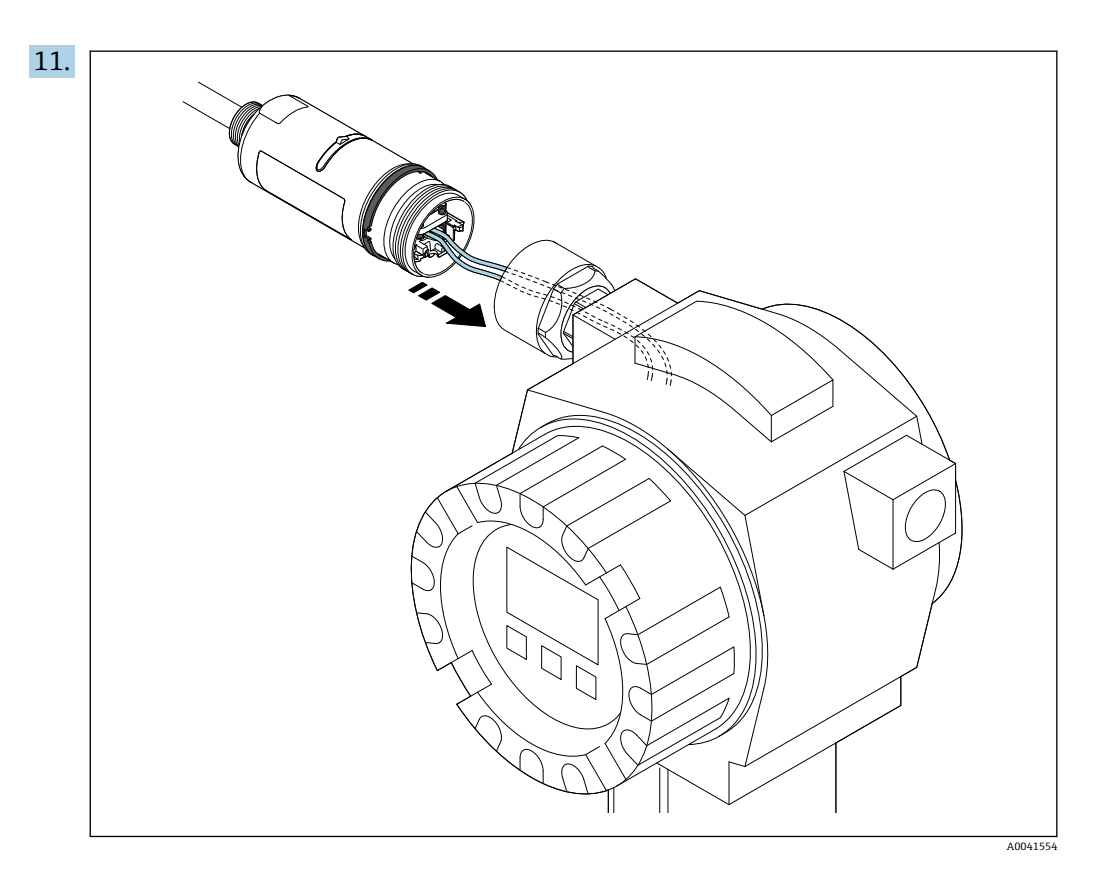

フィールド機器を接続するための十分な長さの芯線を確保してください。フィー ルド機器の芯線を必要な長さに切断します。

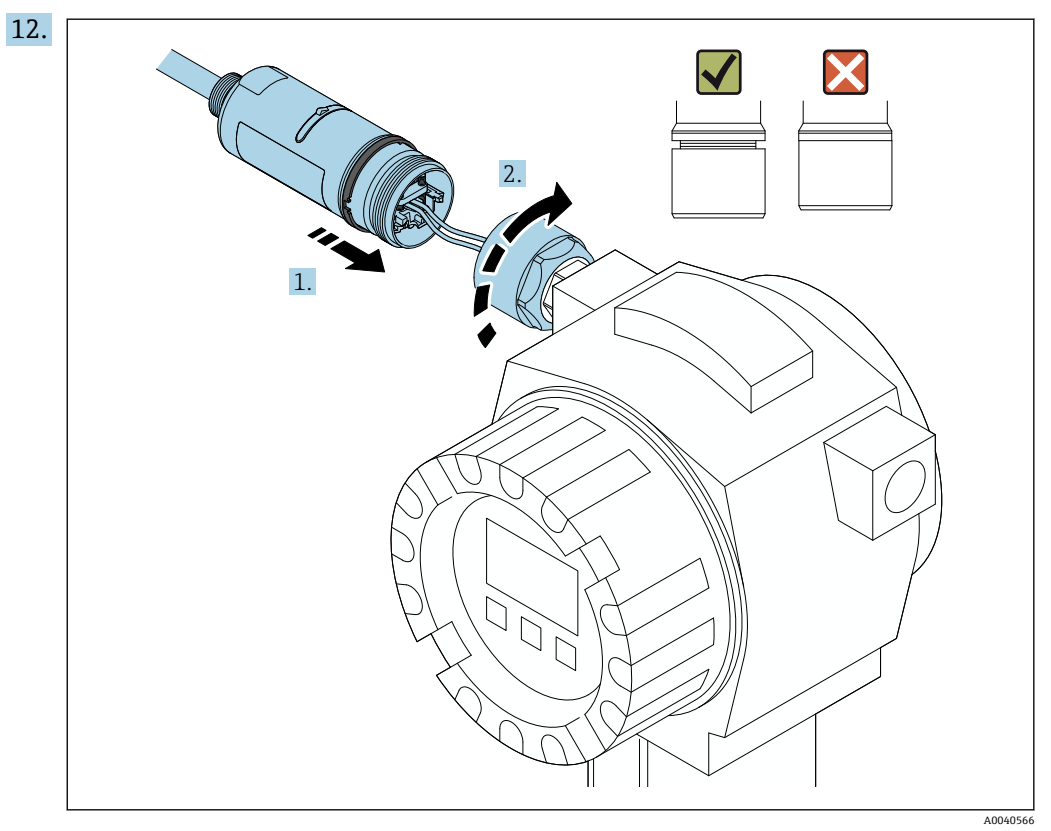

まだハウジング上部の締付けを行わずに、ハウジング下部の回転が可能な状態を 保持します。

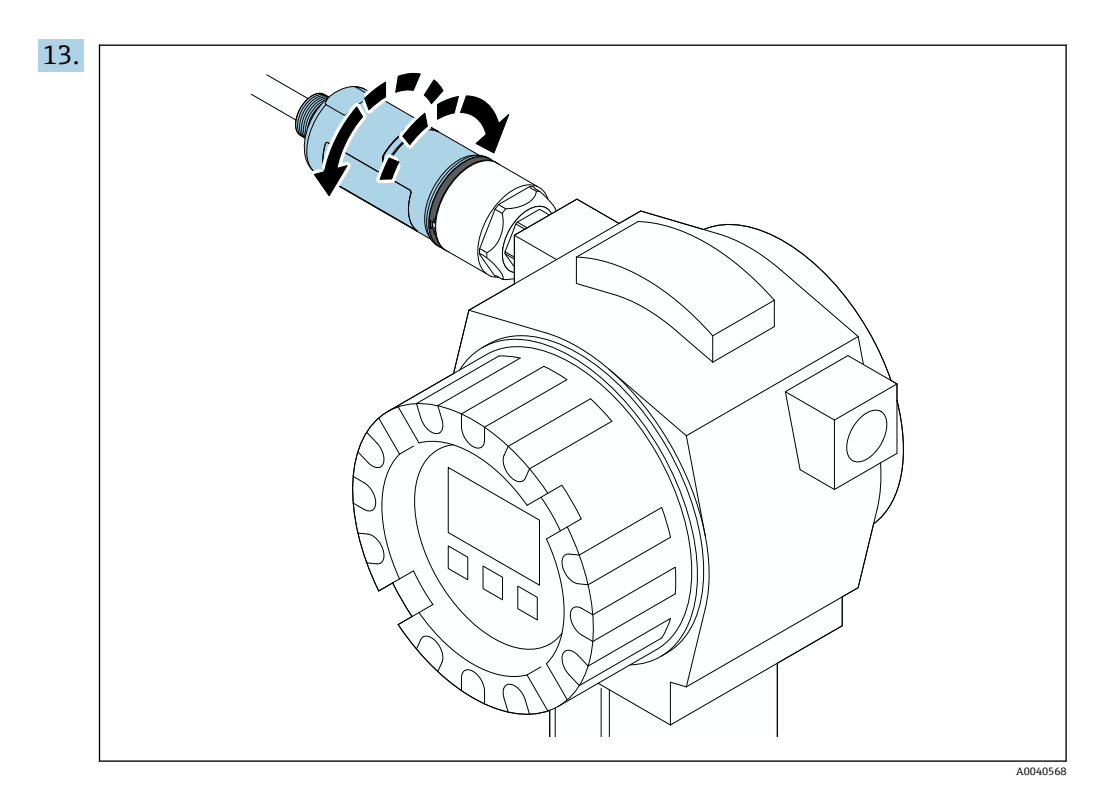

ネットワークアーキテクチャに基づいて、ハウジング下部と伝送窓の位置合せを 行います → 🗎 13。

記線の切断を防止するため、ハウジング下部を±180°以上の角度で回転させないでください。

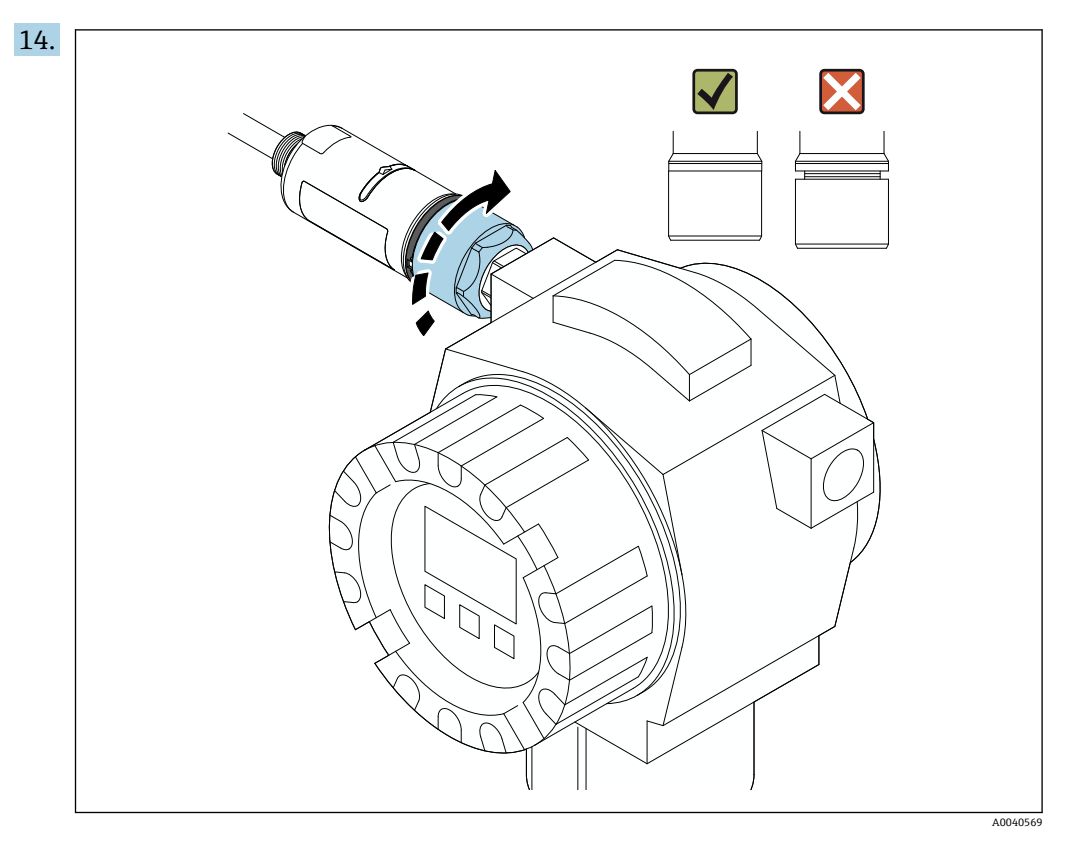

ハウジング上部を締め付けます。ただし、青色の構成リングの回転が可能な状態 を保持します。トルク:5Nm±0.05Nm

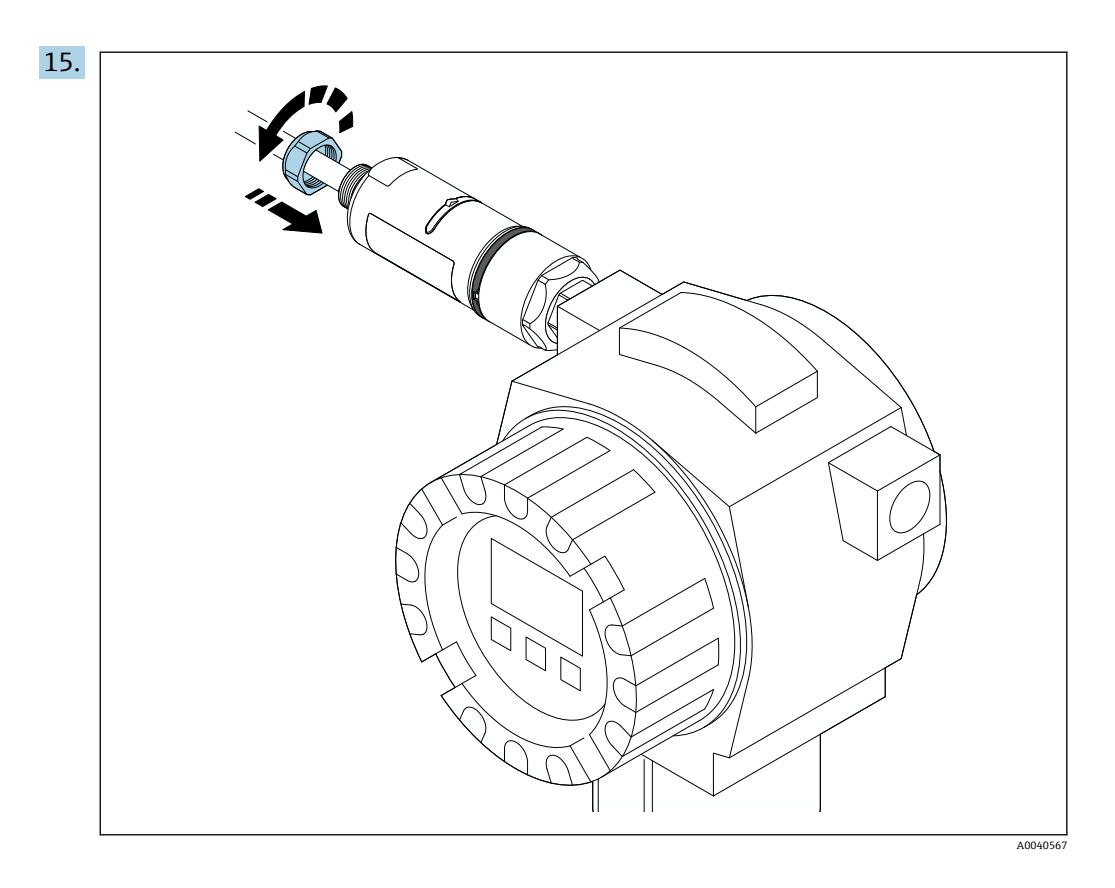

#### 「分離型取付け」バージョンの取付け 5.5

### 注記

#### 破損したシール

IP 保護等級の保証が失われます。

▶ 破損したシールを使用しないでください。

#### 注記

#### 取付時の電源電圧の印加

機器が損傷する可能性があります。

- ▶ 取付作業を実施する前に、電源をオフにしてください。
   ▶ 機器が解磁状態になっていることを確認してください。
- ▶ 電源がオンに切り替わらないようにスイッチを保護してください。

【 う う 離型取付け」の概要:→ 
目 14

🚹 電気接続:→ 🗎 29

#### 必要な工具

- スパナ:二面幅 27 mm
  スパナ:二面幅 36 mm

FieldPort SWA50 の取付け

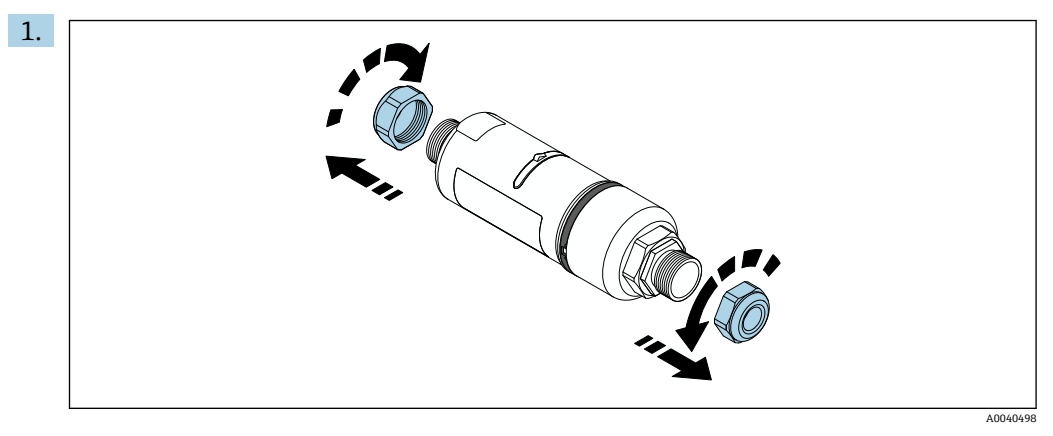

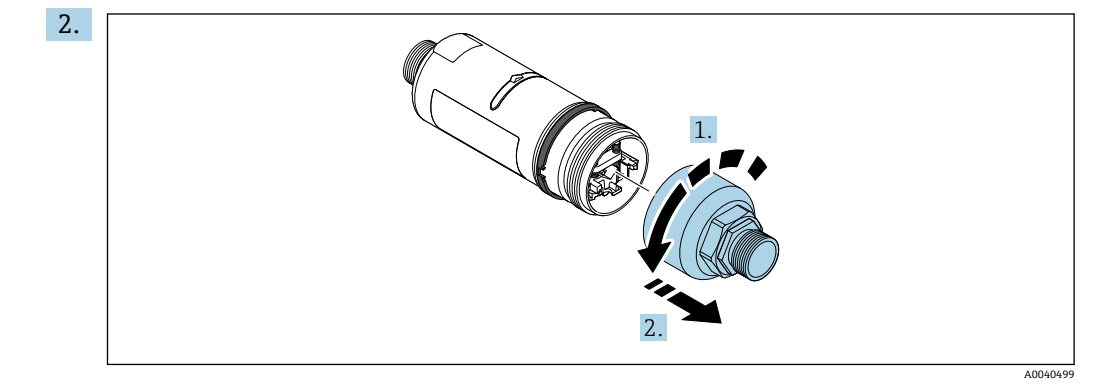

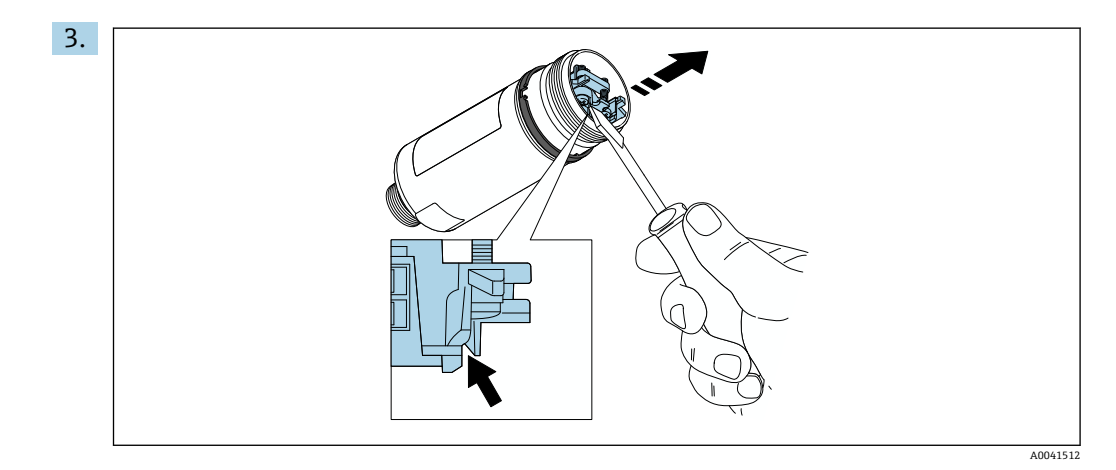

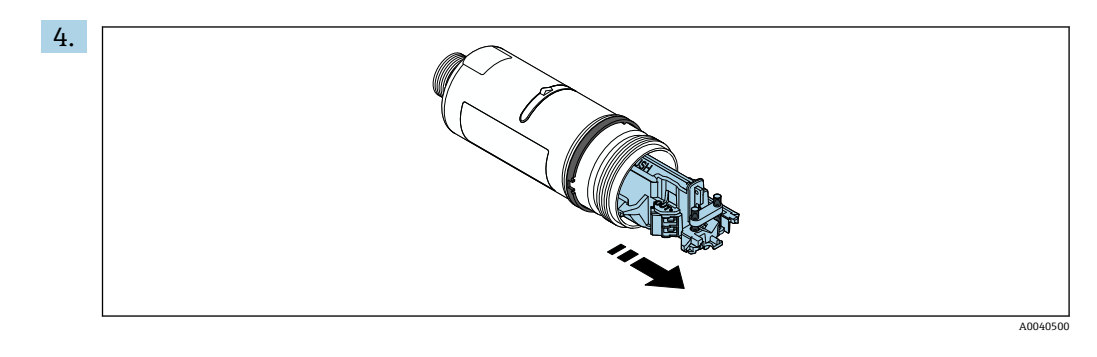

5. 取付金具 (オプション) を使用して FieldPort SWA50 を取り付ける場合、「取付金 具と FieldPort SWA50 の取付け」セクション (→ 
〇 27) の説明に従ってくださ い。

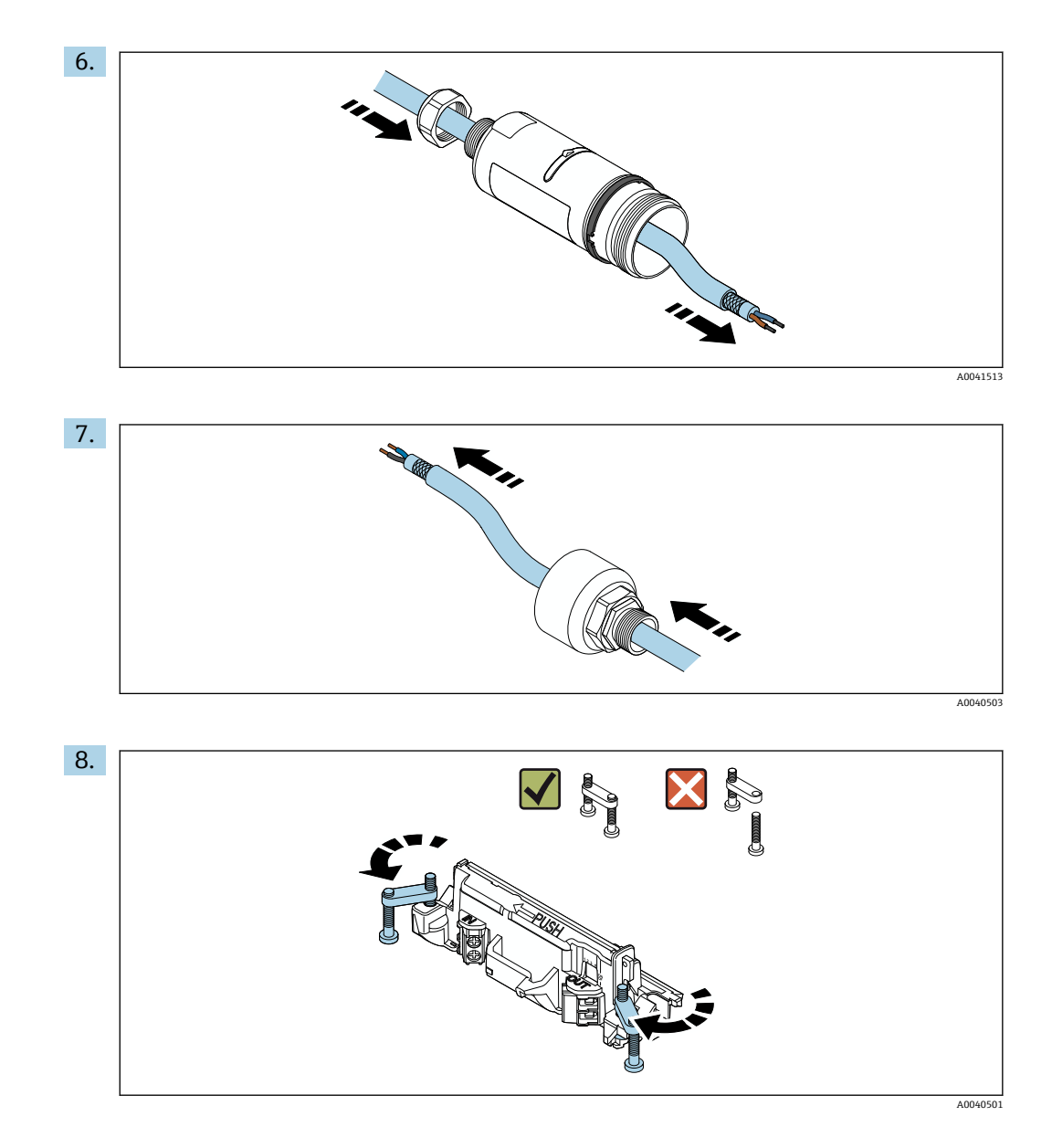

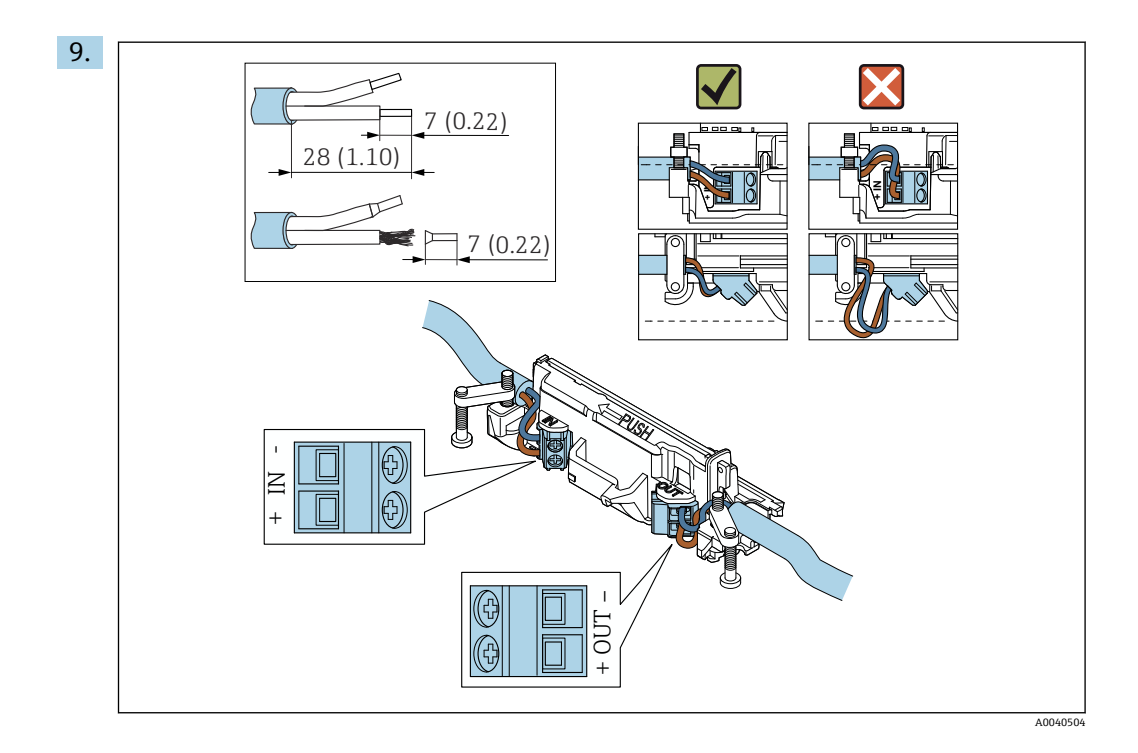

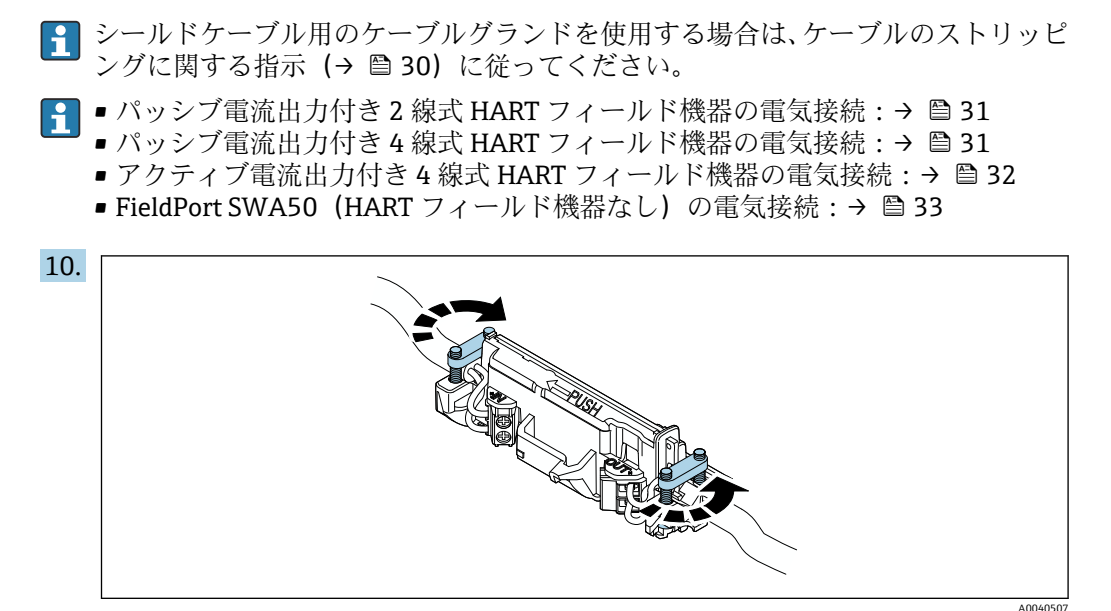

ストレインリリーフ用のネジを締め付けます。トルク:0.4 Nm ± 0.04 Nm

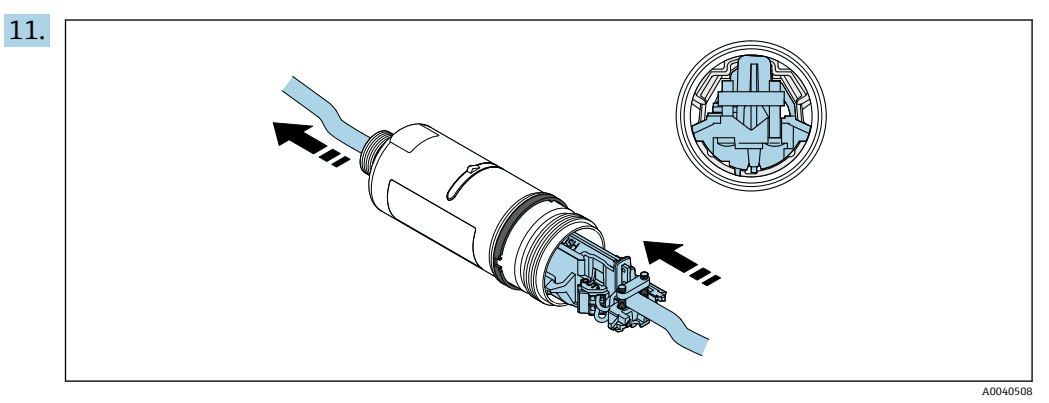

電子回路インサートをスライドさせて、ハウジング内部のガイドに挿入します。

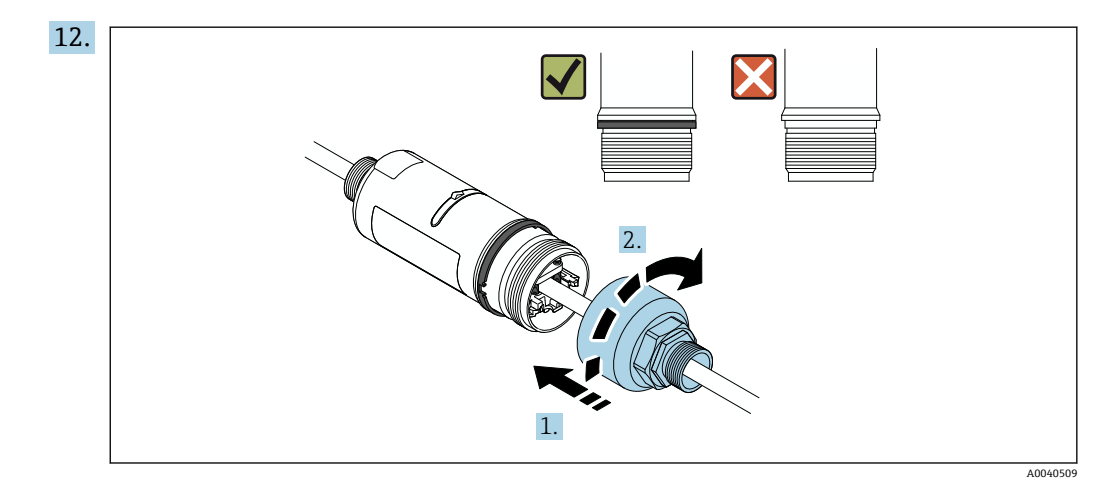

ハウジング上部を締め付けます。ただし、青色の構成リングの回転が可能な状態 を保持します。トルク:5Nm±0.05Nm

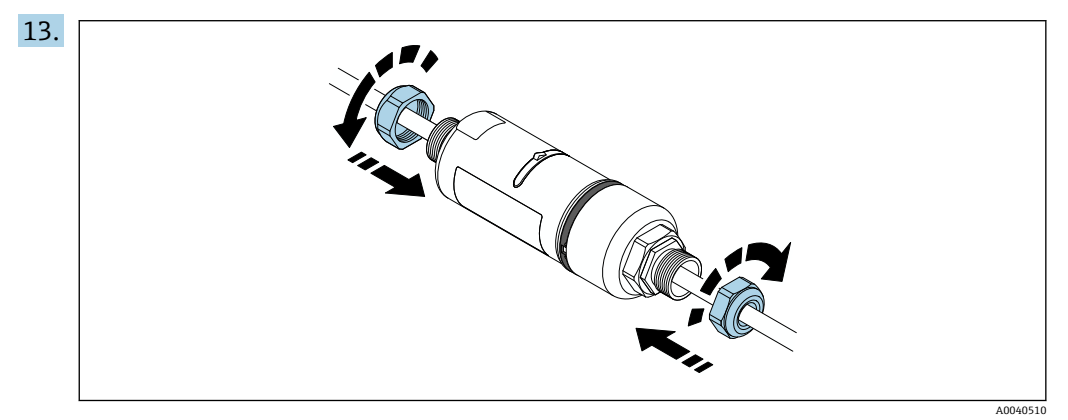

## 5.6 取付金具を使用した FieldPort SWA50 の取付け

## 5.6.1 取付けおよび位置合せのオプション

取付金具は、以下に取り付けることができます。

- 最大径 65 mm のパイプ
- 壁面

FieldPort は、支持ブラケットを使用して以下の方法で位置合せできます。

- ■取付金具上の各取付位置の使用
- 支持ブラケットの回転

📭 位置合せと範囲に注意してください → 🗎 13。

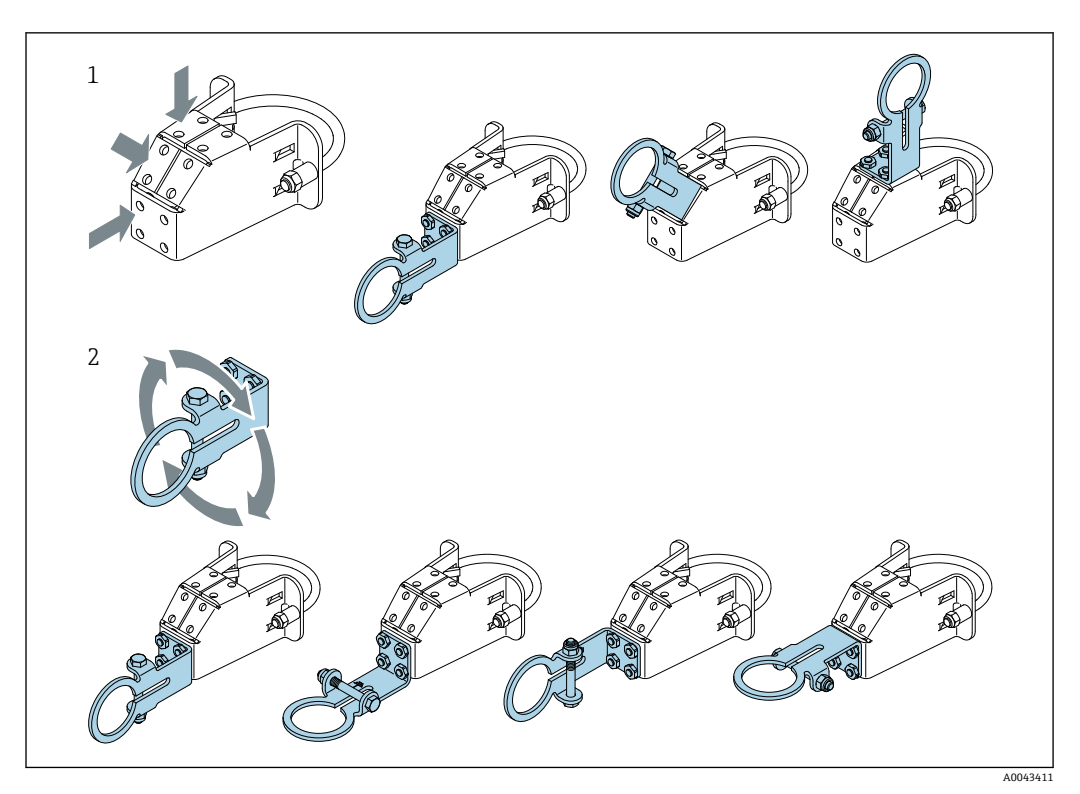

支持ブラケットによる位置合せオプション 🛃 5

- 支持ブラケット上の各取付位置 支持ブラケットの回転
- 1 2

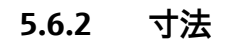

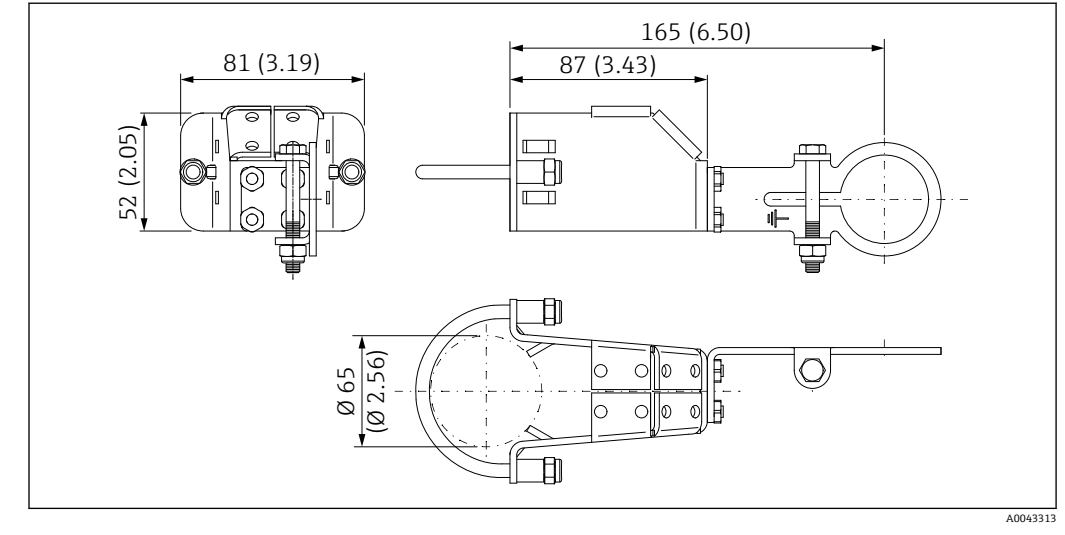

🖻 6 取付金具の寸法 - パイプ取付け

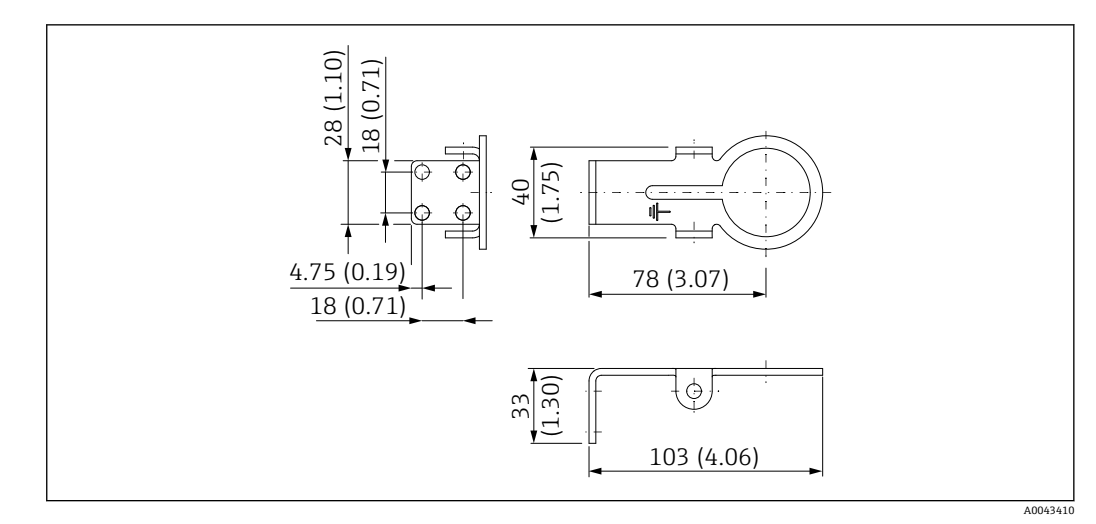

■ 7 固定ブラケットの寸法 - 壁面取付け

## 5.6.3 取付金具と FieldPort SWA50 の取付け

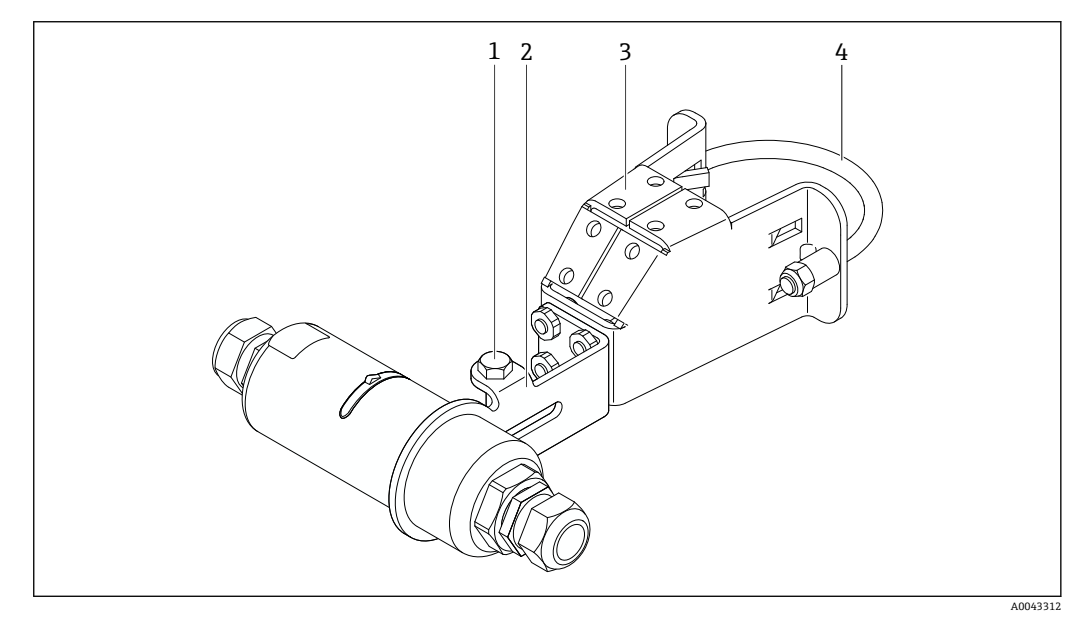

図 8 取付金具(オプション)を使用した FieldPort SWA50 の取付け

- 1 固定および接地用六角頭ボルト
- 2 支持ブラケット
- 3 取付金具
- 4 円形ブラケット

1 取付金具を使用して FieldPort SWA50 を取り付ける場合、ハウジングの上部と下部 の間にある構成リングを取り外す必要があります。

#### 必要な工具

- スパナ:二面幅 10 mm
- 六角レンチ: サイズ4

#### パイプへの取付金具の取付け

▶ 取付金具をパイプの目的の位置に固定します。トルク:最小5Nm

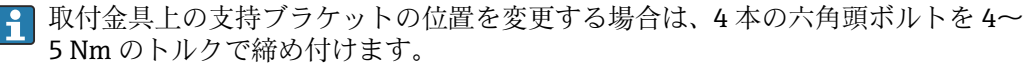

#### 壁面への取付金具の取付け

▶ 支持ブラケットを壁面の目的の位置に固定します。壁面に適したネジを使用する必要があります。

#### FieldPort SWA50 の取付け

「分離型取付けバージョン」の取付け」セクション (→ ● 21) の説明に従ってく ださい。

- 1. FieldPort SWA50 のケーブルグランドのネジを緩めて取り外します。
- 2. ハウジング上部のネジを緩めて取り外します。
- 3. ハウジングから電子回路インサートを取り出します。
- 4. ハウジング下部の構成リングを取り外します。
- 5. ハウジング下部をスライドさせて、支持ブラケットのアイレットに挿入します。
- 6. FieldPort SWA50 の電気接続を行います。
- 7. 電子回路インサートをスライドさせて、ハウジング下部に挿入します。
- 8. ハウジング上部のネジを緩く締め付けます。
- 9. ネットワークアーキテクチャに基づいて、ハウジング下部と FieldPort SWA50 の 伝送窓の位置合せを行います。伝送窓は黒色のプラスチックシールの下にありま す。
- 10. ハウジング上部のネジを締め付けます。トルク: 5 Nm ± 0.05 Nm
- 11. 保護接地を六角頭ボルトに接続します。
- 12. 六角頭ボルトを締め付けて、FieldPort SWA50 を取付金具に固定します。

## 5.7 設置状況の確認

| 機器は損傷していないか? (外観検査)                                    |  |
|--------------------------------------------------------|--|
| 機器が必要な仕様を満たしているか?                                      |  |
| 例:<br><ul> <li>周囲温度</li> <li>湿度</li> <li>防爆</li> </ul> |  |
| 電子回路インサートのストレインリリーフ用のネジが適正なトルクで締め付けられているか?             |  |
| ハウジング上部が適正なトルクで締め付けられているか?                             |  |
| すべての固定ネジ(取付金具(オプション)の固定ネジなど)がしっかりと締め付けられているか?          |  |
| 測定点の識別番号とそれに対応する銘板は正しいか (外観検査) ?                       |  |
| アンテナ範囲に関して、機器の位置合せが適切に行われているか? → 目13                   |  |

## 6 電気接続

注記

OUT+/OUT- 端子における短絡

機器が損傷する恐れがあります。

- ▶ アプリケーションに応じて、フィールド機器、PLC、変換器、または抵抗器をOUT +/OUT-端子に接続してください。
- ▶ OUT+/OUT- 端子で短絡が発生しないようにしてください。

## 6.1 電源電圧

- ループ電源 4~20 mA
- DC 24 V (最小 DC 4 V、最大 DC 30 V): スタートアップには 3.6 mA 以上のループ電流が必要です
- ■電源電圧または電源ユニットをテストして、安全要件およびSELV、PELV、またはクラス2の要件を満たしていることを確認する必要があります。

電圧降下

- 内部 HART 通信用抵抗器が無効化されている場合
  - 3.2 V (運転中)
  - ■<3.8V (スタートアップ時)
- 内部 HART 通信用抵抗器が有効化されている場合(270 Ohm)
  - < 4.2 V (ループ電流 3.6 mA 時)
  - < 9.3 V (ループ電流 22.5 mA 時)

## 6.2 ケーブル仕様

想定される最低/最高温度に適したケーブルを使用してください。

プラントの接地コンセプトに従ってください。

 $2 \ge 0.25 \sim 2 \ge 1.5 \text{ mm}^2$ 

非シールドケーブル (端子台接続あり/なし) およびシールドケーブル (端子台接続あり/なし) を使用できます。

■「直接取付け」バージョンおよび「アクティブ電流出力付き4線式HARTフィール ド機器およびPLCまたは変換器」電気接続バージョンを選択した場合、使用可能 な芯線断面は最大0.75mm<sup>2</sup>です。これよりも大きい芯線断面が必要な場合は、分 離型取付けをお勧めします。

<sup>■</sup> 電源電圧を選択する場合、FieldPort SWA50 による電圧降下に注意してください。 HART フィールド機器の起動時と稼働を確実に実行できる十分な電圧が必要です。

## 6.3 端子の割当て

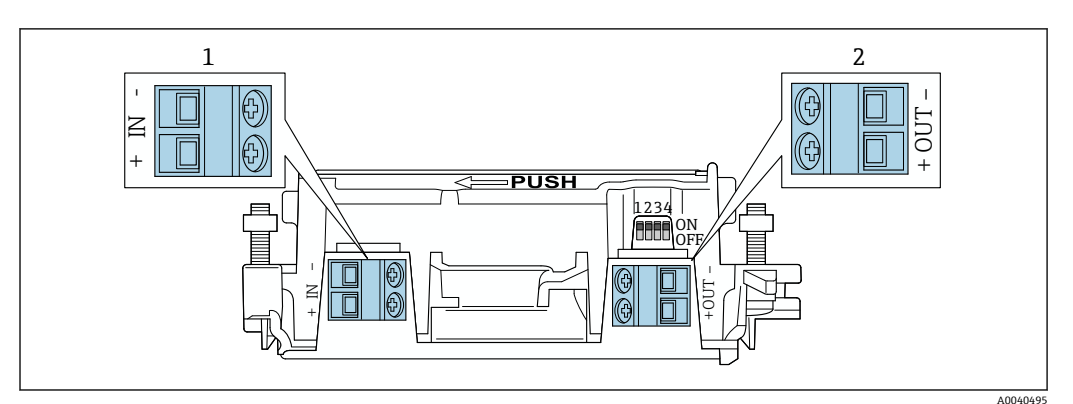

#### 🖻 9 FieldPort SWA50 の端子の割当て

1 入力端子 IN

2 出力端子 OUT

| アプリケーション                                        | 入力端子 IN                                               | 出力端子 OUT                                                                |
|-------------------------------------------------|-------------------------------------------------------|-------------------------------------------------------------------------|
| 2 線式 HART フィールド機器<br>→ 圓 11, 目 31               | 電源電圧、アクティブ電流出力付き PLC、<br>またはアクティブ電流出力付き変換器<br>からのケーブル | 2 線式 HART フィールド機<br>器へのケーブル                                             |
| パッシブ電流出力付き 4 線式<br>HART フィールド機器<br>→ 🖻 12, 🗎 32 | 電源電圧、アクティブ電流出力付き PLC、<br>またはアクティブ電流出力付き変換器<br>からのケーブル | 4 線式 HART フィールド機<br>器へのケーブル                                             |
| アクティブ電流出力付き4線式<br>HART フィールド機器<br>→             | 4~20 mA HART アクティブ出力付き 4<br>線式フィールド機器からのケーブル          | パッシブ電流出力付き PLC<br>または変換器 (オプショ<br>ン)、あるいは OUT+ と<br>OUT- 端子間の配線ブリッ<br>ジ |
| FieldPort SWA50(フィールド機器<br>なし)<br>→ ■ 15, ■ 33  | FieldPort SWA50 用電源電圧からのケー<br>ブル                      | OUT+ と OUT- 端子間の抵<br>抗器                                                 |

## 6.4 シールドケーブル用ケーブルグランドを使用する場合 のストリッピング

シールドケーブルを使用し、ケーブルシールドを FieldPort SWA50 に接続する場合、シ ールドケーブル用のケーブルグランドを使用する必要があります。

ケーブルグランドの「シールドケーブル用真鍮製 M20」オプションをご注文の場合、 以下のケーブルグランドが納入されます。

- ●「直接取付け」バージョン:1xシールドケーブル用ケーブルグランド
- ■「分離型取付け」バージョン:2xシールドケーブル用ケーブルグランド

シールドケーブル用のケーブルグランドを取り付ける場合、以下の寸法でストリッピングを行うことをお勧めします。入力端子 IN と出力端子 OUT の寸法は異なります。

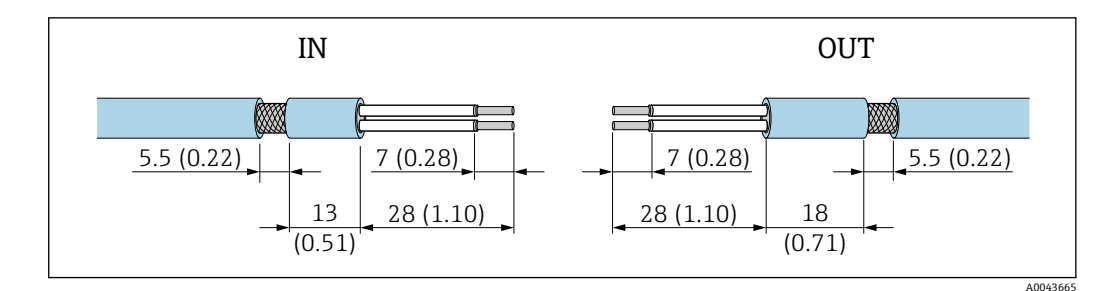

- 図 10 入力端子 IN と出力端子 OUT のシールドケーブル用ケーブルグランドを使用する場合に推奨される ストリッピング寸法
- ■シール領域(被覆): Φ4~6.5 mm (0.16~0.25 in)
- シールド: Ø2.5~6 mm (0.1~0.23 in)

## 6.5 パッシブ電流出力付き 2 線式 HART フィールド機器

一部の接地ではシールドケーブルが必要となります。ケーブルシールドを FieldPort SWA50に接続する場合、シールドケーブル用のケーブルグランドを使用 する必要があります。注文情報を参照してください。

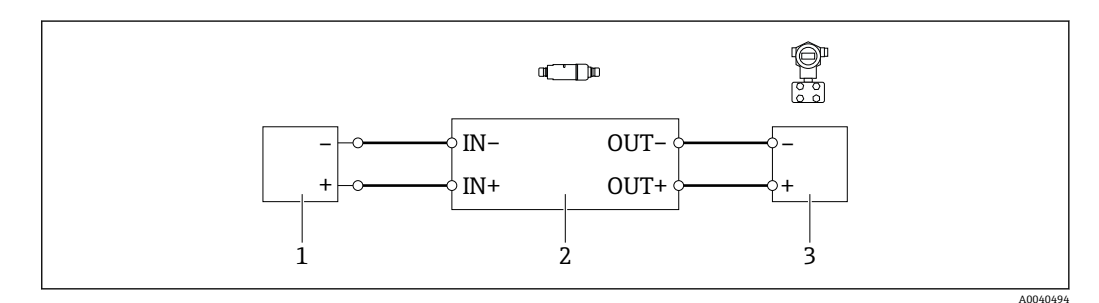

- 図 11 パッシブ電流出力付き 2 線式 HART フィールド機器の電気接続(オプションの接地は図示されていません)
- 1 電源 (SELV、PELV、またはクラス 2)、アクティブ電流入力付き PLC、またはアクティブ電流入力付き 変換器
- 2 電子回路インサート SWA50
- 3 2線式フィールド機器、4~20 mA HART

## 6.6 パッシブ電流出力付き 4 線式 HART フィールド機器

一部の接地ではシールドケーブルが必要となります。ケーブルシールドを FieldPort SWA50に接続する場合、シールドケーブル用のケーブルグランドを使用 する必要があります。注文情報を参照してください。

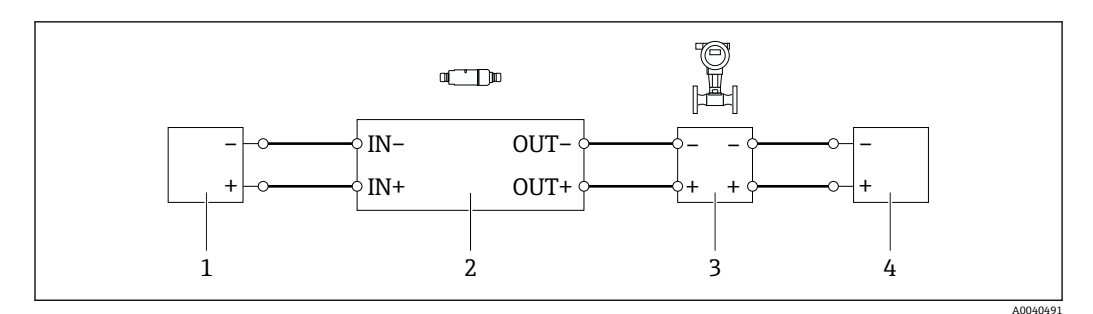

- 図 12 パッシブ電流出力付き 4 線式 HART フィールド機器の電気接続(オプションの接地は図示されていません)
- 1 電源 (SELV、PELV、またはクラス 2)、アクティブ電流入力付き PLC、またはアクティブ電流入力付き 変換器
- 2 電子回路インサート SWA50
- 3 4~20 mA HART パッシブ出力付き 4 線式フィールド機器
- 4 4線式フィールド機器用電源

## 6.7 アクティブ電流出力付き 4 線式 HART フィールド機器

一部の接地ではシールドケーブルが必要となります。ケーブルシールドを FieldPort SWA50に接続する場合、シールドケーブル用のケーブルグランドを使用 する必要があります。注文情報を参照してください。

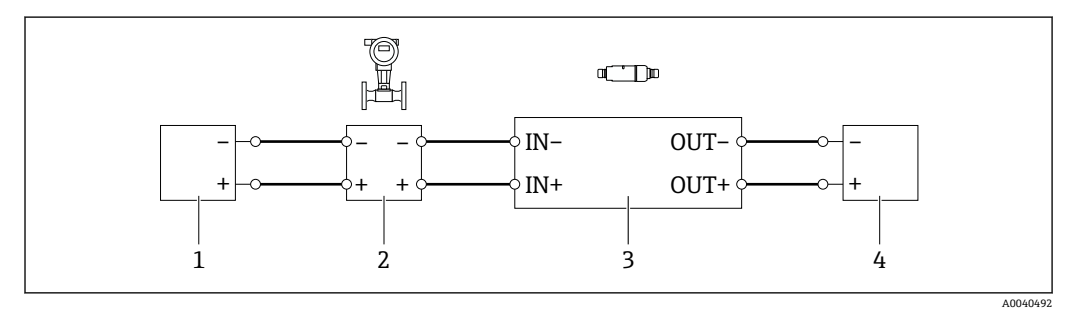

- 図 13 アクティブ電流出力付き 4 線式 HART フィールド機器の電気接続(オプションの接地は図示されていません) PLC または変換器: OUT 端子
- 1 4線式 HART フィールド機器用電源電圧 (SELV、PELV、またはクラス 2)
- 2 4~20 mA HART アクティブ出力付き 4 線式フィールド機器
- 3 電子回路インサート SWA50
- 4 パッシブ電流入力付き PLC または変換器

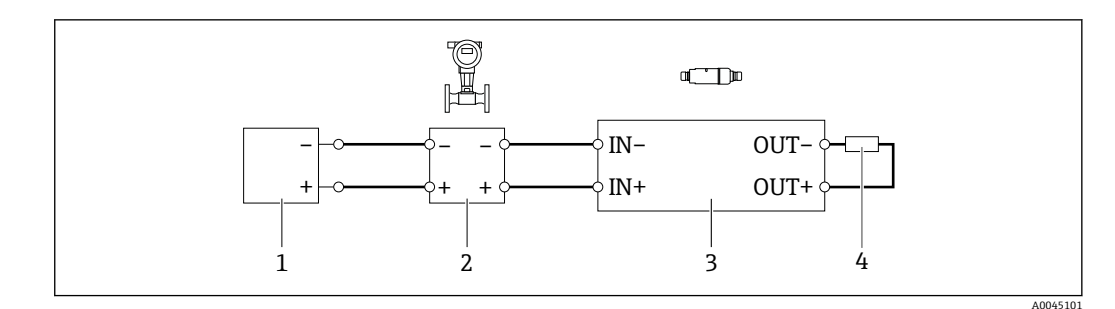

- 図 14 アクティブ電流出力付き 4 線式 HART フィールド機器の電気接続(オプションの接地は図示されていません)-抵抗器:OUT 端子
- 1 4線式 HART フィールド機器用電源電圧 (SELV、PELV、またはクラス 2)
- 2 4~20 mA HART アクティブ出力付き 4 線式フィールド機器
- 3 電子回路インサート SWA50
- 4 抵抗器 250~500 Ohm 最小 250 W (OUT+ と OUT- 端子間)

「直接取付け」バージョンおよび「アクティブ電流出力付き4線式 HART フィール ド機器および PLC または変換器」電気接続バージョンを選択した場合、使用可能 な芯線断面は最大 0.75 mm<sup>2</sup>です。短い方のハウジング上部に挿入する配線を反 対側の IN 端子に接続し、長い方のハウジング下部に挿入する配線を反対側の OUT 端子に接続する必要があります。これよりも大きい芯線断面が必要な場合は、分離 型取付けをお勧めします。

## 6.8 FieldPort SWA50(HART フィールド機器なし)

📭 この接続バージョンでは、FieldPort SWA50の事前設定が可能です。

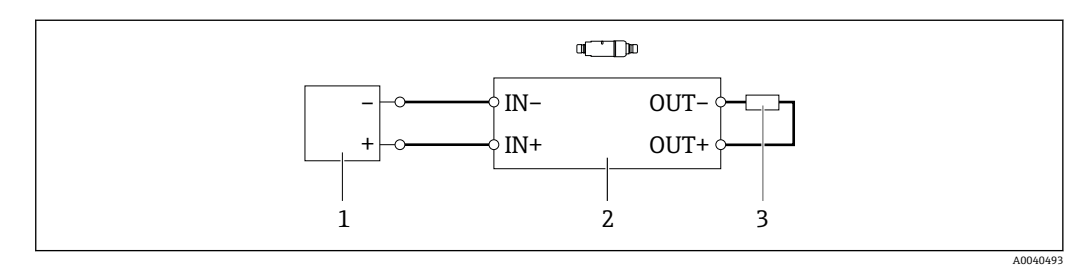

🖻 15 FieldPort SWA50(HART フィールド機器なし)(オプションの接地は図示されていません)

- 1 電源、FieldPort SWA50、DC 20~30 V (SELV、PELV、またはクラス 2)
- 2 電子回路インサート SWA50
- 3 抵抗器 1.5 kOhm および最小 0.5 W (OUT+ と OUT- 端子間)

## 6.9 FieldPort SWA50の接地

### 6.9.1 「直接取付け」バージョン

「直接取付け」バージョンでは、フィールド機器または金属製導管を使用して FieldPort SWA50 を接地します。

### 6.9.2 「分離型取付け」バージョン

「分離型取付け」バージョンでは、取付金具(オプション)または接地用クランプ(ユ ーザー側で用意)を使用して FieldPort SWA50 を接地します。

#### 取付金具(オプション)

取付金具を使用する場合、接地用ネジを使用して FieldPort SWA50 を接地します。

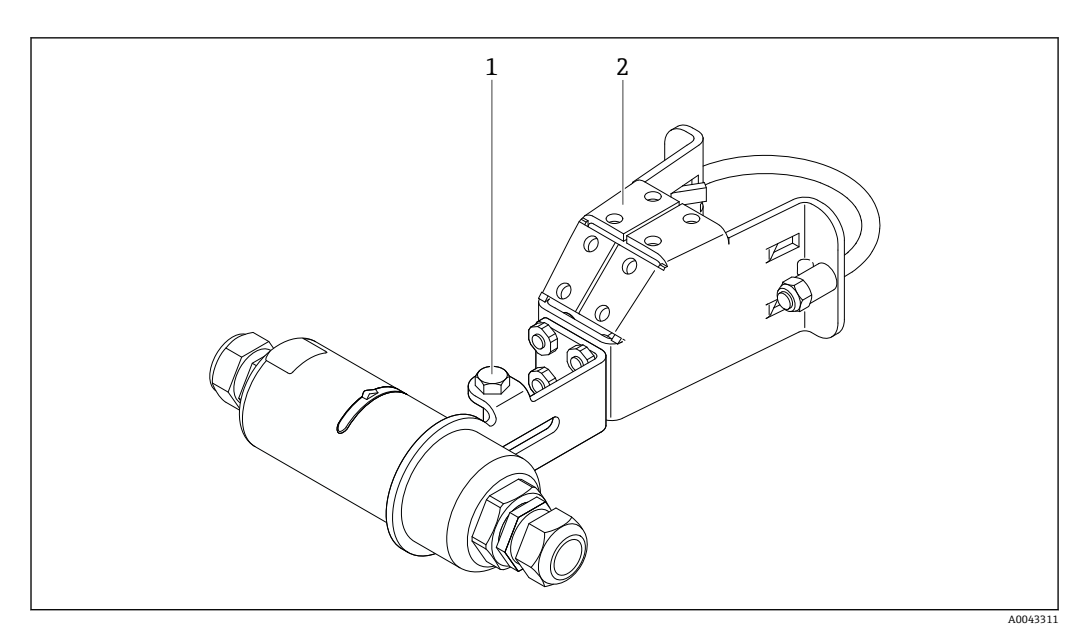

🖻 16 取付金具(オプション)

- 1 固定および接地用六角頭ボルト
- 2 取付金具 (オプション)

### 接地用クランプ (ユーザー側で用意)

ユーザー側で用意する接地用クランプは、以下の要件を満たす必要があります。

- 直径:約 40 mm
- ステンレス
- FieldPort SWA50 を危険場所で使用する場合: DIN EN 62305、Sheet 3 および DIN EN 62561-1 による危険場所への適合

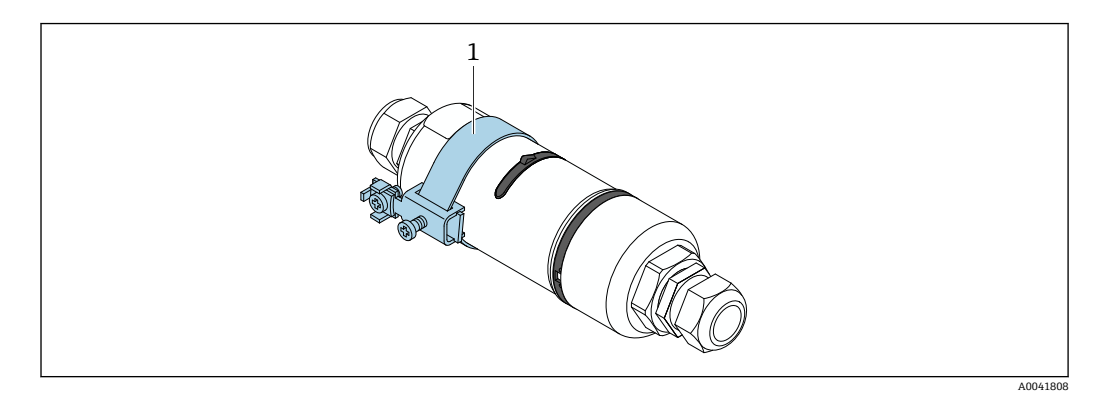

#### 🖾 17 接地用クランプによる接地

1 ユーザー側で用意する接地用クランプの例

## 6.10 配線状況の確認

| 機器およびケーブルは損傷していないか? (外観検査)                |  |
|-------------------------------------------|--|
| ケーブルの仕様は正しいか?                             |  |
| 端子割当ては正しいか?                               |  |
| ケーブルの接続において配線、絶縁材、ケーブルシールドなどの詰込みが生じていないか? |  |
| 電源電圧は正しいか?                                |  |
| FieldPort SWA50 は接地されているか(必要な場合)?         |  |

## 7 操作オプション

## 7.1 操作オプションの概要

FieldPort SWA50 は、Bluetooth を介して以下から操作できます。

- Endress+Hauser SmartBlue アプリをインストールしたスマートフォンまたはタブレット経由
- Endress+Hauser 製 Field Xpert SMTxx タブレット PC 経由

WirelessHART バージョンの FieldPort SWA50 は、Endress+Hauser 製 WirelessHART Fieldgate SWG70 または互換性のある任意の WirelessHART Fieldgate を使用して、 WirelessHART ネットワークに統合できます。詳細については、弊社営業所もしくは販売代理店にお問い合わせください (www.addresses.endress.com)。

また、WirelessHART バージョンを以下の用途に使用することもできます。

- FieldPort SWA50 用の DTM を使用した FieldCare SFE500 または DeviceCare による 現場設定
- WirelessHART Fieldgate SWG70 および FieldPort SWA50/Fieldgate SWG70 用の DTM を使用した FieldCare SFE500 によるリモート設定

さらに、FieldEdge SGC500 を使用して、FieldPort SWA50 および接続された HART フィールド機器を Netilion クラウドに接続することもできます。

- Netilion クラウドの詳細情報: https://netilion.endress.com
  - FieldEdge SGC500の詳細については、技術仕様書(TI01525S)を参照してください。

## 7.2 SmartBlue アプリ

SmartBlue アプリを使用しない場合、Bluetooth を介して FieldPort SWA50 および接続 された HART フィールド機器のデータを表示することはできません。FieldPort SWA50 と1台のスマートフォン/タブレット端末間に1つのポイントツーポイント接 続が確立されます。

SmartBlue アプリ は、Google Play ストア (Android 機器の場合) および Apple App Store (iOS 機器の場合) からダウンロードできます。

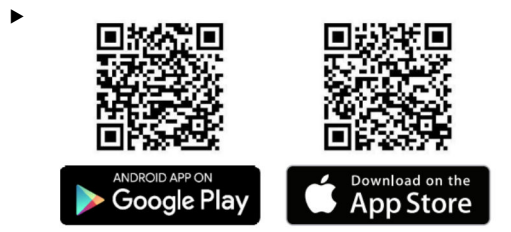

- QRコードをスキャンします。
- → SmartBlue アプリをダウンロードできる Google Play ストアまたは App Store の サイトが表示されます。

### システム要件

SmartBlue アプリのシステム要件については、Google Play ストアまたは App Store のサイトを参照してください。

## 7.3 Field Xpert SMTxx

- Field Xpert SMT70 の操作方法については、取扱説明書 (BA01709S) を参照して ください。
  - Field Xpert SMT77 の操作方法については、取扱説明書 (BA01923S) を参照して ください。
# 8 設定

### 8.1 必須条件

### 8.1.1 FieldPort SWA50 の要件

- FieldPort SWA50 の電気接続を行います。

- Bluetooth 通信用の DIP スイッチ1をオンに設定する必要があります → 
   ● 44。 (DIP スイッチ1の初期設定:オン)

### 8.1.2 設定に必要な情報

設定には以下の情報が必要です。

- HART フィールド機器の HART 機器アドレス
- WirelessHART ネットワークの HART フィールド機器の機器タグ
   HART-6 または HART-7 フィールド機器のロングタグ
  - HART-5 フィールド機器の HART メッセージ

- WirelessHART ネットワークの各機器タグは一意であることが必要です。

### 8.1.3 設定前の確認事項

#### HART マスター

FieldPort SWA50 の他に HART ループ内に配置できるのは、1 台の HART マスターのみ です。この追加の HART マスターと FieldPort SWA50 に、同じマスタータイプを使用 することはできません。「HART master type」パラメータ(→ 
〇〇 48) を使用して、マ スタータイプを設定します。

#### HART 通信抵抗

HART 通信では、4~20 mA ループ内の FieldPort SWA50 の内部または外部に HART 通 信抵抗が必要です。

「内部 HART 通信抵抗」バージョンの要件:

「Communication risistor」パラメータ (→ 🗎 48) を「Internal」に設定します。

「FieldPort SWA50の外部 HART 通信抵抗」バージョンの要件:

- 4~20 mA ループ内の FieldPort SWA50 の外部に HART 通信抵抗 ≥ 250 Ohm を配置 します。
- HART 通信抵抗を FieldPort SWA50 の「IN+」端子と電源 (PLC、アクティブバリアなど) 間に直列に接続する必要があります。
- ■「Communication risistor」パラメータ (→ 
  〇 48) を「External」に設定します。

### 8.1.4 初期パスワード

初期パスワードは銘板に明記されています。

### 8.2 FieldPort SWA50の操作

FieldPort SWA50 は、Bluetooth を介して以下から操作できます。

- Endress+Hauser SmartBlue アプリをインストールしたスマートフォンまたはタブレット経由()
- Endress+Hauser 製タブレット PC Field Xpert SMTxx 経由 ()

また、FieldCare SFE500 を使用して、WirelessHART バージョンの FieldPort SWA50 を 操作することもできます。

FieldPort SWA50 WirelessHART バージョンの取扱説明書:BA02046S

### 8.2.1 SmartBlue アプリを使用した設定

#### バーストメッセージ

バーストメッセージは、WirelessHART 経由で変更するか、Commubox FXA195 経由で FieldCare SFE500 を使用して現場で変更するか、あるいは Field Xpert を使用して変更 できます。SmartBlue アプリを使用してバーストメッセージを変更することはできま せん。

| バーストメッセー<br>ジ | 初期設定                                                             |
|---------------|------------------------------------------------------------------|
| 1             | 5分ごとに、HART コマンド3に準拠したフィールド機器のプロセス値が FieldPort<br>SWA50から送信されます。  |
| 2             | 5分ごとに、HART コマンド 48 に準拠したフィールド機器の診断データが FieldPort SWA50 から送信されます。 |
| 3             | 未設定                                                              |
| 4             | 5分ごとに、HART コマンド3に準拠した固有のプロセス値がFieldPort SWA50から送信されます。           |
| 5             | 5分ごとに、HART コマンド 48 に準拠した固有の診断データが FieldPort SWA50から送信されます。       |

### SmartBlue アプリの起動とログイン

1. FieldPort SWA50 の電源をオンにします。

スマートフォンまたはタブレットで SmartBlue アプリを起動します。
 ▶ アクセス可能な機器の概要が表示されます。

| 13:31 √<br>TestFlight         | ı∥ ≎ <b>■</b>                                                           | )   |
|-------------------------------|-------------------------------------------------------------------------|-----|
|                               | Reachable devices                                                       |     |
| Devic                         | ce List Demo                                                            |     |
| No.                           | FMR5x_SWA50_Test<br>PV 90.72 %<br>SV 0.19 m                             | 1   |
| <b>E</b>                      | SGC200_P7000624540<br>No authentication. Please connect<br>to device.   | 1   |
| 5                             | PULS62                                                                  | 2   |
| E                             | EH_TMT72_P3041804378<br>No authentication. Please connect<br>to device. | 1   |
| E                             | SGC200_PA000124540<br>No authentication. Please connect<br>to device.   | 1   |
| (EI)                          | SWA50_DB0001C4473<br>No authentication. Please connect<br>to device.    | 1 3 |
| E                             | EVO2<br>No authentication. Please connect<br>to device.                 | 1   |
| <ul> <li>Section 1</li> </ul> | SWA50_DB0001C4473<br>PV 26.00 *C                                        | 1   |
| E                             | Promag<br>No authentication. Please connect<br>to device.               | 1   |
|                               | TEST2<br>No authentication. Please connect                              | 1   |
| 0                             |                                                                         | >   |

■ 18 Reachable devices (ライブリスト)

- 1 FieldPort SWA50 および Endress+Hauser 製 HART フィールド機器の例 (SmartBlue アプリに 接続済み)
- 2 FieldPort SWA50 および他の製造者製の HART フィールド機器の例 (SmartBlue アプリに接 続済み)
- 3 FieldPort SWA50 の例 (SmartBlue アプリには未接続)
- 4 FieldPort SWA50 (HART フィールド機器なし)の例 (SmartBlue アプリに接続済み)

- 3. リストから機器を選択します。
  - └ 「Login to device」ページが表示されます。

|            |            | Login to devi                 |              |   |
|------------|------------|-------------------------------|--------------|---|
|            |            | TMT162                        |              |   |
| admin      |            |                               | 8            |   |
|            |            |                               | 8            | Ø |
| Forgot pas | sword?     |                               |              |   |
| Abort      | t          |                               | Login        |   |
|            | Please ent | er the login pass<br>'Log in' | word and tap |   |
|            |            |                               |              |   |
|            |            |                               |              |   |
|            | Endr       | ess + Hause                   | r 🖽          |   |
|            |            |                               |              |   |

19 ログイン

- **1台**の FieldPort SWA50 と1台のスマートフォン/タブレット端末間に、1つのポイントツーポイント接続のみを確立できます。
- ▶ ログインします。ユーザー名に admin と入力し、初期パスワードを入力します。このパスワードは銘板に明記されています。
- 割回のログイン後にパスワードを変更してください。→ 
  48

#### HART 設定の確認および調整

FieldPort SWA50 と接続された HART フィールド機器間の良好な通信状態を確保するために、以下の手順を実行してください。

- このセクションに記載されるパラメータは、「HART Configuration」メニューに 表示されます。
  - ナビゲーション: Root menu > System > FieldPort SWA50 > Connectivity > HART configuration
  - メニュー概要: → 🗎 84
- Communication resistor」パラメータを使用して、HART 通信抵抗の設定を確認します。4~20 mA ループ内の FieldPort SWA50 の外部に HART 通信抵抗が存在しない場合、内部の HART 通信抵抗を有効にする必要があります。→
- 3. 「HART master type」パラメータを使用して、HART ループ内の追加の HART マス ターの設定を確認します。FieldPort SWA50 の他に HART ループ内に配置できる のは、1 台の HART マスターのみです。この追加の HART マスターと FieldPort SWA50 に、同じマスタータイプを使用することはできません。→ 

  〇 48

設定

FieldPort SWA50 と WirelessHART ネットワーク間の良好な通信状態を確保するため に、以下の手順を実行してください。

- - ナビゲーション: Root menu > System > FieldPort SWA50 > Connectivity > WirelessHART configuration
  - 「Join mode」パラメータで「Do not attempt to join」を選択した場合にのみパラ メータを編集できます。
- 1. 「Network ID」パラメータを使用して、ネットワークの識別番号を入力します。
- 2. 「Join Key」パラメータを使用して、ネットワークパスワードを入力します。
- 3. 「Join mode」パラメータを使用して、ネットワークに接続します。WirelessHART ネットワークへの接続には最大 30 分程度かかります。

### 8.2.2 Field Xpert を使用した設定

#### バーストメッセージ

FieldPort SWA50 のバーストメッセージは初期設定されています。バーストメッセージは、WirelessHART 経由で変更するか、Commubox FXA195 経由で FieldCare SFE500 を使用して現場で変更するか、あるいは Field Xpert を使用して変更できます。

| バーストメッセー<br>ジ | 初期設定                                                            |
|---------------|-----------------------------------------------------------------|
| 1             | 5分ごとに、HART コマンド3に準拠したフィールド機器のプロセス値が FieldPort<br>SWA50から送信されます。 |
| 2             | 5分ごとに、HART コマンド48に準拠したフィールド機器の診断データがFieldPort<br>SWA50から送信されます。 |
| 3             | 未設定                                                             |
| 4             | 5分ごとに、HART コマンド3に準拠した固有のプロセス値が FieldPort SWA50から送信されます。         |
| 5             | 5分ごとに、HART コマンド48に準拠した固有の診断データがFieldPort SWA50から送信されます。         |

#### Field Xpert の起動とログイン

1. FieldPort SWA50 の電源をオンにします。

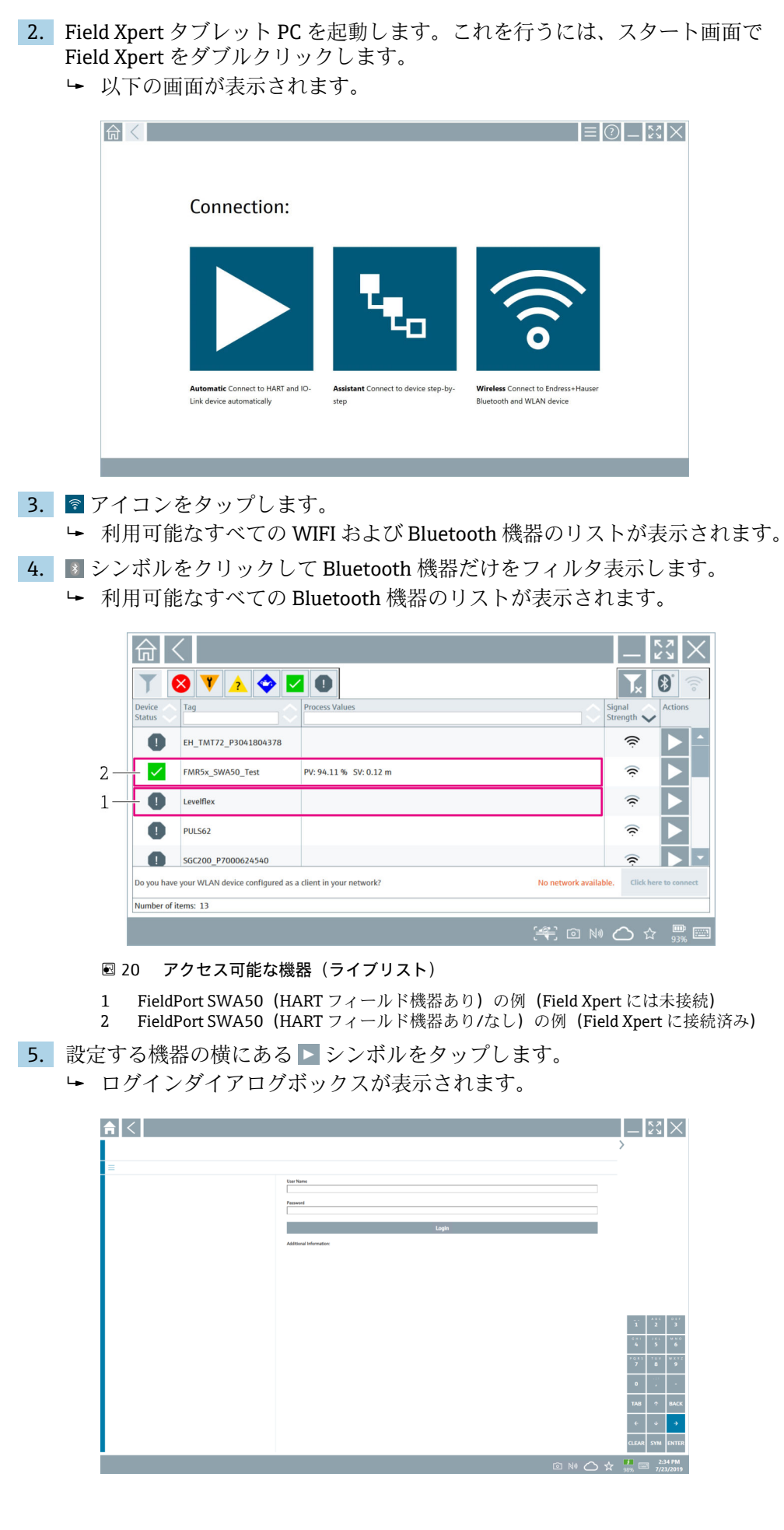

6. ログインします。ユーザー名に admin と入力し、初期パスワードを入力します。
 初期パスワードは銘板に明記されています。
 ▶ 初期調整用のダイアログボックスが表示されます。

設定

割 初回のログイン後にパスワードを変更してください。→ 
● 48

#### HART 設定の確認および調整

FieldPort SWA50 と接続された HART フィールド機器間の良好な通信状態を確保するために、以下の手順を実行してください。

- このセクションに記載されるパラメータは、「HART Configuration (HART 設定)」
   メニューに表示されます。
  - ナビゲーション: Root menu > System > FieldPort SWA50 > Connectivity > HART configuration
  - ■メニュー概要: → 🗎 84
- 「HART address field device」パラメータを使用して、HART フィールド機器の HART アドレスを確認し、必要に応じてアドレスを設定します。HART フィールド 機器と FieldPort SWA50 では、同じ HART アドレスを使用する必要があります。
   → ● 48
- Communication resistor」パラメータを使用して、HART 通信抵抗の設定を確認します。4~20 mA ループ内の FieldPort SWA50 の外部に HART 通信抵抗が存在しない場合、内部の HART 通信抵抗を有効にする必要があります。→ 
   48

#### WirelessHART 設定

FieldPort SWA50 と WirelessHART ネットワーク間の良好な通信状態を確保するため に、以下の手順を実行してください。

- - ナビゲーション: Root menu > System > FieldPort SWA50 > Connectivity > WirelessHART configuration
  - 「Join mode」パラメータで「Do not attempt to join」を選択した場合にのみパラ メータを編集できます。
- 1. 「Network ID」パラメータを使用して、ネットワークの識別番号を入力します。
- 2. 「Join Key」パラメータを使用して、ネットワークパスワードを入力します。
- 3. 「Join mode」パラメータを使用して、ネットワークに接続します。WirelessHART ネットワークへの接続には最大 30 分程度かかります。

# 9 操作

# 9.1 ハードウェアのロック

ハードウェアロック用の DIP スイッチは電子回路インサートに配置されています。

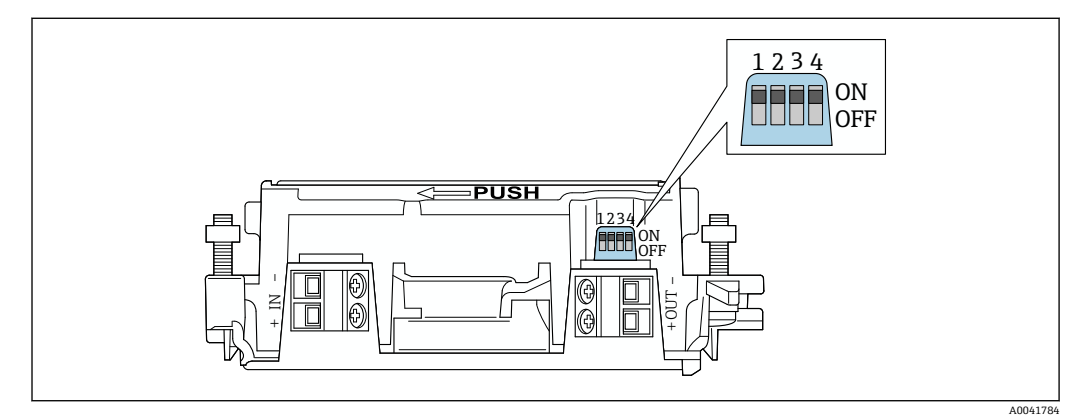

🗟 21 ハードウェアロック機能の DIP スイッチ

| DIP スイッチ | 機能                  | 説明                                                                                                    | 初期設定 |
|----------|---------------------|----------------------------------------------------------------------------------------------------|------|
| 1        | Bluetooth 通信        | <ul> <li>ON: Bluetooth 経由の通信が可能です<br/>(SmartBlue アプリ、<br/>Field Xpert などを使用)。</li> <li>OFF: Bluetooth 経由で通信することは<br/>できません。</li> </ul>  | ON   |
| 2        | ファームウェアア<br>ップデート   | <ul> <li>ON:ファームウェアアップデートを実行できます。</li> <li>OFF:ファームウェアアップデートを実行できません。</li> </ul>                                                        | ON   |
| 3        | Bluetooth 経由の設<br>定 | <ul> <li>ON: Bluetooth 経由の設定が可能です<br/>(SmartBlue アプリ、Field Xpert などを<br/>使用)。</li> <li>OFF: Bluetooth 経由で設定を行うこと<br/>はできません。</li> </ul> | ON   |
| 4        | 未使用                 | -                                                                                                    | -    |

## 9.2 LED

1 x LED

緑色:スタートアップ時に4回点滅して、機器が動作可能であることを示します LED は電子回路インサートに配置されており、外側から確認することはできません。

# 10 SWA50 用の SmartBlue アプリの説明

### 10.1 メニュー概要(ナビゲーション)

## 10.2 「Device information」ページ

「Device information」ページでは、以下の表示オプションを使用できます。

- FieldPort SWA50 および Endress+Hauser 製 HART フィールド機器
- FieldPort SWA50 および他の製造者製の HART フィールド機器
- FieldPort SWA50 (接続済みまたはアクセス可能な HART フィールド機器なし)

### 📭 表示されるシリアル番号に関する情報

Endress+Hauser 製フィールド機器 (HART 6 および HART 7) の場合、実際のシリアル番号が表示されます。他の製造者製フィールド機器および Endress+Hauser 製フィールド機器 (HART 5) の場合、固有のシリアル番号が算出されます。算出 されたシリアル番号は、フィールド機器の実際のシリアル番号とは一致しません。

### 📭 表示されるステータス信号に関する情報

Endress+Hauser 製のフィールド機器を接続した場合、接続した HART フィールド 機器と FieldPort SWA50 の各ステータス信号に基づいた総合的なステータス信号 が表示されます。

HART フィールド機器が NAMUR NE 107 に準拠した拡張機器ステータスに対応していない場合、ステータス情報の表示が制限されることがあります。

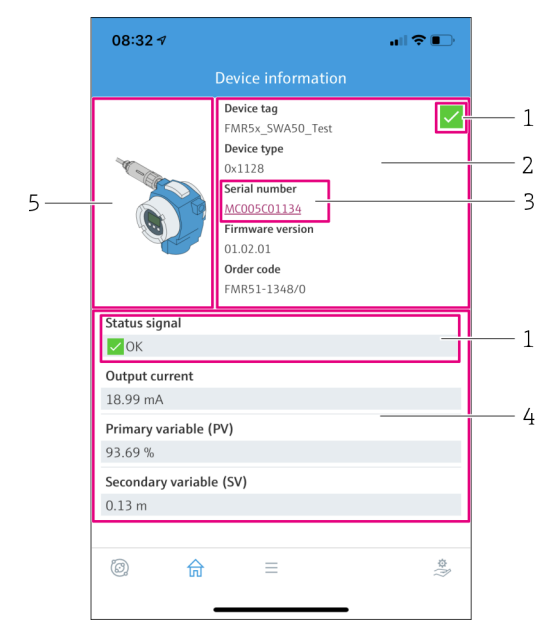

🛛 22 「Device information」ビュー – SWA50 および Endress+Hauser 製 HART フィールド機器の表示例

- 1 SWA50と接続された HART フィールド機器の各ステータスに基づいた総合的なステータス信号
- 2 SWA50に接続されている HART フィールド機器に関する情報。ファームウェアバージョン、オーダー コード、および機器タイプは、Endress+Hauser 製フィールド機器(HART 6 および HART 7)の場合に のみ表示されます。
- 3 シリアル番号
- 4 HART フィールド機器のプロセス値
- 5 Endress+Hauser 製 HART フィールド機器と SWA50 の製品画像

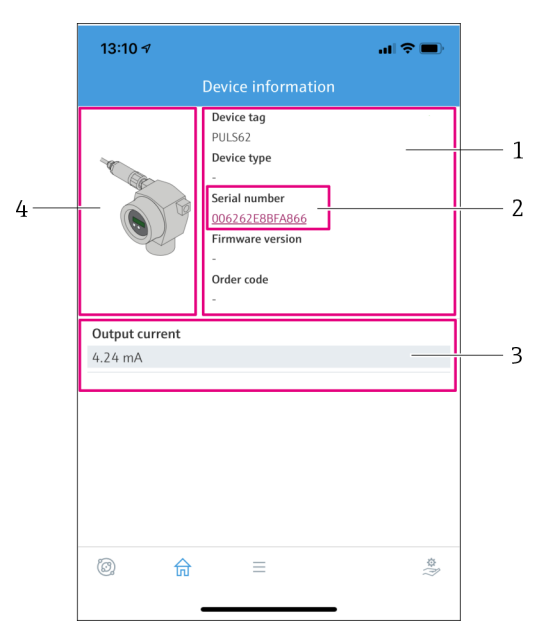

- 図 23 「Device information」ビュー SWA50 および他の製造者製の HART フィールド機器の表示例
- SWA50に接続されている HART フィールド機器に関する情報。ファームウェアバージョン、オーダー コード、機器タイプ、およびステータスは、Endress+Hauser 製フィールド機器 (HART 6 および HART 7)の場合にのみ表示されます。
- 2 シリアル番号
- 3 HART フィールド機器の出力電流
- 4 他の製造者製の HART フィールド機器と SWA50 の製品画像

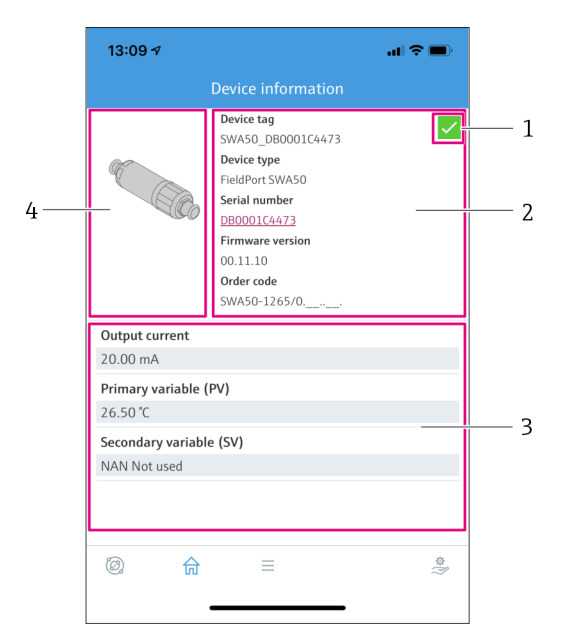

- 図 24 「Device information」ビュー FieldPort SWA50 (接続済みまたはアクセス可能な HART フィールド機器なし)の表示例
- 1 SWA50 のステータス信号
- 2 SWA50 に関する情報
- 3 SWA50の測定値 (この場合、出力電流として常に 20 mA が表示されます)
- 4 SWA50の製品画像 (HART フィールド機器が接続されていない、または HART フィールド機器にアク セスできないため)

# 10.3 「Application」メニュー

### 10.3.1 「Measured values」ページ

ナビゲーション: Root menu > Application > Measured values

「Measured values」ページには、FieldPort SWA50 に接続されている HART フィールド 機器の測定値が表示されます。HART フィールド機器が接続されていない場合または HART フィールド機器にアクセスできない場合、このページには FieldPort SWA50 の測 定値が表示されます。

測定値 PV、SV、TV、QV は、Endress+Hauser 製機器の場合にのみ表示されます。

| パラメータ                     | 説明                                         |
|---------------------------|--------------------------------------------|
| Output current            | HART フィールド機器の出力電流が表示されます。                  |
| Primary variable (PV)     | Endress+Hauser 製 HART フィールド機器の一次変数が表示されます。 |
| Secondary variable (SV)   | Endress+Hauser 製 HART フィールド機器の二次変数が表示されます。 |
| Tertiary variable (TV)    | Endress+Hauser 製 HART フィールド機器の三次変数が表示されます。 |
| Quanternary variable (QV) | Endress+Hauser 製 HART フィールド機器の四次変数が表示されます。 |

### 10.3.2 HART フィールド機器の「"HART info」ページ

ナビゲーション: Root menu > Application > HART info

このページには、FieldPort SWA50 に接続されている HART フィールド機器の HART 情報が表示されます。HART 情報は、Endress+Hauser 製機器の場合にのみ表示されます。

| パラメータ            | 説明                                                                                         |
|------------------|--------------------------------------------------------------------------------------------|
| Device type      | HART フィールド機器の機器タイプが16進形式(例:0x1128)で表示<br>されます。                                             |
| Manufacturer ID  | HART フィールド機器の製造者 ID が 16 進形式 (例: 0x11 = Endress +Hauser) で表示されます。                          |
| HART revision    | HART フィールド機器の HART バージョン (例:7) が表示されます。                                                    |
| HART descriptor  | HART フィールド機器に対して入力された説明が表示されます。                                                            |
| HART message     | HART フィールド機器に対して入力されたメッセージが表示されます。<br>このメッセージは、マスターの要求により HART プロトコル経由で送<br>信されます。         |
| Device ID        | HART フィールド機器の機器 ID (例:0x7A2F51) が表示されます。                                                   |
| No. of preambles | 入力されたプリアンブル数が表示されます。                                                                       |
| HART data code   | HART フィールド機器に対して入力された日付(例:2020-03-31)が<br>表示されます。この日付は、特定のイベント(例:前回の設定変更)<br>に関する情報を提供します。 |
| Device revision  | HART フィールド機器のハードウェアリビジョンが表示されます。                                                           |

# 10.4 「FieldPort SWA50」メニュー(「System」メニュー)

### 10.4.1 「Device management」ページ(「FieldPort SWA50」メニュー)

ナビゲーション : Root menu > System > FieldPort SWA50 > Device management

| パラメータ      | 説明                 |
|------------|--------------------|
| Device tag | SWA50 の機器タグを入力します。 |

### 10.4.2 「Connectivity (接続)」ページ(「FieldPort SWA50」メニュー)

ナビゲーション:ルートメニュー > System(システム) > FieldPort SWA50 > Connectivity (接続)

### 「Bluetooth configuration」ページ

ナビゲーション: Root menu > System > FieldPort SWA50 > Connectivity > Bluetooth configuration

このページを使用して、Bluetooth 接続を設定し、FieldPort SWA50 のファームウェア アップデートを実行できます。

| ページ                         | 説明                                                                                          |
|-----------------------------|---------------------------------------------------------------------------------------------|
| Reduce radio transmit power | SWA50の送信強度の低減を有効/無効にします。                                                                    |
|                             | <b>選択項目</b><br><ul> <li>Yes: SWA50の送信強度が低減されます。</li> <li>No: SWA50の送信強度は低減されません。</li> </ul> |
|                             | 初期設定<br>No                                                                                  |
| Change Bluetooth password   | パスワードを変更します。変更するには、ユーザー名、現在のパスワ<br>ード、および新しいパスワードを入力する必要があります。                              |
|                             | <b>初期設定</b><br>• ユーザー名:admin<br>• このパスワードは銘板に明記されています。                                      |
| Firmware update             | → 🗎 78                                                                                      |

#### 「HART configuration」ページ

ナビゲーション: Root menu > System > FieldPort SWA50 > Connectivity > HART configuration

このページを使用して、FieldPort SWA50の HART パラメータを設定します。また、接続された HART フィールド機器の HART アドレスを設定することもできます。

| パラメータ                     | 説明                                             |
|---------------------------|------------------------------------------------|
| HART address field device | HART フィールド機器の HART アドレスを設定します。                 |
|                           | <b>ユーザー入力</b><br>0~63                          |
|                           | 初期設定<br>0                                      |
| HART master type          | HART マスタータイプを選択します。                            |
|                           | 選択項目<br>● Primary master<br>● Secondary master |
|                           | 初期設定<br>Secondary master                       |

| パラメータ                  | 説明                                                                                                    |
|------------------------|----------------------------------------------------------------------------------------------------|
| Communication resistor | HART 通信抵抗器の取付場所を選択します。                                                                                                 |
|                        | <ul> <li>選択項目</li> <li>External: IN+ 端子と電源間に、外部通信抵抗(ユーザー側で用意)を使用します。</li> <li>Internal: SWA50の内部通信抵抗を使用します。</li> </ul> |
|                        | 初期設定<br>External                                                                                                    |
| HART address SWA50     | SWA50 へのスレーブアクセス用の SWA50 の HART アドレスを設定<br>します。                                                                        |
|                        | ユーザー入力<br>0~63                                                                                                    |
|                        | 初期設定<br>15                                                                                                    |

### 「HART Info」ページ

ナビゲーション:Root menu > System > FieldPort SWA50 > Connectivity > HART info このページには、FieldPort SWA50のHART 情報が表示されます。

| パラメータ            | 説明                                                                                       |
|------------------|------------------------------------------------------------------------------------------|
| Device type      | SWA50の機器タイプが16進形式 (0x11F3) で表示されます。                                                      |
| Manufacturer ID  | SWA50の製造者 ID (0x11 = Endress+Hauser) が表示されます。                                            |
| HART revision    | SWA50の HART バージョン (例:7) が表示されます。                                                         |
| HART descriptor  | SWA50に対して入力された説明が表示されます。                                                                 |
| HART message     | SWA50 に対して入力されたメッセージが表示されます。このメッセ<br>ージは、マスターの要求により HART プロトコル経由で送信されます。                 |
| Device ID        | SWA50の機器 ID (例: 0x7A2F51) が表示されます。                                                       |
| No. of preambles | 入力されたプリアンブル数が表示されます。                                                                     |
| HART data code   | SWA50 に対して入力された日付 (例:2020-03-31) が表示されます。<br>この日付は、特定のイベント (例:前回の設定変更) に関する情報を<br>提供します。 |
| Device revision  | SWA50 のハードウェアリビジョンが表示されます。                                                               |

### 「WirelessHART configuration (WirelessHART 設定)」ページ

ナビゲーション: Root menu > System > FieldPort SWA50 > Connectivity > WirelessHART configuration

| このページを使用して、 | 、WirelessHART 接続を設定します。 |
|-------------|-------------------------|
|-------------|-------------------------|

| パラメータ                | 説明                                                                                                    |  |
|----------------------|----------------------------------------------------------------------------------------------------|--|
| Network ID           | <b>必須条件</b><br>Join mode: Do not attempt to join<br><b>説明</b><br>FieldPort から接続するネットワークの識別番号を入力します。<br><b>コーザー入力</b>                                                                                                    |  |
|                      | ユーサーハカ<br>0~65535<br>初期設定<br>1447                                                                                                    |  |
| Join Key             | <b>必須条件</b><br>Join mode: Do not attempt to join<br><b>説明</b><br>ネットワークパスワードを入力します。                                                                                                    |  |
|                      | <b>ユーザー入力</b><br>32 文字の 16 進数<br><b>初期設定</b><br>456F6472657373202B20486175736572                                                                                                    |  |
| Radio transmit power | 必須条件<br>Join mode: Do not attempt to join                                                                                                    |  |
|                      | <b>説明</b><br>無線信号の強度を入力します。<br><b>ユーザー入力</b>                                                                                                    |  |
|                      | 0 または 10 dBm<br>初期設定<br>10 dBm                                                                                                    |  |
|                      | <b>追加情報</b><br>  当該国の法規制に応じて 0 dBm に設定可能                                                                                                    |  |
| Join mode            | <ul> <li>FieldPort のネットワーク接続に使用するモードを選択します。</li> <li>選択項目 <ul> <li>Do not attempt to join:接続を試行しません。</li> <li>Join now:直ちに接続を試行します。</li> </ul> </li> <li>Attempt to join on powerup or restart:電源投入時または再起動時に接続を試行します。</li> </ul>                                                                                                    |  |
| Join status          | 接続試行中の現在のステータスが表示されます。<br><b>表示される通知</b><br>Network packets heard:ネットワークパケット受信<br>ASN Acquired: ASN 受信<br>Synchronized to slot time:ネットワークとの時間同期<br>Advertisement heard:送信用の要求パケット受信<br>Join requested:接続要求送信<br>Retrying join:接続の再試行<br>Join failed:接続失敗<br>Authenticated:認証<br>Network joined:ネットワーク接続の確立<br>Negotiating network properties:ネットワークパラメータのネゴシ<br>ート<br>Normal operation commencing:通常動作開始。接続完了 |  |

## 10.4.3 「Information」ページ(「FieldPort SWA50」メニュー)

ナビゲーション : Root menu > System > FieldPort SWA50 > Information

このページには、FieldPort SWA50 に関する情報が表示されます。

| パラメータ                  | 説明                                          |
|------------------------|---------------------------------------------|
| Wireless communication | 接続タイプが表示されます (「Bluetooth」、「WirelessHART」など) |
| Device name            | SWA50の機器名が表示されます                            |

| パラメータ                                               | 兒明                     |  |
|-----------------------------------------------------|------------------------|--|
| Manufacturer     製造者が表示されます (この場合は「Endress+Hauser」) |                        |  |
| Serial numberSWA50 のシリアル番号が表示されます。                  |                        |  |
| Order code                                          | オーダーコードが表示されます         |  |
| Extended order code 1                               | 拡張オーダーコード1が表示されます      |  |
| Extended order code 2     拡張オーダーコード 2 が表示されます       |                        |  |
| Extended order code 3                               | 拡張オーダーコード3が表示されます      |  |
| Firmware version                                    | 有効なファームウェアバージョンが表示されます |  |
| Hardware version 有効なハードウェアバージョンが表示されます              |                        |  |

# 10.5 「Field device(フィールド機器)」メニュー(「System (システム)」メニュー)

ナビゲーション: Root menu > System > Field device

📭 「Field device」メニューは、Endress+Hauser 製機器の場合にのみ使用できます。

### 10.5.1 「Device management」 ページ (「Field device」 メニュー)

ナビゲーション: Root menu > System > Field device > Device management

| パラメータ      | 説明                       |
|------------|--------------------------|
| Device tag | HART フィールド機器の機器タグが表示されます |

### 10.5.2 「Information」ページ(「Field device」メニュー)

ナビゲーション: Root menu > System > Field device > Information

このページには、FieldPort SWA50 に接続されている HART フィールド機器に関する情報が表示されます。この情報は、Endress+Hauser 製フィールド機器 (HART 6 以上)の場合に表示されます。

| パラメータ                 | 説明                                      |  |
|-----------------------|-----------------------------------------|--|
| Device name           | HART フィールド機器の機器名が表示されます                 |  |
| Manufacturer          | HART フィールド機器の製造者が表示されます                 |  |
| Serial number         | HART フィールド機器のシリアル番号が表示されます              |  |
| Order code            | HART フィールド機器のオーダーコードが表示されます             |  |
| Extended order code 1 | HART フィールド機器の拡張オーダーコードの第1部が表示されます       |  |
| Extended order code 2 | HART フィールド機器の拡張オーダーコードの第2部が表示されます       |  |
| Extended order code 3 | HART フィールド機器の拡張オーダーコードの第3部が表示されます       |  |
| Firmware version      | HART フィールド機器の有効なファームウェアリビジョンが表示され<br>ます |  |

# 11 設定およびオンラインパラメータ設定

## 11.1 アクセスオプションおよび必須条件

### 11.1.1 アクセスオプション

設定およびパラメータ設定の手順説明には、Endress+Hauser 製のアセットマネジメントツールである FieldCare SFE500 が例として使用されています。

- FieldCare SFE500 を使用して FieldPort にアクセスし、以下を行うことができます。
- PC および Endress+Hauser 製 Commubox FXA195 USB/HART モデムを使用したロー カル設定
- PC および Endress+Hauser 製 WirelessHART Fieldgate SWG70 を使用したリモート設定

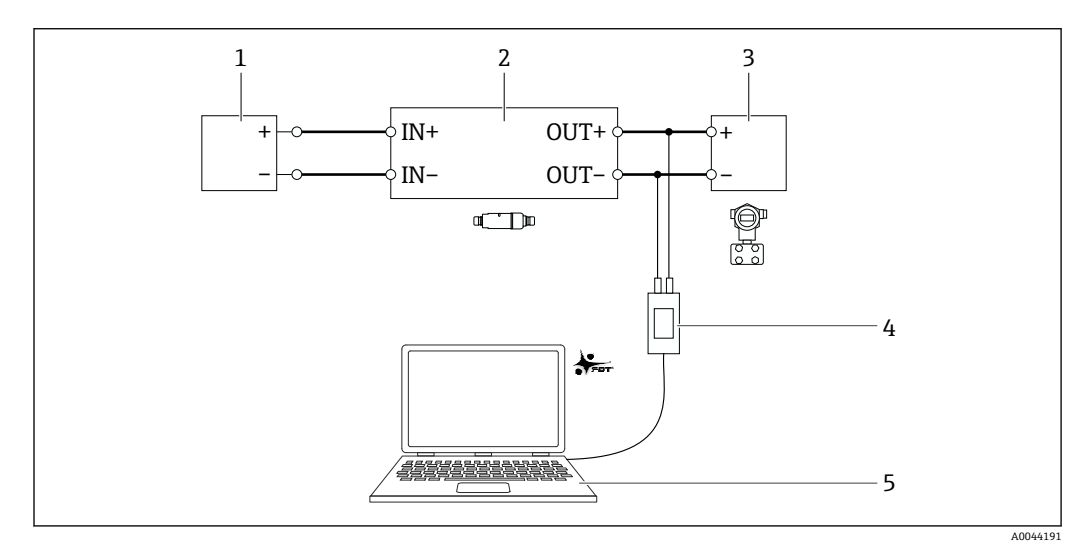

- 図 25 例: FieldCare SFE500 をインストールした PC を、Endress+Hauser 製 Commubox FXA195
   USB/HART モデム経由で接続:電気接続バージョン「パッシブ電流出力付き 2 線式 HART フィールド 機器の電気接続」
- 1 電源電圧、アクティブ電流入力付き PLC、またはアクティブ電流入力付き変換器
- 2 電子回路インサート SWA50 (内部通信抵抗器が有効)
- 3 2 線式フィールド機器、4~20 mA HART
- 4 Endress+Hauser 製 Commubox FXA195 USB/HART モデム
- 5 FieldCare SFE500 をインストールした PC

### 11.1.2 FieldCare で必要な設定

FieldCare で「Prefer FDT 1.2.1 scanning (FDT 1.2.1 スキャンの使用)」オプションを有効にします。

パス: FieldCare > Extras (その他) > Options (オプション) > 「Scanning (スキャン)」 タブ > 「Scan Result (スキャン結果)」セクション

### 11.2 識別情報

このページを使用して、FieldPortの識別に必要なパラメータを設定できます。個々のフィールドには初期設定が表示されます。

#### ナビゲーション

Online parameterization (オンラインパラメータ設定) > Identification (識別)

| NE107 Status: | Good     |                    | Timestamp of Status: | 12:32:18                               |                                                                               | Endress+Hause                                                                                                    |
|---------------|----------|--------------------|----------------------|----------------------------------------|-------------------------------------------------------------------------------|----------------------------------------------------------------------------------------------------|
|               |          |                    |                      |                                        |                                                                               |                                                                                                    |
|               |          | Long Tag:          | SWA50_EABCB9         |                                        | _                                                                             |                                                                                                    |
| n             |          | Device Tag:        | -                    |                                        |                                                                               |                                                                                                    |
| ng            |          | Descriptor:        | SWA50                |                                        |                                                                               |                                                                                                    |
|               |          | Date Code:         | 23.06.2020           |                                        | _                                                                             |                                                                                                    |
|               |          | Message:           | SWA50                |                                        | _                                                                             |                                                                                                    |
|               |          | Polling Address:   |                      |                                        | 15                                                                            |                                                                                                    |
|               |          | Serial Number:     | DB000EABCB9          |                                        | _                                                                             |                                                                                                    |
|               |          | Ext. Order Code:   | SWA50-aabbccddeeffgg |                                        |                                                                               |                                                                                                    |
|               |          | Order Code:        | SWA50>B<             |                                        |                                                                               |                                                                                                    |
|               |          | Country Code:      | Germany              |                                        | •                                                                             |                                                                                                    |
|               |          |                    |                      |                                        |                                                                               |                                                                                                    |
|               | in<br>ng | NELO? Status: Good | NELO7 Status: Good   | NELD? Status Good Timestamp of Status: | Image: Decomposition     Second     Timestamp of Status:     2:32:18       on | NELD? Status         Good         Timestamp of Status         12:32:18           on<br>19         Long Top:         51/1450 [EACE99 |

### 「Identification (識別)」ページのパラメータの説明

| パラメータ                     | 説明                                                                                                    |
|---------------------------|----------------------------------------------------------------------------------------------------|
| Long Tag(ロングタグ)           | <b>必須条件</b><br>HART バージョン 6.0 以降の機器                                                                                      |
|                           | 説明<br>FieldPortの名前を入力します。<br>このパラメータは、ネットワークおよびプラント内のFieldPortの一意の識別に<br>使用されます。このパラメータは、バーストモードおよびイベント通知の設定<br>に使用されます。 |
|                           | <b>ユーザー入力</b><br>最大 32 文字 (ISO-Latin-1 文字セット)                                                                            |
|                           | <b>初期設定</b><br>SWA50_「シリアル番号」                                                                                            |
|                           | <b>WirelessHART</b> ネットワークに固有の名前を設定する必要があります。                                                                            |
| Device Tag(デバイスの<br>タグ)   | <b>説明</b><br>FieldPort の名前を入力します。                                                                                        |
|                           | <b>ユーザー入力</b><br>最大 8 文字 (Packed-ASCII 文字セット)                                                                            |
|                           | 初期設定                                                                                                    |
| Descriptor (ディスクリプ<br>ター) | <b>説明</b><br>FieldPortの説明(機能や設置場所など)を入力します。                                                                              |
|                           | <b>ユーザー入力</b><br>最大 16 文字 (Packed-ASCII 文字セット)                                                                           |
|                           | 初期設定<br>SWA50                                                                                                    |
| Date Code (日付コード)         | 説明<br>特定のイベントの日付(前回の設定変更日など)を入力します。                                                                                      |
|                           | ユーザー入力<br>dd.mm.yyyy                                                                                                    |
| Message (メッセージ)           | <b>説明</b><br>必要に応じて使用できるメッセージを入力します。                                                                                     |
|                           | <b>ユーザー入力</b><br>最大 32 文字 (Packed-ASCII 文字セット)                                                                           |
|                           | 初期設定<br>SWA50                                                                                                    |

| パラメータ                               | 説明                                                                                                    |
|-------------------------------------|----------------------------------------------------------------------------------------------------|
| Polling Address(ポーリ<br>ングアドレス)      | 説明<br>有線インターフェイスの FieldPort の HART アドレスを入力します。                                                                                            |
|                                     | 0~63                                                                                                    |
|                                     | <b>初期設定</b><br>15                                                                                                    |
|                                     | <b>追加情報</b><br>無線ネットワーク内の FieldPort の識別には「Long Tag (ロングタグ)」と「MAC<br>Address (MAC アドレス)」が使用されるため、異なる FieldPort に同じ機器ア<br>ドレスを割り当てることができます。 |
| Serial Number (シリアル<br>番号)          | <b>説明</b><br>FieldPort のシリアル番号が表示されます。                                                                                                    |
| Extended Order Code (拡<br>張オーダーコード) | <b>説明</b><br>FieldPort の拡張オーダーコードが表示されます。                                                                                                 |
| Order Code(オーダーコ<br>ード)             | <b>説明</b><br>FieldPort のオーダーコードが表示されます。                                                                                                   |
| Country Code(国コード)                  | <b>説明</b><br>FieldPort を使用する国を選択します。                                                                                                    |
|                                     | 初期設定<br>Germany                                                                                                    |
|                                     | <b>追加情報</b><br>選択した国の規制に基づいて信号強度および「Radio Power (無線出力)」パラ<br>メータの設定内容が制御されます。                                                             |

Packed-ASCII 文字セットの入力が必要なパラメータに使用可能な文字: @ A B C D E F G H I J K L M N O P Q R S T U V W X Y Z [ \ ] ^ \_ SP ! "#\$%&'()\*+,-./012 3456789:;<=>?

# 11.3 Wireless Communication (無線通信)

このページを使用して、FieldPort を無線ネットワークに統合するために必要なパラメ ータを設定します。

### ナビゲーション

Online parameterization (オンラインパラメータ設定) > Wireless communication (無 線通信)

|                                                                                                  | Device Name: WirelessHART Fie<br>Long Tag: SWA50_EABCB9<br>NE107 Status: Good | Port / SWA50 / V1.xx Device Revision: 0 Descriptor: SWA50 Timestamp of Status: 12:32:54                                                                                                    | Endress+Haus |
|--------------------------------------------------------------------------------------------------|-------------------------------------------------------------------------------|----------------------------------------------------------------------------------------------------|--------------|
| 5 🗃 🤣                                                                                            |                                                                               |                                                                                                    |              |
| Online parameterization<br>- Identification<br>- Wireless Communication<br>- Wired Communication | ation<br>on                                                                   | Join Network Identification:                                                                                                    | 1229         |
| Device Variable Map     Application Settings                                                     | pping<br>s                                                                    | Wireless Operation Mode:                                                                                                    | -            |
|                                                                                                  |                                                                               | Radio Power: 0 dBm                                                                                                    | w.           |
|                                                                                                  |                                                                               | Join Key Part 1 of 4 (hex):                                                                                                    |              |
|                                                                                                  |                                                                               | Join Key Part 2 of 4 (hex):                                                                                                    |              |
|                                                                                                  |                                                                               | Join Key Part 3 of 4 (hex):                                                                                                    |              |
|                                                                                                  |                                                                               | Join Key Part 4 of 4 (hex):                                                                                                    |              |
|                                                                                                  |                                                                               | Join Mode: Do not attempt to join                                                                                                    | ×            |
|                                                                                                  |                                                                               | Execute Join: >>                                                                                                    |              |
|                                                                                                  |                                                                               | Information                                                                                                    |              |
|                                                                                                  |                                                                               | Jon Status:       Network Packets Heard      AN Acquired      Synchronized to Silot Time      Avolutements Heard      Join Requested      Join Requested      Join Retrying      Join Retrying      Join Retrying |              |
| Connected                                                                                        | Device                                                                        |                                                                                                    |              |

### 無線通信の設定とネットワークへの接続

- 1. Join (接続) セクションでパラメータを設定します。
- 2. >> ボタン (Execute Join (接続の実行)) をクリックします。
  - ▶ 設定が FieldPort にダウンロードされて保存されます。

### 「Wireless Communication (無線通信)」ページのパラメータの説明

| パラメータ                                 | 説明                                                                                                    |  |  |  |
|---------------------------------------|----------------------------------------------------------------------------------------------------|--|--|--|
| Network Identification<br>(ネットワーク識別)  | <b>説明</b><br>FieldPort が接続するネットワークの識別番号を入力します。                                                                                                    |  |  |  |
|                                       | <b>ユーザー入力</b><br>0~65535                                                                                                    |  |  |  |
|                                       | 初期設定<br>1447                                                                                                    |  |  |  |
| Wireless Operation Mode<br>(無線動作モード)  | <b>説明</b><br>接続プロセスのステータス、つまりネットワークに対する現在の FieldPort の接<br>続ステータスが表示されます。                                                                                                    |  |  |  |
|                                       | 表示されるステータス<br>■ Idle (待機状態):待機中<br>■ Active search (検索中):隣接機器を検索中                                                                                                    |  |  |  |
|                                       | <ul> <li>Negotiation (ネゴシエーション):接続パラメータのネゴシエーションをネットワークマネージャと実行中</li> </ul>                                                                                                  |  |  |  |
|                                       | <ul> <li>Quarantined (一時除外):ネットワークマネージャが接続を拒否、ネットワークから一時的に除外</li> <li>Operational (稼働中):接続済み</li> </ul>                                                                      |  |  |  |
|                                       | <ul> <li>Operational (家協子): 技術(ロジ)</li> <li>Suspended (永続除外): ネットワークから永続的に除外</li> <li>Deep Sleep/Ultra-Low Power/Passive Search (ディープスリープ/超低電力/検<br/>索無効): 非アクティブ</li> </ul> |  |  |  |
| Radio Power (無線出力)                    | <b>説明</b><br>無線信号の強度を選択します。                                                                                                    |  |  |  |
|                                       | 選択<br>• 0 dBm<br>• 10 dBm                                                                                                    |  |  |  |
|                                       | 初期設定<br>10 dBm                                                                                                    |  |  |  |
| Join Key Part 1 of 4 (ジョ<br>インキー 1/4) | <b>説明</b><br>ジョインキー (1/4) を入力します。                                                                                                    |  |  |  |
|                                       | <b>ユーザー入力</b><br>8 文字の 16 進数                                                                                                    |  |  |  |
|                                       | 初期設定<br>456E6472                                                                                                    |  |  |  |
| Join Key Part 2 of 4 (ジョ<br>インキー 2/4) | <b>説明</b><br>ジョインキー (2/4) を入力します。                                                                                                    |  |  |  |
|                                       | <b>ユーザー入力</b><br>8 文字の 16 進数                                                                                                    |  |  |  |
|                                       | 初期設定<br>65737320                                                                                                    |  |  |  |
| Join Key Part 3 of 4 (ジョ<br>インキー 3/4) | <b>説明</b><br>ジョインキー (3/4) を入力します。                                                                                                    |  |  |  |
|                                       | <b>ユーザー入力</b><br>8 文字の 16 進数                                                                                                    |  |  |  |
|                                       | 初期設定<br>2B204861                                                                                                    |  |  |  |

 
接続ステータスは、「Join Status (接続ステータス)」パラメータで確認できます。

| パラメータ                                                        | 説明                                                                                                    |
|--------------------------------------------------------------|----------------------------------------------------------------------------------------------------|
| Join Key Part 4 of 4 (ジョ                                     | $\ddot{\mathbf{s}}_{\mathbf{r}}$                                                                                                    |
| 1 ) + - 4/4)                                                 | ショインキー (4/4) を入力します。<br>ユーザー入力                                                                                                    |
|                                                              | 8 文字の 16 進数                                                                                                    |
|                                                              | 初期設定<br>75736572                                                                                                    |
| Join Mode(接続モード)                                             | 説明                                                                                                    |
|                                                              | FieldPort をネットワークに接続するイベントを選択します。<br><b>選択</b>                                                                                                    |
|                                                              | <ul> <li>Do not attempt to join (接続試行なし):ネットワーク接続を試行しません。</li> <li>Join now (今すぐ接続):「&gt;&gt; (Execute Join (接続の実行))」ボタンをクリックすると、機器はネットワークに接続します。</li> </ul>                                                                                    |
|                                                              | <ul> <li>Attempt to join immediately on power-up or reset (電源投入後またはリセット<br/>後に接続試行):機器の再起動後に接続します。</li> </ul>                                                                                                    |
|                                                              | <b>初期設定</b><br>Do not attempt to join(接続試行なし)                                                                                                    |
| Execute Join(接続の実<br>行)                                      | <b>説明</b><br>このボタンをクリックすると、設定したパラメータが FieldPort に書き込まれて<br>適用されます。                                                                                                    |
|                                                              | <b>追加情報</b><br>「Join Mode (接続モード)」パラメータが「Join now (今すぐ接続)」に設定され<br>ている場合、FieldPort はネットワーク接続を試行します。                                                                                                    |
| Join Status (接続ステータ<br>ス)                                    | <b>説明</b><br>機器によるネットワーク接続の試行時に現在のステータスが表示されます。                                                                                                    |
|                                                              | <ul> <li>表示されるステータス</li> <li>Network Packets Heard (ネットワークパケット受信)</li> <li>ASN Acquired (ASN 受信):「Absolute Slot Number (ASN:絶対スロット番号)」受信</li> </ul>                                                                                             |
|                                                              | <ul> <li>Synchronized to Slot Time (スロット時間と同期):ネットワークと同期</li> <li>Advertisement Heard (通知受信):データ送信用の通知パケット受信</li> <li>Join Requested (接続要求送信)</li> <li>Join Retrying (接続再試行)</li> <li>Join Failed (接続失敗)</li> <li>Authenticated (認証)</li> </ul> |
|                                                              | <ul> <li>Network Joined (ネットワークに接続)</li> <li>Negotiating Network Properties (ネットワークプロパティのネゴシエート)</li> <li>Normal Operation Commencing (通常動作開始): FieldPort の接続完了</li> </ul>                                                                      |
| Total Number of<br>Neighbors (隣接機器の合<br>計数)                  | <b>説明</b><br>FieldPort に隣接する接続済みの WirelessHART 機器の数が表示されます。                                                                                                    |
| Number of Advertising<br>Packets Received (受信し<br>た通知パケットの数) | 説明<br>機器がネットワークに接続するときに、隣接機器またはWirelessHART ゲートウ<br>ェイから送信され、FieldPort が受信した通知パケットの数が表示されます。                                                                                                    |
| Number of Join Attempts<br>(接続試行回数)                          | <b>説明</b><br>FieldPort がネットワークに接続するまでに実行した接続試行回数が表示されま<br>す。                                                                                                    |
| Active Advertising Shed<br>Time (有効通知時間)<br>[hh:mm:ss]       | 説明<br>ネットワーク接続の有効な通知時間を入力します。この時間内は、FieldPort が<br>他の FieldPort のネットワーク接続を迅速に確立できるよう試行します。<br>「Request Active Advertising(有効通知の要求)」ボタンを押す必要があります。                                                                                               |
|                                                              | ユーザー入力<br>hh:mm:ss<br>初期設定<br>00:40:00                                                                                                    |
| Request Active<br>Advertising (有効通知の<br>要求)                  | <b>説明</b><br>このボタンをクリックすると、FieldPortの「Active Advertising Shed Time (有<br>効通知時間)」パラメータが有効になります。                                                                                                    |
| Number of Neighbors<br>Advertising (通知する隣<br>接機器の数)          | <b>説明</b><br>データ送信用の通知パケットを伝送する隣接機器の数が表示されます。                                                                                                    |

# 11.4 Wired Communication (有線通信)

このページを使用して、FieldPort と接続された HART フィールド機器間の HART 通信 に必要なパラメータを設定します。

### ナビゲーション

Online parameterization (オンラインパラメータ設定) > Wired communication (有線 通信)

|                                                                                                    | Device Name:<br>Long Tag:<br>NE107 Status: | WirelessHART FieldPort / SV<br>SWA50_EABCB9<br>Good | VA50 / V1.xx                                                                                                    | Device Revision:<br>Descriptor:<br>Timestamp of Status:                                                                                                    | 0<br>SWA50<br>12:33:39                                                                       |                                      |                 | Endress+Hauser |
|----------------------------------------------------------------------------------------------------|--------------------------------------------|-----------------------------------------------------|----------------------------------------------------------------------------------------------------|----------------------------------------------------------------------------------------------------|----------------------------------------------------------------------------------------------|--------------------------------------|-----------------|----------------|
| Contine converterization Contine converterization Control Converterization Verterization Verterization Verterization Converterization Converterizatio Converte | on<br>I<br>ng                              |                                                     | Poling Add<br>Naster T<br>Pream<br>Ret<br>Communication resi<br>HART address foldbase<br>Pield Device Database<br>Manufacturer ID<br>17 | ess:  ype: Secondary Master less: less: local local lo | 15<br>5<br>3<br>•<br>0<br>0<br>0<br>0<br>0<br>0<br>0<br>0<br>0<br>0<br>0<br>0<br>0<br>0<br>0 | sal Long Tag or Message<br>Levelflex | Polling Address |                |
| Connected                                                                                                    | Device                                     |                                                     |                                                                                                    |                                                                                                    |                                                                                              |                                      |                 |                |

### 「Wired Communication(有線通信)」ページのパラメータの説明

| パラメータ                           | 説明                                                                                                    |
|---------------------------------|----------------------------------------------------------------------------------------------------|
| Polling Address (ポーリ<br>ングアドレス) | <b>説明</b><br>FieldPort の HART アドレスが表示されます。                                                                     |
|                                 | 初期設定<br>15                                                                                                    |
| Master Type (マスタータ<br>イプ)       | <b>説明</b><br>FieldPort の HART マスタータイプを選択します。                                                                   |
|                                 | <ul> <li>選択</li> <li>Primary Master (プライマリマスター)</li> <li>Secondary Master (セカンダリマスター)</li> </ul>               |
|                                 | <b>初期設定</b><br>Secondary Master (セカンダリマスター)                                                                    |
|                                 | 追加情報                                                                                                    |
|                                 | <ul> <li>FieldPortの他にHARTループ内に配置できるのは、1台のHARTマスターのみです。このHARTマスターとFieldPortに、同じマスタータイプを使用することはできません。</li> </ul> |
| Preambles (プリアンブ<br>ル)          | <b>説明</b><br>プリアンブル数を入力します。                                                                                    |
|                                 | <b>ユーザー入力</b><br>5~50                                                                                          |
|                                 | <b>初期設定</b><br>5                                                                                               |
| Retries (再試行)                   | <b>説明</b><br>FieldPort と HART フィールド機器間の通信確立の試行回数を入力します。                                                        |
|                                 | <b>ユーザー入力</b><br>2~5                                                                                           |
|                                 | 初期設定<br>3                                                                                                    |

| パラメータ                                         | 説明                                                                                                    |
|-----------------------------------------------|----------------------------------------------------------------------------------------------------|
| Communication resistor<br>(通信用抵抗器)            | <b>説明</b><br>HART 通信用抵抗器の取付場所を選択します。                                                                                                    |
|                                               | <ul> <li>選択</li> <li>External (外部):ユーザー側で用意した外部通信用抵抗器を使用します。通信抵抗 ≥ 250 Ohm が必要であり、FieldPort の IN+ 端子と電源電圧 (PLC、アクティブバリアなど)間に直列に接続する必要があります。</li> <li>Internal (内部): FieldPort の内部通信用抵抗器を使用します。</li> </ul> |
|                                               | <b>初期設定</b><br>External (外部)                                                                                                    |
| HART Address Field<br>Device(フィールド機器          | <b>説明</b><br>HART フィールド機器の HART アドレスを入力します。                                                                                                    |
| の HART アドレス)                                  | <b>ユーザー入力</b><br>0~63                                                                                                    |
|                                               | 初期設定<br>0                                                                                                    |
| Field Device Database (フ<br>ィールド機器データベー<br>ス) | <b>説明</b><br>FieldPort に接続されている HART フィールド機器の HART 情報が表示されま<br>す。                                                                                                    |

# 11.5 Device Variable Mapping (機器変数マッピング)

FieldPort は、さまざまな変数の値やステータスを出力できます。このページでは、ネットワークに表示される最大 4 つの変数を設定できます。

以下の変数から選択できます。

- Temperature (温度):現在の温度
- RSL of Best Neighbor (最良の隣接機器の RSL)
- RSL of Second Best Neighbor (2番目に良好な隣接機器の RSL)
- Field Device Loop Current (フィールド機器のループ電流)

#### ナビゲーション

Online parameterization (オンラインパラメータ設定) > Device Variable Mapping (機 器変数マッピング)

|                                                                                                    | Device Name:<br>Long Tag:<br>NE107 Status: | WirelessHART FieldPort / SW<br>SWA50_EABCB9<br>Good | /A50 / V1.xx<br>Time                                                                                                    | Device Revision:<br>Descriptor: SWA<br>stamp of Status: 12:3 | 0<br>50<br>4:01  | Endress + Hause | er |
|----------------------------------------------------------------------------------------------------|--------------------------------------------|-----------------------------------------------------|----------------------------------------------------------------------------------------------------|--------------------------------------------------------------|------------------|-----------------|----|
| Chine parameterization     Chine parameterization     Mentification     Wred Communication     Wred Communication     Concerving Margin     Si Application Settings | 01<br>12                                   |                                                     | Select Primary Variable:<br>Primary Variable Unit:<br>Select Secondary Variable Unit:<br>Select Ter tiary Variable Unit:<br>Select Quaternary Variable Unit:<br>Quaternary Variable Unit: | Temperature                                                  | •<br>•<br>•<br>• |                 |    |
| Sconnected                                                                                                    | Device                                     | 2                                                   |                                                                                                    |                                                              |                  |                 | 11 |

| パラメータ                                  | 説明                                                      |
|----------------------------------------|---------------------------------------------------------|
| Select Primary Variable<br>(一次変数の選択)   | <b>説明</b><br>一次変数を選択します。                                |
|                                        | <b>選択</b><br>リストを参照してください。                              |
|                                        | <b>初期設定</b><br>Temperature (温度)                         |
| Primary Variable Unit (一<br>次変数の単位)    | <b>説明</b><br>一次変数の単位を選択します。                             |
|                                        | <b>選択</b><br>オプションは、選択した変数に応じて異なります。                    |
|                                        | 初期設定<br>℃                                               |
| Select Secondary Variable<br>(二次変数の選択) | <b>説明</b><br>二次変数を選択します。                                |
|                                        | <b>選択</b><br>リストを参照してください。                              |
|                                        | 初期設定<br>RSL of Best Neighbor(最良の隣接機器の RSL)              |
| Secondary Variable Unit<br>(二次変数の単位)   | <b>説明</b><br>二次変数の単位を選択します。                             |
|                                        | <b>選択</b><br>オプションは、選択した変数に応じて異なります。                    |
|                                        | 初期設定<br>dBm                                             |
| Select Tertiary Variable<br>(三次変数の選択)  | <b>説明</b><br>三次変数を選択します。                                |
|                                        | <b>選択</b><br>リストを参照してください。                              |
|                                        | 初期設定<br>RSL of Second Best Neighbor (2番目に良好な隣接機器の RSL)  |
| Tertiary Variable Unit (三<br>次変数の単位)   | <b>説明</b><br>三次変数の単位を選択します。                             |
|                                        | <b>選択</b><br>オプションは、選択した変数に応じて異なります。                    |
|                                        | 初期設定<br>dBm                                             |
| Select Quaternary<br>Variable(四次変数の選   | <b>説明</b><br>四次変数を選択します。                                |
| 択)                                     | <b>選択</b><br>リストを参照してください。                              |
|                                        | <b>初期設定</b><br>Field Device Loop Current(フィールド機器のループ電流) |
| Quaternary Variable Unit<br>(四次変数の単位)  | <b>説明</b><br>四次変数の単位を選択します。                             |
|                                        | <b>選択</b><br>オプションは、選択した変数に応じて異なります。                    |
|                                        | 初期設定<br>mA                                              |

#### 「Device Variable Mapping (機器変数マッピング)」ページのパラメータの説明

# 11.6 バーストモード

### 一般情報

バーストモードでは、マスターから要求がなくてもスレーブ機器がプロセス値などの情報を定期的に送信することができます。

FieldPort は、この情報を FieldPort に接続された HART フィールド機器に要求し、それ を WirelessHART ゲートウェイに転送します。また、FieldPort は固有のプロセス値 (機 器変数) を WirelessHART ゲートウェイに送信することもできます。

標準設定では、接続された HART フィールド機器から WirelessHART ゲートウェイに対して 4 つの機器変数が定期的に送信されます。この処理には、バーストコマンド番号 3 と 48 を使用できます。両方のコマンドに同じ間隔を設定することをお勧めします。 FieldPort は HART フィールド機器を呼び出し、機器変数を受信して、それを設定された間隔で送信します。

FieldPort 用に追加のバーストメッセージを設定して、FieldPort 情報を WirelessHART ゲートウェイのホストアプリケーションでも利用できるようにすることをお勧めします。

機器変数は「Device Variable Mapping (機器変数マッピング)」ページで設定します → 

〇 58。

- FieldCare またはその他の設定ツールがモデム (FXA 195 など)を介して FieldPort と通信している場合、バースト情報の伝送は中断されます。
  - 一部の HART フィールド機器でもバースト情報を送信することができます。この場合、バーストモードは FieldPort にのみ有効にすることをお勧めします。 FieldPort のバースト設定と HART フィールド機器のバースト設定は同期されません。

#### 「Burst Mode (バーストモード)」ページおよび「Burst Mode 1 (バーストモード 1)」 ~「Burst Mode 5 (バーストモード 5)」ページ

「Burst Mode (バーストモード)」ページには、設定されているバーストモードの概要 が表示されます。「Burst Mode 1 (バーストモード 1)」~「Burst Mode 5 (バーストモ ード 5)」ページで最大 5 種類のバーストモードメッセージを定義できます。

バーストモードはオフラインモードで設定することもできます。FieldPort がネットワ ークに接続されると直ちにバーストモードが有効になります。

- ナビゲーション
- Online parameterization (オンラインパラメータ設定) > Application Settings (アプ リケーション設定) > Burst Mode (バーストモード) > Burst Mode 1 (バーストモー ド 1)
- Online parameterization (オンラインパラメータ設定) > Application Settings (アプリケーション設定) > Burst Mode (バーストモード) > Burst Mode 2 (バーストモード 2)
- Online parameterization (オンラインパラメータ設定) > Application Settings (アプリケーション設定) > Burst Mode (バーストモード) > Burst Mode 3 (バーストモード 3)
- Online parameterization (オンラインパラメータ設定) > Application Settings (アプ リケーション設定) > Burst Mode (バーストモード) > Burst Mode 4 (バーストモー ド 4)
- Online parameterization (オンラインパラメータ設定) > Application Settings (アプリケーション設定) > Burst Mode (バーストモード) > Burst Mode 5 (バーストモード5)

#### FieldPort SWA50 のバーストメッセージ – 初期設定

| バーストメッセー<br>ジ | 初期設定                                                            |
|---------------|-----------------------------------------------------------------|
| 1             | 5分ごとに、HARTコマンド3に準拠したフィールド機器のプロセス値がFieldPort<br>SWA50から送信されます。   |
| 2             | 5分ごとに、HART コマンド48に準拠したフィールド機器の診断データがFieldPort<br>SWA50から送信されます。 |
| 3             | 未設定                                                             |

| バーストメッセー<br>ジ | 初期設定                                                    |
|---------------|---------------------------------------------------------|
| 4             | 5分ごとに、HART コマンド3に準拠した固有のプロセス値が FieldPort SWA50から送信されます。 |
| 5             | 5分ごとに、HART コマンド48に準拠した固有の診断データがFieldPort SWA50から送信されます。 |

| Dev<br>NE1                                                              | vice Name:<br>Long Tag:<br>07 Status: 📕 | WirelessHART FieldPort / SV<br>SWA50_EABCB9<br>Good | /A50 / V1.xx             | Device Revision:<br>Descriptor:<br>estamp of Status: | 0<br>SWA50<br>12:34:28  |                          |                 |            | Endress+Hauser |
|-------------------------------------------------------------------------|-----------------------------------------|-----------------------------------------------------|--------------------------|------------------------------------------------------|-------------------------|--------------------------|-----------------|------------|----------------|
| T 🗄 🧇                                                                   |                                         |                                                     |                          |                                                      |                         |                          |                 |            |                |
| <ul> <li>Online parameterization</li> <li>Identification</li> </ul>     |                                         |                                                     | Burst Mode Control Code: | On                                                   |                         | <ul> <li>Devi</li> </ul> | ice Variable 0: | Not Used 💌 |                |
| <ul> <li>Wireless Communication</li> <li>Wired Communication</li> </ul> |                                         |                                                     | Device Index:            | SWA50_EABCB9                                         |                         | • Devi                   | ice Variable 1: | Not Used 💌 |                |
| Device Variable Mapping     Application Settings     Burst Mode         |                                         |                                                     | Period [hh:mm:ss]:       | 00:00:30                                             |                         | Devi                     | ice Variable 2: | Not Used 💌 |                |
| Burst Mode 1                                                            |                                         |                                                     | Burst Command Number:    | CMD 3: Dynamic var                                   | iables and loop current | Devi                     | ice Variable 3: | Not Used 💌 |                |
| Burst Mode 3<br>Burst Mode 4                                            |                                         |                                                     |                          |                                                      |                         | Devi                     | ice Variable 4: | Not Used 👻 |                |
| Burst Mode 5                                                            |                                         |                                                     |                          |                                                      |                         | Devi                     | ice Variable 5: | Not Used 💌 |                |
|                                                                         |                                         |                                                     |                          |                                                      |                         | Devi                     | ice Variable 6: | Not Used 💌 |                |
|                                                                         |                                         |                                                     |                          |                                                      |                         | Devi                     | ice Variable 7: | Not Used 💌 |                |
|                                                                         |                                         |                                                     | Cancel Apply             | ·                                                    |                         |                          |                 |            |                |
| 🗣 Connected 🛛 🗿 🧕 D                                                     | Device                                  |                                                     |                          |                                                      |                         |                          |                 |            |                |

#### バーストモードの設定

- 1. バーストメッセージのパラメータ設定用のページを開きます(例: Burst Mode 1 (バーストモード 1)ページ)。
- Burst Mode Control Code (バーストモード制御コード) パラメータで、On (オン) オプションを選択します。
  - ▶ グレーの入力ボックスが白に変わります。入力が可能になります。
- 3. Device Index (機器インデックス) パラメータで、FieldPort SWA50 または接続されている HART フィールド機器を選択します。
- **4.** Period (間隔) パラメータで、FieldPort が機器変数を送信するまでの間隔を入力 します。
- 5. Burst Command Number (バーストコマンド番号) パラメータで、バーストコマ ンドの番号を選択します。
- 6. Apply (適用) ボタンをクリックします。
  - ➡ 設定が FieldPort にダウンロードされて保存されます。
- 7. OK を選択して確定します。
  - ▶ FieldPort がネットワークに接続されると直ちにバーストモードが有効になり ます。

FieldPort がネットワークに接続されていない場合、メッセージが表示されます。OK を押してメッセージを確認します。FieldPort がネットワークに接続されると直ちにバーストモードが有効になります。

「Burst Mode 1(バーストモード 1)」~「Burst Mode 5(バーストモード 5)」ページ のパラメータ説明

| パラメータ                                         | 説明                                                                                                    |
|-----------------------------------------------|----------------------------------------------------------------------------------------------------|
| Burst Mode Control Code<br>(バーストモード制御コ<br>ード) | <ul> <li>説明<br/>パーストモードの有効/無効を切り替えます。</li> <li>選択</li> <li>Off (オフ):バーストモードは無効になります。入力ボックスはグレー表示<br/>になり、データを入力できません。</li> <li>On (オン):バーストモードが有効になります。入力ボックスは白になりま<br/>す。入力が可能になります。</li> <li>初期設定</li> <li>Burst mode 1, 2, 4, 5 (バーストモード 1、2、4、5): On → 目 60</li> <li>Burst mode 3 (バーストモード 3): Off</li> </ul> |
| Device Index (機器インデ<br>ックス)                   | <b>必須条件</b><br>Burst mode (バーストモード): On<br><b>説明</b><br>バーストモードが有効な機器を選択します。<br><b>選択</b><br>• SWA50<br>• Connected field device (接続されているフィールド機器)<br><b>初期設定</b><br>SWA50                                                                                                    |
| Period (間隔) [hh:mm:ss]                        | <ul> <li>必須条件<br/>Burst mode (バーストモード): On</li> <li>説明<br/>FieldPort が機器変数を WirelessHART ゲートウェイに送信するまでの間隔を入力します。</li> <li>ユーザー入力</li> <li>00:00:08</li> <li>00:00:16</li> <li>00:00:32</li> <li>00:01:00 以降は任意の時間を入力可能</li> <li>初期設定<br/>05:00:00</li> </ul>                                                      |

| パラメータ                                      | 説明                                                                                                    |
|--------------------------------------------|----------------------------------------------------------------------------------------------------|
| Burst Command Number<br>(バーストコマンド番号)       | <b>必須条件</b><br>Burst mode (バーストモード): On                                                                                                    |
|                                            | <b>説明</b><br>バーストコマンド番号を選択します。バーストコマンドの説明については、<br>→                                                                                                    |
|                                            | <ul> <li>選択項目/ユーザー入力</li> <li>機器インデックス「SWA50」の場合:ドロップダウンリストから3、9、または48を選択します。</li> <li>機器インデックス「Connected field device (接続されているフィールド機器)」の場合:1、2、3、9、33、または48を入力します。</li> </ul> |
|                                            | 初期設定                                                                                                    |
|                                            | <ul> <li>追加情報</li> <li>接続されているフィールド機器に対して任意のコマンドを設定できます。詳細については、対応する取扱説明書を参照してください。</li> <li>不明な場合は、コマンド3および48を使用してください。</li> </ul>                                            |
| Device Variable Code 0<br>(機器変数コード 0)<br>~ | <b>必須条件</b> <ul> <li>Burst mode (パーストモード): On</li> <li>Burst Command Number (パーストコマンド番号): 9 または 33</li> </ul>                                                                  |
| Device Variable Code 7<br>(機器変数コード 7)      | <b>説明</b><br>バーストメッセージを使用して送信する機器変数を選択します。                                                                                                    |
|                                            | <ul> <li>選択項目/ユーザー入力</li> <li>機器インデックス「SWA50」の場合:ドロップダウンリストから機器変数コードを選択します。</li> <li>機器インデックス「Connected field device (接続されているフィールド機器)」の場合:機器変数コードを入力します。</li> </ul>            |
|                                            | 初期設定<br>250                                                                                                    |
|                                            | <b>追加情報</b><br>接続されているフィールド機器の機器変数については、フィールド機器の関連<br>資料を参照してください。                                                                                                    |

### FieldPort SWA50 のバーストコマンドの説明

| バーストコマンド | 説明                                                                                                    |
|----------|----------------------------------------------------------------------------------------------------|
| 3        | 4~20 mA 信号および最大4つの事前定義済み機器変数の値、ならびに関連する<br>単位を送信します。機器変数:第1変数、第2変数、第3変数、第4変数                                                    |
| 9        | <b>Device Variable Code 0 (機器変数コード 0) ~Device Variable Code 7 (機器変<br/>数コード 7)</b> フィールドが有効です。<br>最大 8 つの機器変数の値、単位、ステータスを送信します。 |
| 48       | 追加の機器ステータスを送信します。                                                                                                    |

### FieldPort に接続されているフィールド機器のバーストコマンドの説明

| バーストコマンド | 説明                                                                                                    |
|----------|----------------------------------------------------------------------------------------------------|
| 1        | 「第1変数」の値と単位を送信します。                                                                                                    |
| 2        | 4~20 mA 信号の値とそれに対応する値 (パーセント値)を送信します (例:<br>4 mA および 0 %、12 mA および 50 %)。                                                          |
| 3        | 4~20 mA 信号および最大4つの事前定義済み機器変数の値、ならびに関連する<br>単位を送信します。機器変数:第1変数、第2変数、第3変数、第4変数                                                       |
| 9        | <b>Device Variable Code 0 (機器変数コード 0)</b> ~ <b>Device Variable Code 7 (機器変数コード 7)</b> フィールドが有効です。<br>最大 8 つの機器変数の値、単位、ステータスを送信します。 |

| バーストコマンド | 説明                                                                                                    |
|----------|----------------------------------------------------------------------------------------------------|
| 33       | <b>Device Variable Code 0 (機器変数コード 0)</b> ~ <b>Device Variable Code 3 (機器変<br/>数コード 3)</b> フィールドが有効です。<br>最大 4 つの機器変数の値と単位を送信します。 |
| 48       | 追加の機器ステータスを送信します。                                                                                                    |

# 11.7 イベント通知

#### 一般情報

イベント通知はバーストモードに類似した特別なアプリケーションです。イベント通知は、バーストモードコマンドによるデータ送信の有無に関係なく、機器設定または機器ステータスが変更された場合に直ちに送信されます。イベント通知には、機器ステータスバイト、拡張機器ステータスバイト、およびコマンド48に含まれるステータスを使用できます。イベント通知を発信する特定の数のビットを設定できます。

イベント通知の優先度はバーストモードよりも低くなります。イベント通知には、その 通知が最初に発信された時間を示すタイムスタンプが付加されます。最大2種類のイ ベント通知を設定できます。

#### 「Event Notification Control Code(イベント通知制御コード)」ページおよび「Event Notification Control Code 1 (イベント通知制御コード 1)」/「Event Notification Control Code 2 (イベント通知制御コード 2)」ページ

「Event Notification Control Code (イベント通知制御コード)」ページには、設定されているイベント通知の概要が表示されます。「Event Notification Control Code 1 (イベント通知制御コード 1)」および「Event Notification Control Code 2 (イベント通知制御コード 2)」ページを使用して、2 種類のイベント通知を設定できます。

イベント通知はオフラインモードで設定することもできます。FieldPort がネットワークに接続されると直ちにイベント通知が有効になります。

#### ナビゲーション

- Online parameterization (オンラインパラメータ設定) > Application Settings (アプリケーション設定) > Event Notification (イベント通知) > Event Notification 1 (イベント通知 1)
- Online parameterization (オンラインパラメータ設定) > Application Settings (アプリケーション設定) > Event Notification (イベント通知) > Event Notification 2 (イベント通知 2)

| Long Tag: SWA<br>NE107 Status: SWA               | 50_EA8CB9                    | Descriptor: SWA50<br>stamp of Status: 12:35:37                                                            | Endress+Hause |
|--------------------------------------------------|------------------------------|----------------------------------------------------------------------------------------------------|---------------|
| <b>=</b>                                         |                              |                                                                                                    |               |
| Online parameterization<br>Identification        | Event Standard Event Mas     | k   Device-Specific Event Mask                                                                            |               |
| Wireless Communication<br>Wired Communication    | Event Notification Control C | ode: Off                                                                                                  |               |
| Device Variable Mapping     Application Settings | Device In                    | dex: SWA50_EABCB9                                                                                         |               |
| Burst Mode 1                                     | Event Notification Retry     | Time: 00:00:08                                                                                            |               |
| Burst Mode 3<br>Burst Mode 4                     | Maximum Update               | Time: 00:10:00                                                                                            |               |
| Burst Mode 5                                     | Event Debounce Inte          | erval: 00:00:10                                                                                           |               |
| Event Notification 1<br>Event Notification 2     | Event St                     | atus: Configuration Changed Event Pending Device Status Event Pending More Status Available Event Pending |               |
|                                                  | First unACK                  | Time: 1.13:16:57.728                                                                                      |               |
|                                                  |                              |                                                                                                    |               |
|                                                  |                              |                                                                                                    |               |

#### イベント通知の設定

 イベント通知のパラメータ設定用ページを開きます (Event Notification Control Code 1 (イベント通知制御コード 1) ページなど)。

- 2. 「Event (イベント)」タブの「Event Notification Control Code (イベント通知制御 コード)」パラメータで、On (オン) オプションを選択します。
   ト 入力フィールドの色がグレーから白に変化し、入力可能になります。
- 3. Device Index (機器インデックス) パラメータで、FieldPort SWA50 または接続されている HART フィールド機器を選択します。
- 4. 「Event (イベント)」タブの他のパラメータを設定します。
- Standard Event Mask (標準イベントマスク)」タブで、必要なイベント通知を有効にします。これを行うには、特定のイベントの前にあるチェックボックスをオンにします。複数の通知を選択できます。

| Device Name: Wireless/MART FieldPort / SW<br>Long Tag: SWAS0_EABC89<br>NE107 Status: G God                                                                                                    | A50 / V1.xx I                                                                                     | Device Revision: 0<br>Descriptor: SWA50<br>tamp of Status: 12:36:03                                                                                                    |                                                                         |                                                                                                    | Endress+Hauser |
|----------------------------------------------------------------------------------------------------|---------------------------------------------------------------------------------------------------|----------------------------------------------------------------------------------------------------|-------------------------------------------------------------------------|----------------------------------------------------------------------------------------------------|----------------|
|                                                                                                    |                                                                                                   |                                                                                                    |                                                                         |                                                                                                    |                |
| Barenditation     Wretes Communication     Wretes Communication     Wretes Communication     Barendit Marging     Barendit Mode 1     Barendit Mode 1     Barend | Event samaan overtin Haak<br>Device Status:<br>Extended Device Status:<br>Loop Current Saturated: | Devok Spock Event Mak  <br>Phrany Yinable Cut of Units<br>Non-Phrany Yinable Cut of Units<br>Loss Curret Rived<br>Cut Statistical<br>Cut Statistical<br>Cut Statistical<br>Cut Statistical<br>Cut Statistical<br>Descrite Mathematic<br>Mentiferunce realized<br>Descrite Mathematic<br>Phane Takare<br>Phane Takare<br>Dud of specification<br>Fruction desch | Standardzed Status 0:<br>Standardzed Status 1:<br>Standardzed Status 2: | Device variable simulation     Device variable simulation     device variable simulation     vidable memory defect     Subare mainteners due to ut     diader intercenture out     diader intercenture out     diader intercenture out     Subar simulation active     Device confloration out     Device confloration out     Device the variable simulation     Device the variable simulation     Device the variable simulation     Device the variable simulation     Device the variable of the dater discovered another     Sub discovered another     Subaremank |                |
|                                                                                                    | Loop Current Fixed:                                                                               | Andro Channel 2 Andro Channel 3 Andro Channel 4 Andro Channel 4 Andro Channel 1 Andro Channel 2 Andro Channel 1 Andro Channel 4                                                                                                    | Standardized Status 3:                                                  | Sub devices with dualcate Sub devices with dualcate data data notice data data notice data data data data data data data data                                                                                                    |                |

 「Device-Specific Event Mask (機器固有イベントマスク)」タブで、必要なイベン ト通知を有効にします。これを行うには、特定のイベントの前にあるチェックボ ックスをオンにします。複数の通知を選択できます。選択した機器(「Device Index(機器インデックス)」パラメータ)の取扱説明書の説明に従ってください。

| NE107 Status: Good                                                                                                    |         | Times                                                                | tamp of Sta | aus: 12:36:16                                                               |          |                                                                             |          |                                                                                                    |          | Endress+Ha                                                                  |
|----------------------------------------------------------------------------------------------------|---------|----------------------------------------------------------------------|-------------|-----------------------------------------------------------------------------|----------|-----------------------------------------------------------------------------|----------|----------------------------------------------------------------------------------------------------|----------|-----------------------------------------------------------------------------|
| Online parameterization                                                                                                    | [       |                                                                      | Davisa Face | for Except March                                                            |          |                                                                             |          |                                                                                                    |          |                                                                             |
| - Seerification<br>- Weeks Communistion<br>- Weeks Communistion<br>- Week Communistion<br>- Device Tarvield Region<br>- Burst Mode 1<br>- Burst Mode 1<br>- Burst Mode 3<br>- Burst Mode 3 | Byte 0: | Bit 0<br>Bit 1<br>Bit 2<br>Bit 3<br>Bit 4<br>Bit 5<br>Bit 6<br>Bit 7 | Byte 3:     | Bit 0<br>Bit 1<br>Bit 2<br>Bit 3<br>Bit 4<br>Bit 5<br>Bit 6<br>Bit 7        | Byte 14: | Bit 0<br>Bit 1<br>Bit 2<br>Bit 3<br>Bit 4<br>Bit 5<br>Bit 6<br>Bit 7        | Byte 17: | <ul> <li>Bit 0</li> <li>Bit 1</li> <li>Bit 2</li> <li>Bit 3</li> <li>Bit 4</li> <li>Bit 5</li> <li>Bit 6</li> <li>Bit 7</li> </ul> | Byte 20: | Bit 0     Bit 1     Bit 2     Bit 3     Bit 4     Bit 5     Bit 6     Bit 7 |
| - Says Hold 5<br>B Event Notification 1<br>- Event Notification 2                                                                                                    | Byte 1: | Bt 0 Bt 1 Bt 2 Bt 3 Bt 4 Bt 5 Bt 6 Bt 7                              | Byte 4:     | Bit 0 Bit 1 Bit 2 Bit 3 Bit 4 Bit 5 Bit 6 Bit 7                             | Byte 15: | Bit 0     Bit 1     Bit 2     Bit 3     Bit 4     Bit 5     Bit 6     Bit 7 | Byte 18: | Bt 0     Bt 1     Bt 2     Bt 3     Bt 4     Bt 5     Bt 6     Bt 7                                                                | Byte 21: | Bit 0     Bit 1     Bit 2     Bit 3     Bit 4     Bit 5     Bit 6     Bit 7 |
|                                                                                                    | Byte 2: | Bt 0     Bt 1     Bt 2     Bt 3     Bt 4     Bt 5     Bt 6     Bt 7  | Byte 5:     | Bit 0     Bit 1     Bit 2     Bit 3     Bit 4     Bit 5     Bit 6     Bit 7 | Byte 16: | Bit 0<br>Bit 1<br>Bit 2<br>Bit 3<br>Bit 4<br>Bit 5<br>Bit 6<br>Bit 7        | Byte 19: | Bit 0     Bit 1     Bit 2     Bit 3     Bit 4     Bit 5     Bit 6     Bit 7                                                        | Byte 22: | Bit 0     Bit 1     Bit 2     Bit 3     Bit 4     Bit 5     Bit 6     Bit 7 |

7. Apply (適用) ボタンをクリックします。

→ 設定が FieldPort にダウンロードされて保存されます。

- 8. **OK** ボタンをクリックします。
  - → FieldPort がネットワークに接続されている場合、直ちにイベント監視が開始 されます。

FieldPort がネットワークに接続されていない場合、メッセージが表示されます。OK を選択してメッセージを確認します。FieldPort がネットワークに接続されると、直ちにイベントが有効になります。

### 「Event Notification(イベント通知)」の「Event(イベント)」タブの各パラメータの 説明

| パラメータ                                             | 説明                                                                                                    |
|---------------------------------------------------|----------------------------------------------------------------------------------------------------|
| Event Notification<br>Control Code(イベント通          | <b>説明</b><br>イベント監視モードの有効/無効を切り替えます。                                                                                               |
| 知制御コード)<br>                                       | <ul> <li>選択項目</li> <li>Off (オフ):イベント監視モードは無効になります。入力フィールドはグレー表示になり、入力できません。</li> <li>On (オン):イベント監視モードが有効になり、入力可能になります。</li> </ul> |
|                                                   | <b>初期設定</b><br>Off (オフ)                                                                                                    |
|                                                   | <b>追加情報</b><br>「Apply (適用)」ボタンをクリックすると、イベント監視パラメータが FieldPort<br>に書き込まれます。                                                         |
| Device Index (機器インデ<br>ックス)                       | <b>必須条件</b><br>イベント監視:オン                                                                                                    |
|                                                   | <b>説明</b><br>イベント監視パラメータが有効である機器を選択します。                                                                                            |
|                                                   | 選択項目<br>■ SWA50                                                                                                    |
|                                                   | <ul> <li>Connected field device (接続されているフィールド機器)</li> <li>初期設定</li> </ul>                                                          |
|                                                   | SWA50                                                                                                    |
| Event Notification Retry<br>Time(イベント通知再試<br>行時間) | <b>必須条件</b><br>イベント監視:オン                                                                                                    |
|                                                   | <b>説明</b><br>イベント通知の送信を試行してから次に送信を再試行するまでの時間間隔を入                                                                                   |
|                                                   | 力します。送信は、FieldPort が確認応答を受信するまで繰り返されます。                                                                                            |
|                                                   | • 00:00:01                                                                                                    |
|                                                   | <ul><li>00:00:02</li><li>00:00:04</li></ul>                                                                                        |
|                                                   | <ul><li>00:00:08</li><li>00:00:16</li></ul>                                                                                        |
|                                                   | <ul> <li>00:00:32</li> <li>00:01:00 以上:任意の時間を入力可</li> </ul>                                                                        |
|                                                   | 初期設定                                                                                                    |
| Maximum Update Time                               | 必須条件                                                                                                    |
| (最大更新時間)                                          | イベント監視:オン<br><b>営</b> 田                                                                                                    |
|                                                   | イベント変更が発生しない場合に使用される最大時間を入力します。イベント<br>が発生しない場合、この時間の経過後に FieldPort がイベント通知を送信しま<br>す。この時間内にイベント通知が発生した場合は、タイマーが再始動します。            |
|                                                   | ユーザー入力<br>• 00:00:01                                                                                                    |
|                                                   | <ul><li>00:00:02</li><li>00:00:04</li></ul>                                                                                        |
|                                                   | <ul><li>00:00:08</li><li>00:00:16</li></ul>                                                                                        |
|                                                   | <ul> <li>00:00:32</li> <li>00:01:00 以上:任意の時間を入力可</li> </ul>                                                                        |
|                                                   | 初期設定<br>00:30:00                                                                                                    |
| Event Debounce Interval<br>(イベントデバウンス問            | <b>必須条件</b><br>イベント監視・オン                                                                                                    |
|                                                   | · · · · · · · · · · · · · · · · · · ·                                                                                              |
|                                                   | イベント通知の送信に必要なイベントの持続時間を入力します。                                                                                                    |

| パラメータ                             | 説明                                                                                                    |
|-----------------------------------|----------------------------------------------------------------------------------------------------|
| Event Status (イベントス<br>テータス)      | <b>必須条件</b><br>イベント監視:オン                                                                                                    |
|                                   | 説明<br>送信後に確認応答を行わないイベント通知を示します。このチェックボックス<br>をオンにすると、イベント通知は送信されますが、確認応答は行われません。                                                                                                    |
|                                   | <ul> <li>選択可能な項目</li> <li>"Configuration changed" event is active (「設定変更」イベント:アクティブ)</li> <li>"Device status" event is active (「機器ステータス」イベント:アクティブ)</li> <li>"Additional status information" event is active (「追加のステータス情報」イベント:アクティブ)</li> </ul> |
|                                   | 初期設定<br>すべてのチェックボックスがオフ                                                                                                    |
| First unACK Time (初回の<br>未確認応答時間) | <b>必須条件</b><br>イベント監視:オン                                                                                                    |
|                                   | <b>説明</b><br>「Event Status (イベントステータス)」パラメータで示されたイベント通知がア<br>クティブである時間を示します。                                                                                                    |
|                                   | 初期設定<br>00:00:00                                                                                                    |

### 「Event Notification (イベント通知)」の「Standard Event Mask (標準イベントマスク)」 タブの各パラメータの説明

| パラメータ                                 | 説明                                                                                                    |
|---------------------------------------|----------------------------------------------------------------------------------------------------|
| Device Status (機器ステ<br>ータス)           | <ul> <li>選択項目</li> <li>Primary variable outside the limit values (一次変数がリミット値超過)</li> <li>Variable other than primary variable outside the limit values (一次変数以外の<br/>変数がリミット値超過)</li> <li>Loop current saturated (ループ電流飽和)</li> <li>Loop current fixed (ループ電流固定)</li> <li>Additional status information available (追加のステータス情報を取得可能)</li> <li>Cold start (コールドスタート)</li> <li>Configuration changed (設定変更)</li> <li>Device malfunction (機器の故障)</li> </ul> |
| Extended Device Status<br>(拡張機器ステータス) | <ul> <li>選択項目</li> <li>Maintenance required (要メンテナンス)</li> <li>One of the device variables is in the alarm or warning state (機器変数の1つが<br/>アラームまたは警告状態です)</li> <li>Critical state of the power supply (重大な電源異常)</li> <li>Error (エラー)</li> <li>Out of specification (仕様範囲外)</li> <li>Function check (機能チェック)</li> </ul>                                                                                                    |
| Loop Current Saturated<br>(ループ電流飽和)   | 選択項目<br>Analog channel 1 (アナログチャンネル 1)<br>Analog channel 2 (アナログチャンネル 2)<br>Analog channel 3 (アナログチャンネル 3)<br>Analog channel 4 (アナログチャンネル 4)                                                                                                    |
| Loop Current Fixed(ルー<br>プ電流固定)       | <ul> <li>選択項目</li> <li>Analog channel 1 (アナログチャンネル 1)</li> <li>Analog channel 2 (アナログチャンネル 2)</li> <li>Analog channel 3 (アナログチャンネル 3)</li> <li>Analog channel 4 (アナログチャンネル 4)</li> </ul>                                                                                                    |

| パラメータ                                  | 説明                                                                                                    |
|----------------------------------------|----------------------------------------------------------------------------------------------------|
| Standardized Status 0 (標<br>準化ステータス 0) | <ul> <li>選択項目</li> <li>The device is in the simulation mode (機器がシミュレーションモードである)</li> <li>Error in non-volatile memory (不揮発性メモリのエラー)</li> <li>Error in volatile memory (揮発性メモリのエラー)</li> <li>Software malfunction: Unexpected condition. (ソフトウェアの動作不良:予期しない状況)</li> <li>Power supply is operating outside the defined range (電源が規定範囲外で稼働している)</li> <li>The adapter temperature is outside the permitted range. (アダプタ温度が許容範囲外)</li> <li>The adapter hardware is faulty. (アダプタハードウェアの故障)</li> <li>The device is write-protected (機器が書き込み保護されている)</li> </ul> |
| Standardized Status 1 (標<br>準化ステータス 1) | <ul> <li>選択項目</li> <li>Status simulation mode active (ステータスシミュレーションモードがアクティブ)</li> <li>Device variable simulation mode active (機器変数シミュレーションモードがアクティブ)</li> <li>Event notification overflow (イベント通知のオーバーフロー)</li> <li>Battery or power supply must be serviced (バッテリまたは電源のメンテナンスが必要)</li> </ul>                                                                                                    |
| Standardized Status 2 (標<br>準化ステータス 2) | <ul> <li>選択項目</li> <li>The device has been added or disconnected from the wired interface. (有線インターフェースに対する機器の追加または取外し)</li> <li>The adapter has detected another master of the same type. (アダプタが同タイプの別マスターを検出)</li> <li>Unconfigured subdevice detected (未設定のサブデバイスの検出)</li> <li>Subdevices with double ID found (ID が重複したサブデバイスの検出)</li> <li>Stale data notification (陳腐化したデータの通知)</li> </ul>                                                                                                    |
| Standardized Status 3 (標<br>準化ステータス 3) | <ul> <li>選択項目</li> <li>The adapter was unable to receive the necessary bandwidth. (アダプタが必要な帯域幅を受信できない)</li> <li>The adapter has requested the bandwidth and is waiting for a response. (アダプタが帯域幅を要求して応答待機中)</li> <li>Block transfer waiting for execution (ブロック転送の実行待機中)</li> <li>Radio module is defective (無線モジュールの不具合)</li> </ul>                                                                                                    |

# 「Event Notification(イベント通知)」の「Device-Specific Event Mask(機器固有イベントマスク)」タブの各パラメータの説明

🚹 機器固有イベントの監視

- HART フィールド機器:接続されている HART フィールド機器の取扱説明書を参照してください。
  - FieldPort SWA50: 下表を参照してください。

### FieldPort SWA50 の標準イベントの監視

| バイト | ビット | 説明                                | 診断番号 |
|-----|-----|-----------------------------------|------|
| 0   | 0   | これまで接続は試行されていません。                 | 901  |
|     | 1   | アダプタが無線ネットワークに接続されていません。          | 506  |
|     | 2   | 隣接機器に対する代替パスがありません。               | 507  |
|     | 3   | アダプタにジョインキーがありません。                | 505  |
|     | 4   | アダプタが無線ネットワークへの接続を確立できませんで<br>した。 | 503  |
|     | 5   | WirelessHART が起動しました。             | 904  |
|     | 6   | Bluetooth 接続が有効です。                | 900  |
|     | 7   | -                                 | -    |

| バイト | ビット | 説明                                   | 診断番号 |
|-----|-----|--------------------------------------|------|
| 1   | 0   | アダプタがフィールド機器と通信できません。                | 504  |
|     | 1   | HART モデム (ループ電流)のエラー                 | 803  |
|     | 2~4 | -                                    | -    |
|     | 5   | アダプタが設定モードです。                        | 508  |
|     | 6   | アダプタが接続機器を検索中です。                     | 903  |
|     | 7   | -                                    | -    |
| 2   | 0   | アダプタハードウェアの故障                        | 316  |
|     | 1   | アダプタが自己テストを実行中です。                    | 202  |
|     | 2   | アダプタ温度が許容範囲外です。                      | 825  |
|     | 3   | -                                    | -    |
|     | 4   | フラッシュメモリの書込サイクル数が臨界しきい値を超過<br>しています。 | 314  |
|     | 5   | フラッシュメモリの書込サイクル数が最大値を超過してい<br>ます。    | 315  |
|     | 6~7 | -                                    | -    |
| 3   | 0~5 | -                                    | -    |
|     | 6   | フィールド機器のないバーストまたはイベント通知              | 500  |
|     | 7   | -                                    | -    |
| 4   | 0   | 有線機器に追加ステータス情報があります。                 | 502  |
|     | 1   | 有線機器が正常に動作していません。                    | 501  |
|     | 2~7 | -                                    | -    |
| 5   | 0   | 未使用                                  | -    |
|     | 1   | DIP スイッチ1: Bluetooth 通信が有効           | 509  |
|     | 2   | DIP スイッチ2:ファームウェアアップデートが有効           | 510  |
|     | 3   | DIP スイッチ 3: Bluetooth 経由の設定が有効       | 511  |
|     | 4   | DIP スイッチ4:予備が有効                      | 512  |
|     | 5   | -                                    | -    |
|     | 6   | 無線モジュールが起動しました。                      | 905  |
|     | 7   | エネルギー節約モード (< 60° および < 4.0 mA)      | 906  |

# 12 Diagnosis (診断)

# 12.1 診断の実行

- 1. ネットワークビューで、SWA50 をクリックします。
- 2. コンテキストメニューを開きます。

# 12.2 Identification (識別)

このページには、FieldPort に関する情報が表示されます。

### ナビゲーション

Diagnosis (診断) > Identification (識別)

|                          | Device Name:  | WirelessHART Field | Port / SWA50 / V1.xx        |   | Device Revision:     | 0        |               |   |
|--------------------------|---------------|--------------------|-----------------------------|---|----------------------|----------|---------------|---|
|                          | Long Tag:     | SWA50_EABCB9       |                             |   | Descriptor:          | SWA50    |               |   |
|                          | NE107 Status: | Good               |                             | т | imestamp of Status:  | 12:36:57 | Endress+Hause | r |
|                          |               |                    |                             |   |                      |          |               |   |
| 🖬 🗃 🧇                    |               |                    |                             |   |                      |          |               |   |
| Diagnosis Identification |               |                    | Long Tag:                   |   | SWA50_EABCB9         |          |               | ^ |
| Wireless Communication   | on            |                    | Device Tag:                 |   | -                    |          |               |   |
| E reaut status           |               |                    | Descriptor:                 |   | SWA50                |          |               |   |
|                          |               |                    | Date Code:                  |   | 23.06.2020           |          |               |   |
|                          |               |                    | Message:                    |   | SWA50                |          |               |   |
|                          |               |                    | Real Time Clock Time:       | 0 | 20:43:03.687         |          |               |   |
|                          |               |                    | Real Time Clock Date:       | 0 | 01.01.1970           |          |               |   |
|                          |               |                    | Serial Number:              |   | DB000EABCB9          |          |               |   |
|                          |               |                    | Device Revision:            |   | 0                    |          |               |   |
|                          |               |                    | Software Revision:          |   | 11                   |          |               |   |
|                          |               |                    | Hardware Revision:          |   | 4                    |          |               |   |
|                          |               |                    | Universal Command Revision: |   | 7                    |          |               |   |
|                          |               |                    | Ext. Order Code:            |   | SWA50-aabbccddeeffgg |          |               |   |
|                          |               |                    | Order Code:                 |   | SWA50>B<             |          |               |   |
|                          |               |                    | ENP Version:                |   | 02.02.00             |          |               | ~ |
| Connected                | Device        | <u>s</u>           |                             |   |                      |          |               | 1 |

### 「Identification (識別)」ページのパラメータの説明

| パラメータ                               | 説明                                                                                                    |
|-------------------------------------|----------------------------------------------------------------------------------------------------|
| Long Tag (ロングタグ)                    | FieldPort 用に入力されたロングタグが表示されます。<br>このパラメータは、ネットワークおよびプラント内の FieldPort を明確に識別す<br>るために使用されます。このパラメータは、バーストモードおよびイベント通<br>知の設定に使用されます。 |
| Device Tag (デバイスのタ<br>グ)            | FieldPort 用に入力されたデバイスのタグが表示されます。                                                                                                    |
| Descriptor (ディスクリプ<br>ター)           | FieldPort 用に入力された説明が表示されます。<br>このパラメータは、FieldPortの説明(機能や設置場所など)に使用されます。                                                             |
| Date Code (日付コード)                   | FieldPort 用に入力された日付が表示されます。<br>この日付は、特定のイベント(前回の設定変更など)の識別に使用されます。                                                                  |
| Message (メッセージ)                     | 入力されたメッセージが表示されます。<br>このメッセージは必要に応じて使用できます。このメッセージは、マスターの<br>要求により HART プロトコル経由で送信されます。                                             |
| Real Time Clock Time(リ<br>アルタイム時刻)  | ネットワークのシステム時間が表示されます。                                                                                                    |
| Real Time Clock Date (リ<br>アルタイム日付) | ネットワークのシステム日付が表示されます。                                                                                                    |

| パラメータ                                               | 説明                                        |
|-----------------------------------------------------|-------------------------------------------|
| Serial Number (シリアル<br>番号)                          | FieldPort のシリアル番号が表示されます。                 |
| Device revision (機器リビ<br>ジョン)                       | FieldPort の機器バージョンが表示されます。                |
| Software Revision (ソフ<br>トウェアリビジョン)                 | FieldPort のソフトウェアバージョンが表示されます。            |
| Hardware Revision (ハー<br>ドウェアリビジョン)                 | FieldPort のハードウェアバージョンが表示されます。            |
| Universal Command<br>Revision (ユニバーサルコ<br>マンドリビジョン) | FieldPort がサポートする HART プロトコルバージョンが表示されます。 |
| Ext. Order Code (拡張オ<br>ーダーコード)                     | FieldPort の拡張(詳細) オーダーコードが表示されます。         |
| Order Code(オーダーコ<br>ード)                             | FieldPort のオーダーコードが表示されます。                |
| ENP Version (ENP バージ<br>ョン)                         | FieldPort の電子銘板のバージョンが表示されます。             |

## 12.3 Wireless Communication (無線通信)

このページには、FieldPortの操作に関する情報が表示されます。この情報は5分ごとに更新されます。

### ナビゲーション

Diagnosis (診断) > Wireless Communication (無線通信)

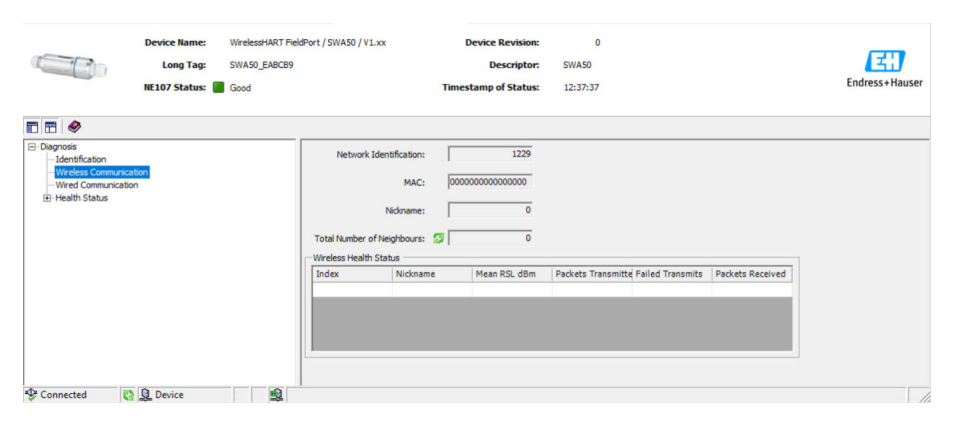

#### 「Wireless Communication (無線通信)」ページのパラメータの説明

| パラメータ                                | 説明                                        |
|--------------------------------------|-------------------------------------------|
| Network Identification<br>(ネットワーク識別) | FieldPort が接続するネットワークの識別番号が表示されます。        |
| MAC                                  | FieldPort の MAC アドレスが表示されます。              |
| Nickname (ニックネー<br>ム)                | ネットワーク内で使用するための FieldPort のニックネームが表示されます。 |

| パラメータ                                       | 説明                                                                                                    |
|---------------------------------------------|----------------------------------------------------------------------------------------------------|
| Total Number of<br>Neighbors (隣接機器の合<br>計数) | FieldPort に隣接し、接続が確立されている WirelessHART 機器の数が表示されます。                                                                                                    |
| Wireless Health Status<br>(無線診断ステータス)       | <ul> <li>ネットワーク通信の重要なパラメータが表示されます。</li> <li>Index (インデックス):隣接機器のID</li> <li>Nickname (ニックネーム):隣接機器のニックネーム</li> <li>Mean RSL dBm (平均 RSL dBm): FieldPort のネットワーク接続後の隣接機器の平均信号強度</li> <li>Packets transmitted (送信パケット数):FieldPort がネットワーク接続後に送信したパケット数</li> <li>Failed transmits (送信失敗パケット数):FieldPort がネットワーク接続後に送信したパケットのうち、再試行後に宛先に到達しなかったパケット数</li> <li>Packets received (受信パケット数):FieldPort がネットワーク接続後に受信したパケット数</li> <li>Cれらのパラメータは、FieldPort が WirelessHART ネットワークへの接続を最後に確立してからの値を示します。接続が失われると、値はリセットされます。</li> </ul> |

# 12.4 Wired Communication (有線通信)

このページには、FieldPort に接続されている HART フィールド機器に関する情報が表示されます。

### ナビゲーション

Diagnosis (診断) > Wired Communication (有線通信)

|                                                    | Device Name:<br>Long Tag:<br>NE107 Status: | WirelessHART Field<br>SWA50_EABCB9<br>Good | Port / SWA50 / V1.xx | D                              | evice Revision:<br>Descriptor:<br>tamp of Status: | 0<br>SWA50<br>12:37:37 |            | Endress+Haus |
|----------------------------------------------------|--------------------------------------------|--------------------------------------------|----------------------|--------------------------------|---------------------------------------------------|------------------------|------------|--------------|
| Diagnosis     Identification     Wreless Communica | tion                                       |                                            | Number of Devices:   | 1                              |                                                   |                        |            |              |
|                                                    |                                            |                                            | Index 1              | Long Tag or Messi<br>Levelflex | STX Count<br>0                                    | ACK Count              | BACK Count |              |
| P Connected                                        | Device                                     |                                            |                      |                                |                                                   |                        |            |              |

| <b>FWired Communication</b> | (有線通信)」 | ページのパラメータの説明 |
|-----------------------------|---------|--------------|
|-----------------------------|---------|--------------|

| パラメータ                                         | 説明                                                                                                    |
|-----------------------------------------------|----------------------------------------------------------------------------------------------------|
| Number of Devices(機器<br>数)                    | 以下が表示されます。<br>• 0:HART フィールド機器が FieldPort に接続されていません。<br>• 1:HART フィールド機器が FieldPort に接続されています。                                                                                                    |
| Wired Communication<br>Status (有線通信ステータ<br>ス) | <ul> <li>ネットワーク通信の重要なパラメータが表示されます。</li> <li>Index (インデックス):接続されている HART フィールド機器の ID</li> <li>Long tag or message (ロングタグまたはメッセージ):接続されている HART フィールド機器のロングタグ</li> <li>STX Count (STX カウント): FieldPort が、接続されている HART フィールド<br/>機器から受信したフィードバックメッセージの数</li> <li>ACK Count (ACK カウント): FieldPort が HART フィールド機器から受信した<br/>フィードバックメッセージの数</li> <li>BACK Count (BACK カウント)</li> </ul> |

# 12.5 Health Status (診断ステータス)

このページには、以下のガイドラインと仕様に基づいた FieldPort の診断ステータスが 表示されます。

- NAMUR ガイドライン NE 107
- ASM ガイドライン
- HART 仕様
#### 12.5.1 NAMUR NE 107

**ナビゲーション** Diagnosis (診断) > Health Status (診断ステータス) > NAMUR

|                                                                                                    | Device Name:<br>Long Tag:<br>NE107 Status: 📕 | WirelessHART FieldPort / SWA50 / V1.xx<br>SWA50_EABCB9<br>Good | Device Revision:<br>Descriptor:<br>Timestamp of Status: | 0<br>SWA50<br>12:38:05 | Endress+Hauser |
|----------------------------------------------------------------------------------------------------|----------------------------------------------|----------------------------------------------------------------|---------------------------------------------------------|------------------------|----------------|
| Degross     Degross     Identification     Were/communication     Were/communication     Health Status |                                              | Instrum                                                        | nent Health S                                           | itatus                 |                |
| ASM<br>HART                                                                                            | Q Device                                     | Go                                                             | od                                                      |                        |                |

#### 機器診断ステータス

| 機器診断ステータス                          | 説明        |
|------------------------------------|-----------|
| Good (良好)                          | 良好        |
| Failure (故障) (F)                   | 故障        |
| Maintenance required (要メンテナンス) (M) | メンテナンスが必要 |
| Out Of Specification (仕様範囲外) (S)   | 仕様範囲外     |
| Function check (機能チェック) (C)        | 機能チェック    |

#### 12.5.2 ASM

**ナビゲーション** Diagnosis (診断) > Health Status (診断ステータス) > ASM

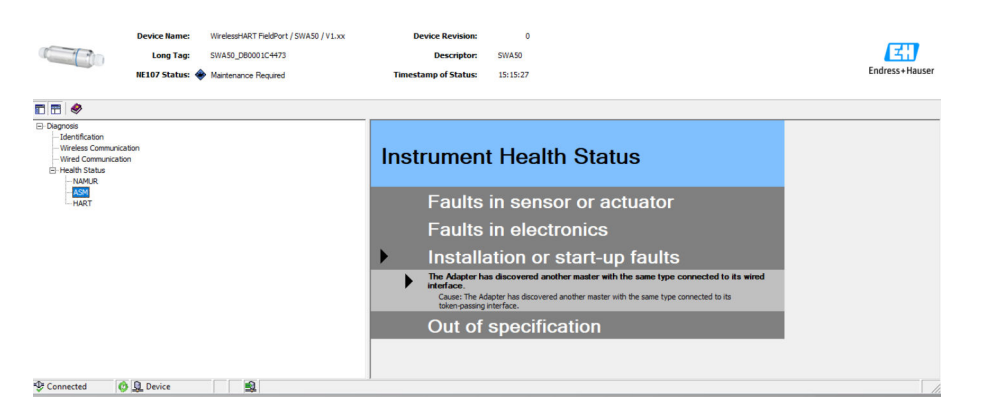

#### 機器診断ステータス

| 機器診断ステータス                                                                                                    | 説明                             |
|----------------------------------------------------------------------------------------------------|--------------------------------|
| Good (良好)                                                                                                    | 良好                             |
| Faults in the sensor or actuator element (センサまた<br>はアクチュエータの不良)                                                                            | センサまたはアクチュエータの不良               |
| Faults in the electronics (電子部品の不良)                                                                                                    | 電子部品の不良                        |
| Installation faults, fault during start-up (取付不良、<br>スタートアップ時の不良)                                                                          | 取付不良、スタートアップ時の不良               |
| Faults due to process influence, faults due to non-<br>compliance with specified operating conditions (プロ<br>セス起因の不良、特定の動作条件の不適合による不<br>良) | プロセス起因の不良、特定の動作条件の不適合によ<br>る不良 |

### 12.5.3 HART

```
ナビゲーション
Diagnosis (診断) > Health Status (診断ステータス) > HART
```

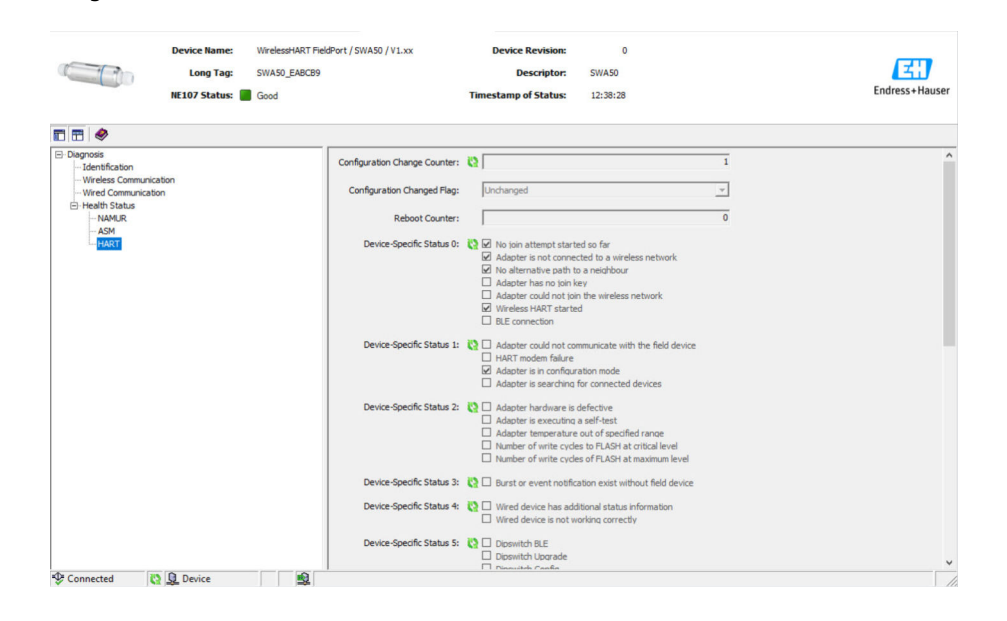

チェックボックスをオンにすると、その項目の内容が適用されます。

#### 機器診断ステータス

| パラメータ                                          | 説明                       |
|------------------------------------------------|--------------------------|
| Configuration Change<br>Counter (設定変更カウン<br>タ) | 設定変更回数が表示されます。           |
| Configuration Changed<br>Flag(設定変更フラグ)         | 前回の通信以降の設定変更が表示されます。     |
| Reboot Counter (再起動力<br>ウンタ)                   | FieldPort の再起動回数が表示されます。 |
| Real Clock Time(リアル<br>タイム時刻)                  | システム時間が表示されます。           |

## 13 その他の DTM 機能

### 13.1 Lock/Unlock (ロック/ロック解除)

このページを使用して、DTM 経由の不正アクセスから FieldPort を保護します。ロック を有効にして DIP スイッチ3を「オン」に設定した場合、Bluetooth 経由のパラメータ 設定は可能になります。

「Standardized Status 0 (標準化ステータス 0)」セクションの「Device configuration locked (機器設定のロック)」オプションを有効にして、DIP スイッチ 3 を「オフ」に 設定した場合、Bluetooth 経由のパラメータ設定は実行できなくなります。

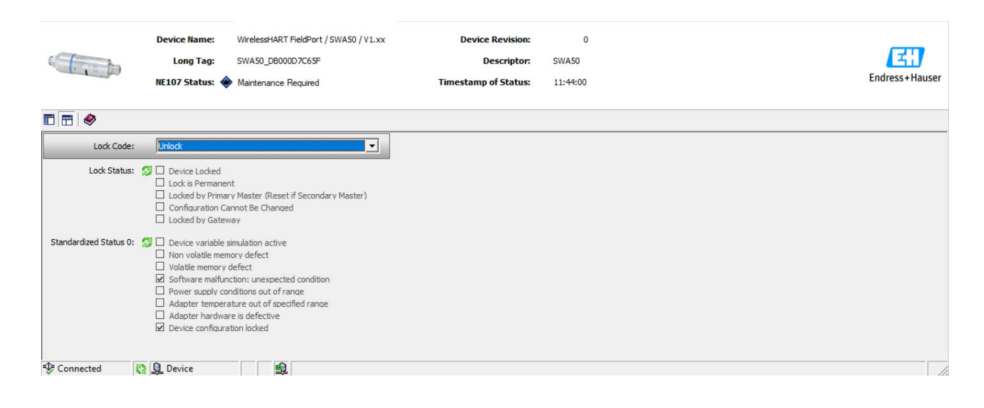

#### 「Lock/Unlock (ロック/ロック解除)」ページのパラメータの説明

| パラメータ                      | 説明                                                                                                    |
|----------------------------|----------------------------------------------------------------------------------------------------|
| Lock Code (ロックコー           | FieldPort に対する DTM のロックタイプを選択します。                                                                                                    |
| F)                         | <ul> <li>選択</li> <li>Unlocked (ロック解除): FieldPort は保護されません。すべてのパラメータを変更できます。</li> <li>Lock Temporary (一時ロック): FieldPort がロックされます。FieldPort の再起動後または電源異常(停電)が発生した場合、FieldPort のロックは解除されます。</li> <li>Lock Permanent (常時ロック): FieldPort は常時ロックされます。FieldPort の再起動後または電源異常(停電)が発生しても、FieldPort のロックは解除されません。</li> <li>Lock All (すべてロック): すべてのマスターに対して FieldPort が常時ロック</li> </ul> |
|                            | 「Lock Code (ロックコード)」パラメータで選択オプションを変更した場合、新しいオプションが直ちに有効になります。                                                                                                    |
| Lock Status (ロックステ<br>ータス) | FieldPortに対する DTM の現在のアクセスステータスが表示されます。<br>チェックボックスをオンにすると、その項目の内容が適用されます。                                                                                                    |
|                            | <ul> <li>表示されるステータス</li> <li>Device Locked (機器のロック)</li> <li>Lock is Permanent (常時ロック)</li> <li>Locked by Primary Master (Reset if Secondary Master) (プライマリマスターに<br/>よるロック (セカンダリマスターの場合はリセット)): FieldPort はプライマ<br/>リマスターによってロックされています。</li> <li>Configuration Cannot Be Changed (設定変更不可)</li> <li>Locked by Gateway (ゲートウェイによるロック)</li> </ul>                              |

## 14 診断およびトラブルシューティング

### 14.1 診断

診断イベントが発生した場合、Netilion ではステータス信号とともに、NAMUR NE 107 に準拠したイベントレベルに対応したシンボルが表示されます。

- ■故障 (F)
- ■機能チェック (C)
- 仕様範囲外 (S)
- メンテナンスが必要 (M)

| 診断番<br>号 | ショートテキスト                                       | 対策                                                                                                    | ステ<br>ータ<br>ス信<br>号 |
|----------|------------------------------------------------|----------------------------------------------------------------------------------------------------|---------------------|
| 電子モジ     | └<br>ジュール                                      |                                                                                                    |                     |
| 202      | 自己テストの実行中です。                                   | 自己テストが完了するまでお待ちください。                                                                                                    | F                   |
| 314      | メモリの書込サイクル数がリミット値<br>に達しています。                  | <ul> <li>周期的な設定変更が自動的に FieldPort に送信<br/>されていないことを確認します。</li> <li>FieldPort を交換します。</li> </ul>                                                                   | м                   |
| 315      | FieldPort のハードウェアの故障                           | FieldPort を交換します。                                                                                                    | F                   |
| 316      | FieldPort のハードウェアの故障                           | FieldPort を交換します。                                                                                                    | F                   |
| 設定       |                                                |                                                                                                    |                     |
| 500      | バースト/イベントテーブル内の不正確<br>な入力                      | -                                                                                                    | М                   |
| 501      | HART フィールド機器が正常に動作し<br>ていません。                  | HART フィールド機器を確認します。                                                                                                    | F                   |
| 502      | HART フィールド機器の追加のステー<br>タス情報                    | -                                                                                                    | F                   |
| 503      | WirelessHART 接続に失敗しました。                        | <ul> <li>無線機器が規定範囲内に配置されていること<br/>を確認します。</li> <li>正しいジョインキーを入力します。</li> <li>正しいネットワーク ID を入力します。</li> <li>ネットワークが WirelessHART に対応してい<br/>ることを確認します。</li> </ul> | F                   |
| 504      | FieldPort が HART フィールド機器と通<br>信できません。          | <ul> <li>HART フィールド機器を接続します。</li> <li>HART フィールド機器および配線を確認します。</li> <li>HART フィールド機器の HART アドレスを確認します。</li> <li>スタートアップ時間を増やします。</li> </ul>                      | F                   |
| 505      | FieldPort にジョインキーがありません。                       | ジョインキーを入力します。                                                                                                    | С                   |
| 506      | FieldPort が WirelessHART ネットワー<br>クに接続されていません。 | <ul> <li>ジョインキーとネットワーク ID を確認し、<br/>FieldPort をネットワークに接続します。</li> <li>FieldPort が接続済みの場合は、信号パスを確認<br/>します。</li> </ul>                                            | C                   |
| 507      | 代替の WirelessHART 信号パスがあり<br>ません。               | <ul> <li>適切な場所にリピータを取り付けます。</li> <li>すべての隣接機器が稼働しているかどうかを<br/>確認します。</li> </ul>                                                                                  | М                   |
| 508      | FieldPort が設定モードです。                            | -                                                                                                    | -                   |
| 509      | DIP スイッチ1: Bluetooth 通信が有効                     | -                                                                                                    | -                   |
| 510      | DIP スイッチ2:ファームウェアアップ<br>デートが有効                 | -                                                                                                    | -                   |
| 511      | DIP スイッチ 3: Bluetooth 経由の設定が<br>有効             | -                                                                                                    | -                   |

| 診断番<br>号 | ショートテキスト                              | 対策                                                                                        | ステ<br>ータ<br>ス信<br>号 |
|----------|---------------------------------------|-------------------------------------------------------------------------------------------|---------------------|
| 512      | DIP スイッチ 4 : 予備                       | -                                                                                         | -                   |
| プロセン     | z                                     |                                                                                           |                     |
| 803      | 電流ループ                                 | <ul> <li>配線を確認します。電流ループの許容範囲は<br/>3.6~22.5 mA です。</li> <li>HART フィールド機器を交換します。</li> </ul> | F                   |
| 825      | 動作温度                                  | <ul><li>周囲温度を確認する。</li><li>プロセス温度を確認します。</li></ul>                                        | S                   |
| 900      | Bluetooth 接続による機器設定                   | -                                                                                         | -                   |
| 901      | WirelessHART 経由の接続試行がまだ開<br>始されていません。 | ジョインキーとネットワーク ID を入力し、接続<br>試行を開始します。                                                     | -                   |
| 903      | FieldPort が接続機器を検索中です。                | -                                                                                         | -                   |
| 904      | WirelessHART スタックが起動しました。             | -                                                                                         | -                   |
| 905      | 無線モジュールが起動しました。                       | -                                                                                         | -                   |
| 906      | 省電力モード                                | -                                                                                         | -                   |

# 14.2 トラブルシューティング

| エラー                                                   | 修正方法                                                                                                    |  |
|-------------------------------------------------------|----------------------------------------------------------------------------------------------------|--|
| HART フィールド機器と FieldPort<br>間の通信がありません。                | <ul> <li>FieldPortのHARTパラメータの設定を確認します。</li> <li>SmartBlueアプリおよびFieldXpert:<br/>Root menu &gt; System &gt; FieldPort SWA50 &gt; Connectivity &gt; HART<br/>Configuration → ● 48</li> <li>FieldCare:<br/>Wired communication (有線通信) → ● 72</li> </ul>  |  |
| FieldPort と SmartBlue アプリ間の<br>Bluetooth 通信がありません。    | Bluetooth 通信が有効であるかどうかを確認します → 曽 44。                                                                                                    |  |
| FieldPort と Field Xpert 間の<br>Bluetooth 通信がありません。     | Bluetooth 通信が有効であるかどうかを確認します → 昌 44。                                                                                                    |  |
| SmartBlue アプリに他社製 HART フ<br>ィールド機器のプロセス値が表示さ<br>れません。 | 他社製 HART フィールド機器の場合は、Field Xpert を使用します。<br>機器変数については、技術仕様書 (TI01468S) を参照してくだ<br>さい。                                                                                                    |  |
| FieldPort が WirelessHART ネット<br>ワークに接続されません。          | <ul> <li>接続の確立には数分かかる場合があります。</li> <li>FieldPort および WirelessHART ゲートウェイのネットワーク ID と<br/>ネットワークアクセスキーを確認します。FieldPort および<br/>WirelessHART ゲートウェイでは、同じネットワーク ID とネット<br/>ワークアクセスキーを使用する必要があります。</li> <li>FieldPort が正しく取り付けられていることを確認します。</li> </ul> |  |

## 15 メンテナンス

#### 15.1 一般的なメンテナンス

機器の外観検査を定期的に行うことをお勧めします。

### 15.2 ファームウェアアップデート

SmartBlue アプリを使用して FieldPort SWA50 のファームウェアアップデートを行う ことができます。

#### 必須条件

- スマートフォンのバッテリが充電済みであるか、またはスマートフォンが電源に接続 されています。
- スマートフォンの Bluetooth 信号品質が良好です。

#### 注記

#### ファームウェアアップデート中のエラー

不適切なファームウェアインストール

- ▶ ファームウェアアップデートプロセス全体を通して電源電圧を印加する必要があります。
- ▶ ファームウェアアップデートプロセス全体を通して 10 mA 以上のループ電流が必要です。
- ▶ ファームウェアアップデートが終了するまでお待ちください。ファームウェアアッ プデートには 5~20 分程度かかります。WirelessHART ネットワークに対する FieldPort SWA50 の接続がアクティブである場合、ファームウェアのダウンロード 所要時間が長くなります。
- 😭 ファームウェアアップデート時には、接続された HART フィールド機器から

FieldPort SWA50 に HART フィールド機器が接続されていない場合、または HART フィールド機器にアクセスできない場合、十分な大きさのループ電流が必要となります。→ 目 33

- 1. 更新パッケージを SmartBlue アプリにコピーします。
- **2. Firmware update** ページを開きます。ナビゲーション: Root menu > System > FieldPort SWA50 > Connectivity > Bluetooth configuration
- 3. 使用可能なパッケージのリストから更新パッケージを選択します。

| 07:28 ৵       |            |                 | all 🗢 💽 |   |
|---------------|------------|-----------------|---------|---|
| <b>く</b> Back | Firmw      | are update      |         |   |
| Device overv  |            |                 |         |   |
| Device tag    |            |                 |         |   |
| FMR5x_SWA5    | 60_Test    |                 |         |   |
| Device type   |            |                 |         |   |
| 0x1128        |            |                 |         |   |
| Package versi | on         |                 |         |   |
| 0.10.01       |            |                 |         |   |
| Available pa  | ckages     |                 |         |   |
| 00.10.02-Rele | ease_00_10 | _02_PILOT_FW_TE | st >    | 1 |
|               |            |                 |         |   |
|               |            |                 |         |   |
|               |            |                 |         |   |
|               |            |                 |         |   |
|               |            |                 |         |   |
|               |            |                 |         |   |
|               |            |                 |         |   |
| 0             | â          | =               | 4       |   |
|               |            |                 | ~       |   |
|               |            |                 |         |   |

E 26 「Firmware update」ページ

- Start update ボタンをタップして、ファームウェアアップデートを FieldPort SWA50 にダウンロードします。アップデートをダウンロードできない場合、エラ ーメッセージ「Internal firmware update error (ファームウェアアップデートの内 部エラー)」が表示されます。
- 5. ファームウェアアップデートのダウンロードが完了するまで待機します。残り時 間が表示されます。

▶ 以下の画面が表示されます。

| 14:41                          | 7                                                                                                  |  |       | I 🗢 🔲     |  |  |
|--------------------------------|----------------------------------------------------------------------------------------------------|--|-------|-----------|--|--|
|                                |                                                                                                    |  | odate |           |  |  |
| Firmwar<br>update?<br>Device w | Firmware update has been transferred successfully. Perform<br>update?<br>Device will be restarted. |  |       |           |  |  |
|                                | Later                                                                                              |  | Apply |           |  |  |
|                                |                                                                                                    |  |       |           |  |  |
|                                |                                                                                                    |  |       |           |  |  |
|                                |                                                                                                    |  |       |           |  |  |
|                                |                                                                                                    |  |       |           |  |  |
|                                |                                                                                                    |  |       |           |  |  |
| 6                              |                                                                                                    |  |       | <u>\$</u> |  |  |
| 8                              | 60                                                                                                 |  |       | Ŕ         |  |  |

- 6. 再起動およびファームウェアアップデートのインストール時に 10 mA 以上のル ープ電流が伝送されていることを確認します。
- 7. Apply ボタンまたは Later ボタンをタップします。
  - ▶ Apply ボタン: FieldPort SWA50 が再起動し、ファームウェアアップデートが FieldPort SWA50 にインストールされます。
     Later ボタン: 次回の FieldPort SWA50 の再起動時まで、ファームウェアアッ プデートはインストールされません。

<sup>1</sup> パッケージの例

- 8. 機器が再起動し、ファームウェアアップデートがインストールされるまで待機します。
- 9. 再び FieldPort SWA50 を SmartBlue アプリに接続します。
- 10.「Firmware version」パラメータを使用して、新しいファームウェアがインストー ルされているかどうかを確認します。→ 

  〇 50
- ファームウェアアップデートが完全にダウンロードされていない場合、またはファ ームウェアアップデートが正しくインストールされていない場合、FieldPort SWA50 は以前のファームウェアで動作します。

## 16 修理

### 16.1 一般的注意事項

修理を実施できるのは、Endress+Hauser のスタッフまたは Endress+Hauser が提供する 訓練を受け、許可を与えられた作業員のみです。

#### 16.2 廃棄

## X

電子・電気機器廃棄物 (WEEE) に関する指令 2012/19/EU により必要とされる場合、 分別されていない一般廃棄物として処理する WEEE を最小限に抑えるため、製品には 絵文字シンボルが付いています。このマークが付いている製品は、分別しない一般ゴ ミとしては廃棄しないでください。代わりに、適切な条件下で廃棄するために Endress+Hauser へご返送ください。

# 17 アクセサリ

オプションアクセサリ: 取付金具 (オーダー番号:71520242)

アクセサリの詳細については、弊社営業所もしくは販売代理店 (www.addresses.endress.com) にお問い合わせいただくか、または製品ページをご覧く ださい。

# 18 技術データ

□ 「技術データ」の詳細については、技術仕様書 (TI01468S) を参照してください

## 19 付録

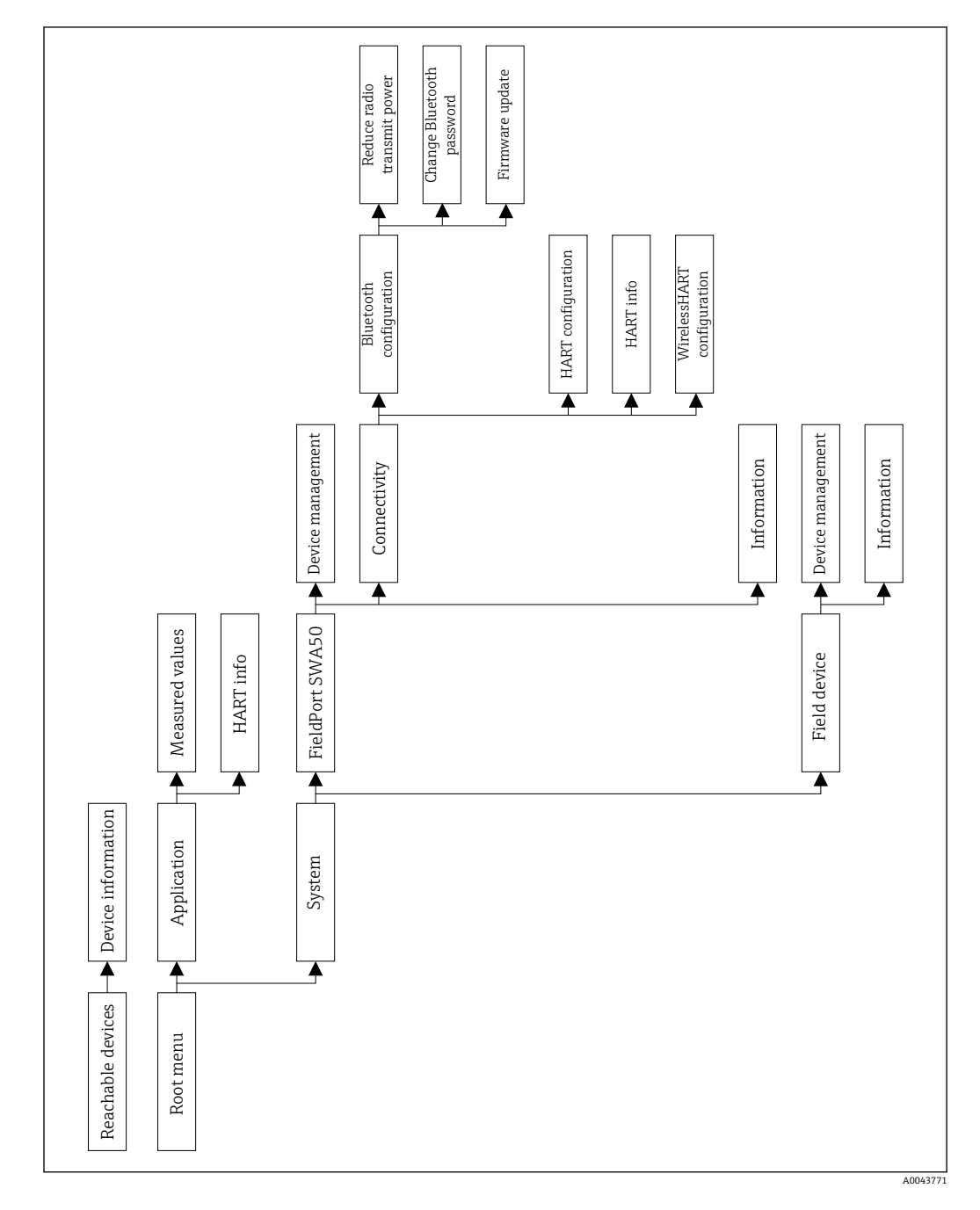

## 19.1 メニュー概要(ナビゲーション)

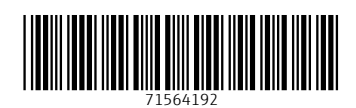

www.addresses.endress.com

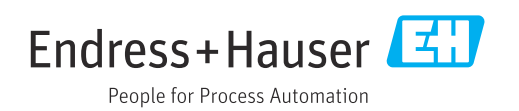